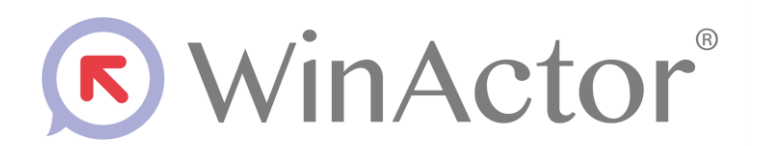

# ブラウザ操作シナリオ作成マニュアル

# NTTアドバンステクノロジ"株式会社

Copyright © 2013-2025 NTT, Inc. & NTT ADVANCED TECHNOLOGY CORPORATION

# 目次

| 1. はし  | こめに                                           | . 1 |
|--------|-----------------------------------------------|-----|
| 1.1.   | WebDriver と WinActor の拡張機能                    | . 1 |
| 1.2.   | 商標について                                        | . 2 |
| 1.3.   | 本書に関する注意                                      | . 2 |
| 1.4.   | 制限事項                                          | . 2 |
| 2. シラ  | トリオ作成手順                                       | . 3 |
| 2.1.   | ライブラリの表示                                      | . 3 |
| 2.2.   | ブラウザ起動                                        | . 4 |
| 2.3.   | ページ表示                                         | . 6 |
| 2.4.   | クリック                                          | . 8 |
| 3. Pat | h の取得手順                                       | 11  |
| 3.1.   | Path 選択ボタン                                    | 11  |
| 3.2.   | デベロッパーツール                                     | 15  |
| 3.3.   | XPath 候補ボタン                                   | 22  |
| 4. We  | bDriver の導入手順                                 | 26  |
| 4.1.   | WebDriver の導入手順(Google Chrome の場合)            | 27  |
| 4.2.   | WebDriver の導入手順(Microsoft Edge (Chromium)の場合) | 30  |
| 4.3.   | WebDriver の導入手順(Mozilla Firefox の場合)          | 32  |
| 5. ライ  | イブラリ・プロパティの一覧                                 | 36  |
| 5.1.   | ブラウザ起動&クローズ                                   | 36  |
| 5.1    | .1. ブラウザ起動                                    | 36  |
| 5      | .1.1.1. ブラウザ起動(ドライバ指定)                        | 38  |
| 5      | .1.1.2. ブラウザ起動(プロキシ設定)                        | 40  |
| 5      | .1.1.3. ブラウザ起動(ドライバ指定・プロキシ設定)                 | 41  |
| 5.1    | 2. ブラウザ再起動                                    | 43  |
| 5.1    | .3. ブラウザクローズ                                  | 43  |
| 5.1    | .4. ブラウザ全クローズ                                 | 43  |
| 5.1    | .5. 指定 URL のブラウザを閉じる                          | 44  |
| 5.2.   | ウィンドウ&タブ                                      | 46  |
| 5.2    | .1. ウィンドウハンドル取得                               | 46  |
| 5.2    | <ol> <li>ウィンドウタイトル取得</li> </ol>               | 47  |
| 5.2    | .3. ウィンドウ数取得                                  | 48  |
| 5.2    | .4. 次のウィンドウへ移動                                | 49  |

| 5.2.5.  | 任意のウィンドウへ移動              |     |
|---------|--------------------------|-----|
| 5.2.6.  | ウィンドウクローズ                | 50  |
| 5.2.7.  | タブ切り替え                   |     |
| 5.3. クリ | リック                      |     |
| 5.3.1.  | クリック                     |     |
| 5.3.2.  | ダイアログクリック                |     |
| 5.3.3.  | 実行結果つきクリック               |     |
| 5.3.4.  | 指定テキストをクリック              |     |
| 5.3.5.  | 指定タグの指定テキストをクリック         | 59  |
| 5.4. 待根 | 幾                        | 60  |
| 5.4.1.  | 状態変化待機(要素)               | 60  |
| 5.4.2.  | 状態変化待機(値)                |     |
| 5.4.3.  | 読み込み完了待ち                 |     |
| 5.4.4.  | 読み込み完了待ち タイムアウト付き        |     |
| 5.5. 表. |                          | 66  |
| 5.5.1.  | 表の値取得                    | 66  |
| 5.5.2.  | テーブルスクレイピング              |     |
| 5.5.2.  | 1. スクレイピング対象の Path の取得方法 |     |
| 5.5.2.  | 2. ページ遷移要素の Path         |     |
| 5.5.3.  | 表の行数と列数を取得               |     |
| 5.5.4.  | 表の行数を取得                  |     |
| 5.5.5.  | 表の列数を取得                  |     |
| 5.5.6.  | セルの存在チェック                |     |
| 5.5.7.  | 表の一括取得                   |     |
| 5.6. リン | スト                       |     |
| 5.6.1.  | リスト選択                    |     |
| 5.6.2.  | リスト選択取得                  |     |
| 5.6.3.  | リストー括取得                  |     |
| 5.6.4.  | マルチリストに関する操作             |     |
| 5.6.4.  | 1. マルチリスト選択              |     |
| 5.6.4.  | 2. マルチリスト選択解除            |     |
| 5.6.4.  | 3. マルチリスト全選択解除           |     |
| 5.7. その | り他の操作                    | 101 |
| 5.7.1.  | ページ表示                    | 101 |
| 5.7.2.  | ファイル選択                   |     |
| 5.7.3.  | 値の設定                     |     |

| 5.7.4.  | 値の設定(入力再現)           | 106 |
|---------|----------------------|-----|
| 5.7.5.  | 値の取得                 |     |
| 5.7.6.  | チェック状態取得             | 110 |
| 5.7.7.  | 有効無効状態取得             |     |
| 5.7.8.  | フレーム選択               |     |
| 5.7.8.  | 1. フレームの XPath の取得方法 |     |
| 5.7.9.  | ドライバのパス取得            | 119 |
| 5.7.10. | 要素数取得                |     |
| 5.7.11. | ブラウザ名を付ける            |     |
| 5.7.12. | リンクの URL 取得          | 123 |
| 5.7.13. | 属性値の取得               |     |
| 5.7.14. | 属性値の設定               |     |
| 5.7.15. | プロパティ値の取得            |     |
| 5.7.16. | プロパティ値の設定            | 131 |
| 5.7.17. | ブラウザ:マウス移動           | 133 |
| 5.7.18. | マウスイベント              |     |

### 1. はじめに

本説明書では、WinActorを使って Google Chrome・Microsoft Edge (Chromium)・Mozilla Firefox を操作するための、シナリオ作成手順について説明します。

Internet Explorer のシナリオ作成手順については、操作マニュアルの IE モードに関する記載を参照してください。

#### 1.1. WebDriver と WinActor の拡張機能

WinActor は、WebDriver を利用してブラウザを操作しています。WebDriver のバージョンとブラウザのバージョンが合わないと正常に動作しない場合があります。

WinActor の「更新を確認」機能を利用することで、使用している WebDriver のバージョ ンをチェックし、WebDriver の更新情報がある場合には、新しい WebDriver をダウンロー ドすることができます。

「更新を確認」については、『WinActor 操作マニュアル』の「ヘルプメニュー」-「更新 を確認」を参照してください。

ネットワークに接続していない等、「更新を確認」による更新ができない場合は、「4 WebDriver の導入手順」を参照して、ブラウザに合った WebDriver を導入してください。

また、WinActor Ver.7.4.0 以降では、WinActor の拡張機能を利用してブラウザを操作することも可能です。ブラウザを操作する方式(WebDriver または拡張機能)を指定する方法は、『WinActor 操作マニュアル』の「オプション画面」-「ブラウザタブ」を参照してください。

拡張機能が動作対象とする Web ブラウザのバージョンを次の表に示します。

| No. | Web ブラウザ        | バージョン                   |
|-----|-----------------|-------------------------|
| 1   | Google Chrome   | 100 以降 (Official Build) |
| 2   | Microsoft Edge  | 100 以降 (Official Build) |
| 3   | Mozilla Firefox | 96 以降                   |

| X I I W I W I W I W I W I I I I W I I I I I I I I I I I I I I I I I I I I | 表 |
|---------------------------------------------------------------------------|---|
|---------------------------------------------------------------------------|---|

拡張機能のインストール方法については、『WinActor Chrome 拡張機能インストールマニ ュアル』『WinActor Firefox 拡張機能インストールマニュアル』を参照してください。

#### 1.2. 商標について

本書において以下に記載された名称、およびその他記載されている会社名、製品名は、各 社の登録商標または商標です。なお、本文中ではTM、®、©マークは省略しています。

- WinActor は NTT アドバンステクノロジ株式会社の登録商標です。
- Microsoft、Windows<sup>\*1</sup>、Microsoft Edge、Excel、VBScript<sup>\*2</sup>は、米国 Microsoft Corporationの米国およびその他の国における登録商標または商標です。
  - ※1 Windows の正式名称は、Microsoft Windows Operating System です。

※2 VBScript の正式名称は、Microsoft Visual Basic Scripting Edition です。

● その他の記載されている会社名、製品名は各社の商標または登録商標です。

### 1.3. 本書に関する注意

- 本書および提供するソフトウェア類に付された著作権表示「Copyright © 2013-2025 NTT, Inc. & NTT ADVANCED TECHNOLOGY CORPORATION」の変更、削除を することはできません。
   本書の著作権は NTT 株式会社及び NTT アドバンステクノロジ株式会社に帰属しま
- 本書では、Windowsの操作方法や機能を理解されていることを前提として説明しています。本書に記載されていないことについては、Microsoftが提供しているドキュメントなどをご覧ください。

#### 1.4. 制限事項

す。

Google Chrome · Microsoft Edge (Chromium) · Mozilla Firefox を操作するにあたっての制限事項は次の通りです。

 本書に掲載している Google Chrome の画面は、Google Chrome バージョン 77.0 を 用いています。お使いのバージョンや設定により画面が異なる可能性ございますので、 予めご了承ください。

### 2. シナリオ作成手順

ブラウザ関連のライブラリを使って Google Chrome · Microsoft Edge (Chromium) · Mozilla Firefox を自動操作します。以下、Google Chrome · Microsoft Edge (Chromium) · Mozilla Firefox を操作するシナリオを作成例として、下記①~③を行うシナリオの作成手順を説明します。

①ブラウザの起動操作
 ②URLを指定してページを表示させる操作
 ③ブラウザのクリック操作

### 2.1. ライブラリの表示

パレットエリアのライブラリタブを選択し、「23\_ブラウザ関連」をクリックして展開します。

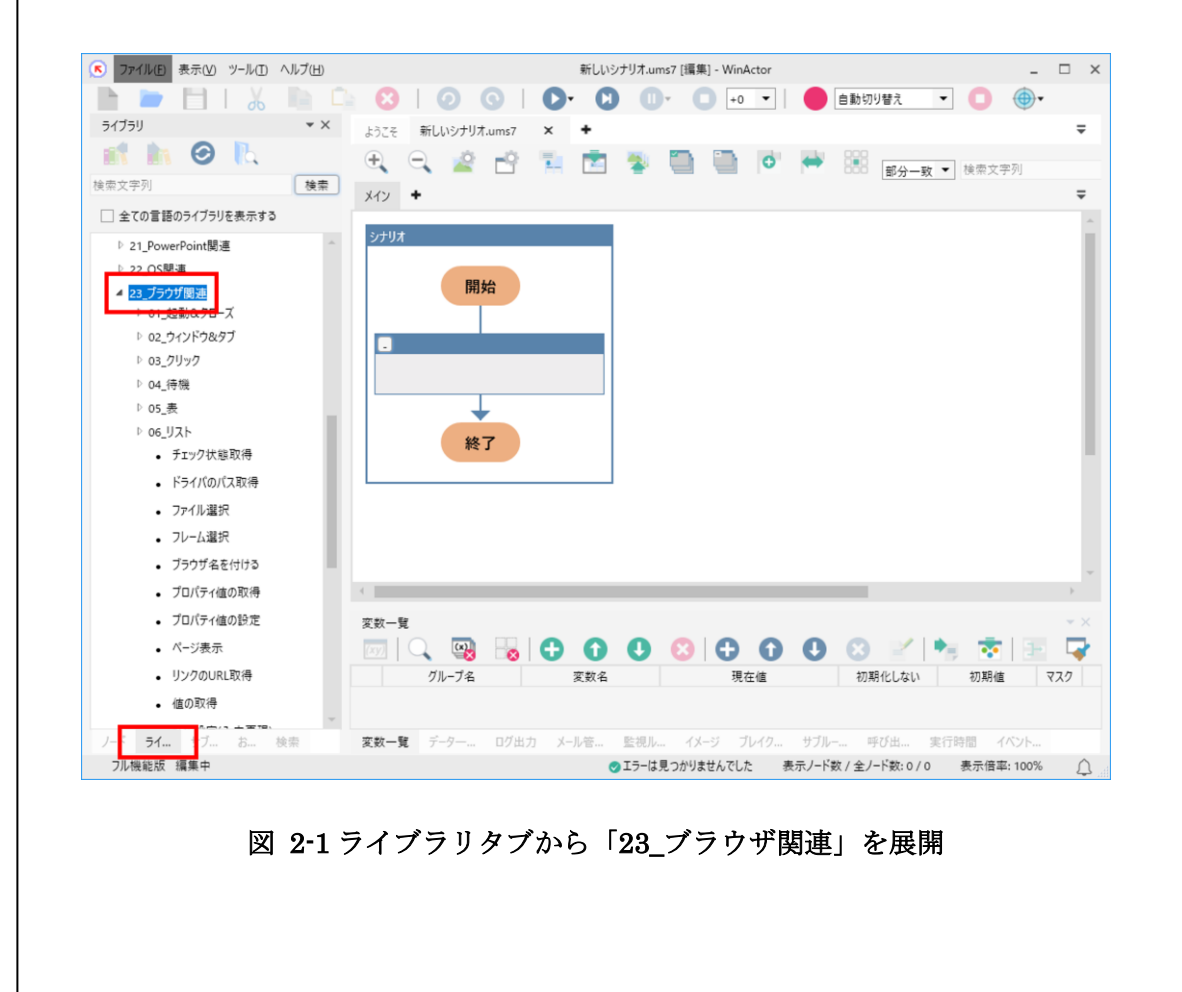

#### 2.2. ブラウザ起動

ライブラリから「01\_起動&クローズ」をクリックして展開し、「ブラウザ起動」を選択し てシナリオに配置します。このアクションを実行することで、操作対象のブラウザが起動し ます。

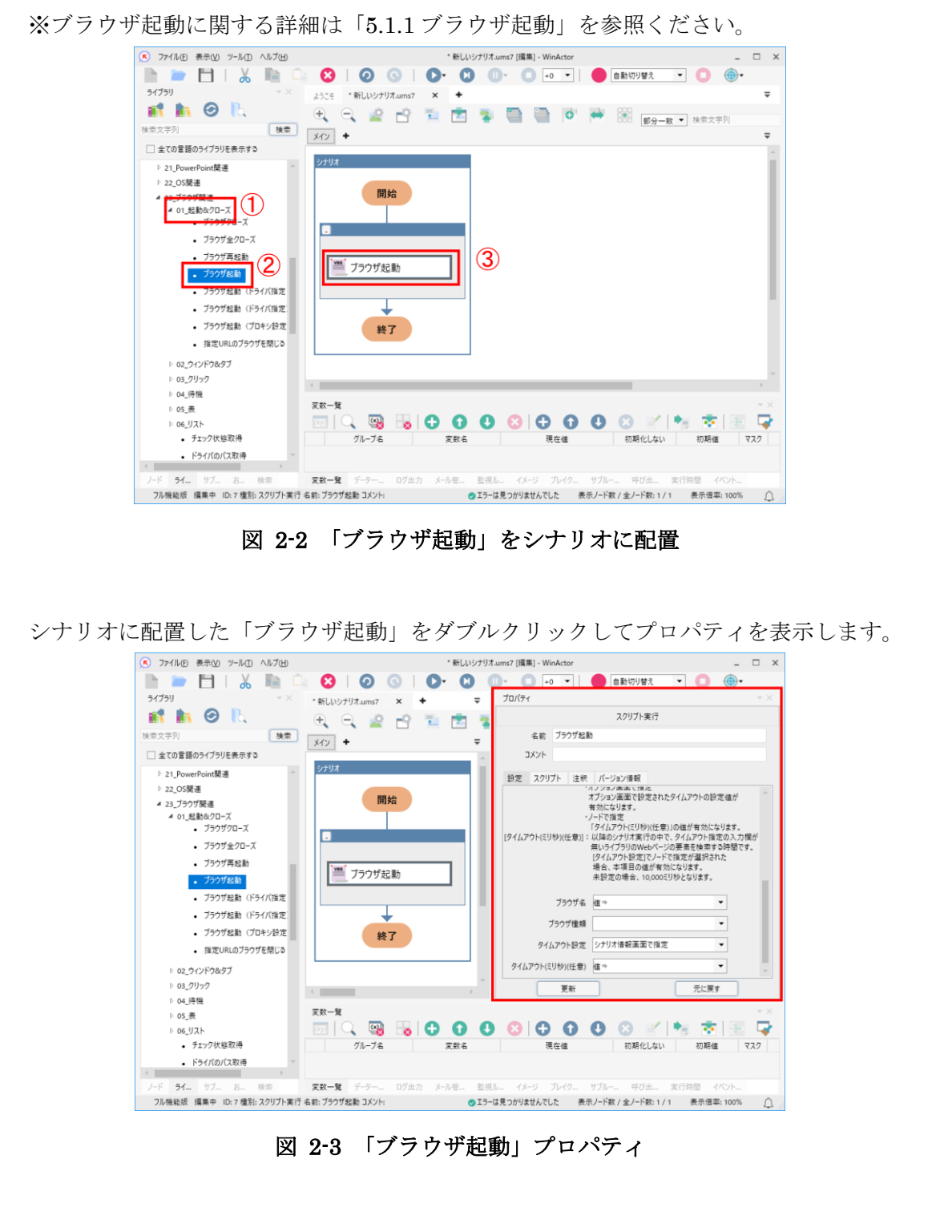

各プロパティ項目を設定し、更新ボタンをクリックします。各プロパティ項目の説明を次 の表に示します。

| No. | プロパティ項目      | 説明                                      |
|-----|--------------|-----------------------------------------|
| 1   | ブラウザ名        | 直接入力、または、変数で指定します。                      |
|     |              | 起動するブラウザに名前を付けて管理します。以降の                |
|     |              | シナリオで操作対象のブラウザを指定するために利用                |
|     |              | する名前です。                                 |
| 2   | ブラウザ種類       | "chrome"、"edge"、"firefox"のいずれかを選択しま     |
|     |              | す。                                      |
|     |              | "chrome"の場合、Google Chrome が起動します。       |
|     |              | "edge"の場合、Microsoft Edge (Chromium) が起動 |
|     |              | します。                                    |
|     |              | "firefox"の場合、Mozilla Firefox が起動します。    |
| 3   | タイムアウト設定     | タイムアウト設定の参照先を指定します。                     |
|     |              | 「シナリオ情報画面で指定」、「オプション画面で指                |
|     |              | 定」、「ノードで指定」から選択します。                     |
|     |              | 「シナリオ情報画面で指定」の場合、シナリオ情報画                |
|     |              | 面で設定されたタイムアウトの設定値が有効になりま                |
|     |              | す。                                      |
|     |              | 「オプション画面で指定」の場合、オプション画面で                |
|     |              | 設定されたタイムアウトの設定値が有効になります。                |
|     |              | 「ノードで指定」の場合、「タイムアウト(ミリ秒)(任              |
|     |              | 意)」の値が有効になります。                          |
| 4   | タイムアウト (ミリ秒) | 「タイムアウト設定」で「ノードで指定」を選択した                |
|     | (任意)         | 場合のみ有効です。                               |
|     |              | 直接入力、または、変数を設定します。                      |
|     |              | 未設定の場合、10,000 ミリ秒の値が採用されます。             |

表 2-1 「ブラウザ起動」のプロパティ項目一覧

| 3 /                | ९—────────────────────────────────────                                                                                                    |
|--------------------|----------------------------------------------------------------------------------------------------|
| <b>う</b> .<br>ライブミ | > ノ双小 ブリから「ページ表示」を選択し、シナリオに配置します。このアクションを実行                                                                                                    |
| ることで               | で、操作対象のブラウザで指定した URL の Web ページを表示します。                                                                                                    |
|                    |                                                                                                    |
|                    | ● 274800     表示の ジールロ ヘルブ(出)     ・ 新しいシナリスuma7 (編集) - WinActor     □ ×                                                                                                    |
|                    | 5(75) × 2,522 * 新Lib5/JJJ.ums7 × ◆ マ<br>新 論 ② 礼 · · · · · · · · · · · · · · · · · ·                                                                                                    |
|                    | (ka ⇒ x+y)         (ka ⇒ x+y)         (ka ⇒                                                                                                    |
|                    | - シラウガ北朝(マイル設定 - 2020     - ブラウガ北朝(ウロキン設定     - 南安山山のブラウビ朝)     - 開始                                                                                                    |
|                    | 02_7/1/ <sup>2</sup> /9457<br>  02_7/1/7                                                                                                    |
|                    | ◎ 04.時晩<br>◎ 05.表<br>◎ 05.J以下                                                                                                    |
|                    | チェック状態取得     ドラィイバの(以取得     マージ表示     マージ表示     マージ表示                                                                                                    |
|                    | ・ ノバル国内     ・ フレーム国府     ・ プラウダ&を付ける     ・ 教     ・ ア                                                                                                    |
|                    | プロ/Fy /値の取得     ズ政一覧     ズ友一覧     ズ太一覧     ズ                                                                                                    |
|                    | ・ ページを示         ①         ○         ○         ○         ○         ○         ○         ○         ○         ○         ○         ○         ○         ○         ○         ○         ○         ○         ○         ○         ○         ○         ○         ○         ○         ○         ○         ○         ○         ○         ○         ○         ○         ○         ○         ○         ○         ○         ○         ○         ○         ○         ○         ○         ○         ○         ○         ○         ○         ○         ○         ○         ○         ○         ○         ○         ○         ○         ○         ○         ○         ○         ○         ○         ○         ○         ○         ○         ○         ○         ○         ○         ○         ○         ○         ○         ○         ○         ○         ○         ○         ○         ○         ○         ○         ○         ○         ○         ○         ○         ○         ○         ○         ○         ○         ○         ○         ○         ○         ○         ○         ○         ○         ○         ○         ○                                                                                                    |
|                    |                                                                                                    |
|                    |                                                                                                    |
|                    | 図 2-4 「ハーン衣示」 をンプリオ に配直                                                                                                    |
|                    |                                                                                                    |
| シナリス               | Tに配置した「ベージ表示」をタフルクリックしてフロバティを表示します。<br>© 7/1/l0 ##50 y-k0 ^k720 「ELVジ/J/Jum27(IIII) - VinActor - ロ×                                                                                                    |
|                    | Image: Second second secon                                                                                                    |
|                    | ●     ●     ●     ●     ●     ●     ●     ■     Z017h氧行       独立文字列     速音     ▲     ●     ▲     ●     ▲     ▲     ▲                                                                                                    |
|                    | □ 全ての言語の子(759)を表示する<br>- ブラウガ地路 (パライ)(12)を<br>- ブラウガ地路 (プロキン約定<br>- ブラウガ地路 (プロキン約定<br>- ブラウガル路 (プロキン約定                                                                                                    |
|                    |                                                                                                    |
|                    | ■ 03_0リック WebDiver利用時にクバック進制名が指定されていると<br>エラーとなります。<br>URL : 指定のURLEWebプラウザベージモ展示します。                                                                                                    |
|                    | ▶ 06.以入<br>・ チェックは影明得<br>いるとグロックを発売 ・ ・ ・ ・ ・ ・ ・ ・ ・ ・ ・ ・ ・ ・ ・ ・ ・ ・ ・                                                                                                    |
|                    |                                                                                                    |
|                    |                                                                                                    |
|                    | - 70(67 408)25<br>- <del>C 278.55</del><br>1)200(Rult)#<br>- 21 200<br>- 21 200<br>- |
|                    |                                                                                                    |
|                    | フトー フノー コー ロメー ステー ステー ステー ロンコン メルビニ エロパル イメー フリパー マリパー マリパー キリコニ (第二年 ロンドー)<br>フル陽敏波 (編集中 10-3 単称 スワリプト実行 名称: ページ表示コント:<br>○コラーは見つかりませんでは、 表示ノード数: 2 / 2 表示(事率:100%)                                                                                                    |
|                    | 図 2-5 「ページ表示」プロパティ                                                                                                    |
|                    |                                                                                                    |

各プロパティ項目を設定し、更新ボタンをクリックします。各プロパティ項目の説明を次 の表に示します。

| 表 | 2-2 | 「ページ表示」 | のプロパティ | ィ項目一覧 | 簄 |
|---|-----|---------|--------|-------|---|
|---|-----|---------|--------|-------|---|

| No. | プロパティ項目  | 説明                           |
|-----|----------|------------------------------|
| 1   | ブラウザ名    | 直接入力、または、変数で指定します。           |
|     |          | 前述の「ブラウザ起動」で設定した「ブラウザ名」と     |
|     |          | 同じ内容を設定します。                  |
| 2   | ウィンドウ識別名 | ウィンドウを指定します。                 |
|     |          | WebDriver 利用時にウィンドウ識別名が指定されて |
|     |          | いるとエラーとなります。                 |
| 3   | URL      | 直接入力、または、変数で指定します。           |
|     |          | Web ブラウザで表示する URL を設定します。    |

以降、操作したい内容に応じて、「23\_ブラウザ関連」からライブラリをシナリオに配置 します。

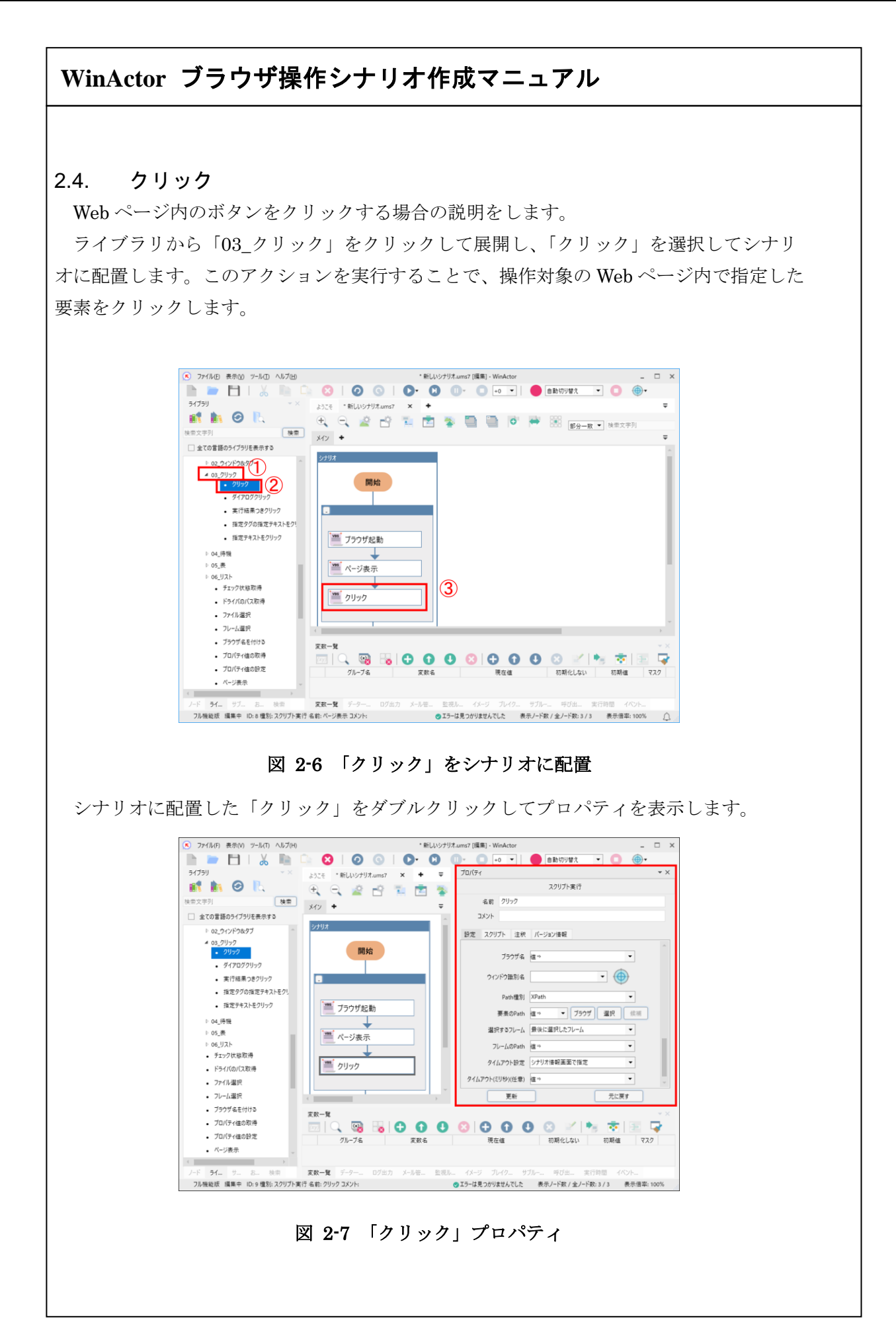

各プロパティ項目を設定し、更新ボタンをクリックします。各プロパティ項目の説明を次 の表に示します。

| No. | プロパティ項目  | 説明                                |
|-----|----------|-----------------------------------|
| 1   | ブラウザ名    | 直接入力、または、変数で指定します。                |
|     |          | 前述の「ブラウザ起動」で設定した「ブラウザ名」と          |
|     |          | 同じ内容を設定します。                       |
| 2   | ウィンドウ識別名 | ウィンドウを指定します。                      |
|     |          | WebDriver 利用時にウィンドウ識別名が指定されて      |
|     |          | いるとエラーとなります。                      |
| 3   | Path 種別  | 「要素の Path」と「フレームの Path」にて指定する     |
|     |          | Path の表記方法を設定します。                 |
|     |          | 「XPath」、「Selector」から選択します。        |
| 4   | 要素の Path | 直接入力、または、変数で指定します。                |
|     |          | クリックする要素の XPath または Selector を設定し |
|     |          | ます。「Path 種別」にて指定した表記方法で記述して       |
|     |          | ください。                             |
|     |          | Path についての詳細は、「3 Path の取得手順」を参    |
|     |          | 照ください。                            |
| 5   | 選択するフレーム | 「要素の Path」で指定した要素が属するフレームの選       |
|     |          | 択方法を設定します。                        |
|     |          | 「最後に選択したフレーム」、「トップフレーム」、「指        |
|     |          | 定したフレーム」から選択します。                  |
|     |          | 「最後に選択したフレーム」の場合、シナリオ実行中          |
|     |          | において直近に選択していたフレームを対象としま           |
|     |          | す。シナリオ実行開始時はトップフレームを対象とし          |
|     |          | ます。                               |
|     |          | 「トップフレーム」の場合、トップフレームを対象と          |
|     |          | します。                              |
|     |          | 「指定したフレーム」の場合、「フレームの Path」で       |
|     |          | 指定したフレームを対象とします。                  |

表 2-3 「クリック」のプロパティ項目一覧

| Win | Actor ブラウザ操作: | シナリオ作成マニュアル                         |
|-----|---------------|-------------------------------------|
|     |               |                                     |
| 6   | フレームの Path    | 「要素の Path」で指定した要素が属するフレームの          |
|     |               | XPath または Selector を設定します。          |
|     |               | 「選択するフレーム」で「指定したフレーム」を指定            |
|     |               | した場合のみ有効です。                         |
|     |               | フレームが複数の階層にまたがる場合は、それぞれの            |
|     |               | 階層での XPath または Selector を";"で連結して設定 |
|     |               | します。                                |
| 7   | タイムアウト設定      | タイムアウト設定の参照先を指定します。                 |
|     |               | 「シナリオ情報画面で指定」、「オプション画面で指            |
|     |               | 定」、「ノードで指定」から選択します。                 |
|     |               | 「シナリオ情報画面で指定」の場合、シナリオ情報画            |
|     |               | 面で設定されたタイムアウトの設定値が有効になりま            |
|     |               | す。                                  |
|     |               | 「オプション画面で指定」の場合、オプション画面で            |
|     |               | 設定されたタイムアウトの設定値が有効になります。            |
|     |               | 「ノードで指定」の場合、「タイムアウト(ミリ秒)(任          |
|     |               | 意)」の値が有効になります。                      |
| 8   | タイムアウト (ミリ秒)  | 「タイムアウト設定」で「ノードで指定」を選択した            |
|     | (任意)          | 場合のみ有効です。                           |
|     |               | 直接入力、または、変数を設定します。                  |
|     |               | 未設定の場合、10,000 ミリ秒の値が採用されます。         |

### 3. Path の取得手順

WinActor で Google Chrome、Microsoft Edge(Chromium)、Mozilla Firefox を操作する 際、操作対象の Web ページの画面要素(ボタンや入力欄など)を XPath または CSS セレ クタで指定することができます。これを要素の Path と呼びます。

ここでは Path を取得する手順として、Path 選択ボタンを使った手順と、ブラウザのデ ベロッパーツールを使った手順を説明します。

#### 3.1. Path 選択ボタン

Path 選択ボタンは Google Chrome、Microsoft Edge (Chromium)、Mozilla Firefox で利 用できます。

#### Steps

**1.** 「23\_ブラウザ関連」に属するライブラリのプロパティ画面にて、「要素の Path」 の右にある [ブラウザ] ボタンをクリックします。

| プロパティ    |          |                 | <b>*</b> ×       |                       |
|----------|----------|-----------------|------------------|-----------------------|
|          |          | スクリプト実行         |                  |                       |
| 名前       | クリック     |                 |                  |                       |
| コメント     |          |                 |                  |                       |
| 設定 スクリ   | プト 注釈    | バージョン情報         |                  |                       |
|          | ブラウザ名    | 值⇒ <b>▼</b>     | <u>~</u>         |                       |
| ウィン      | バウ識別名    | •               |                  |                       |
|          | Path種別   | XPath 🔹         |                  |                       |
|          | 要素のPath  | 値→ ブラウザ 選択 候補   |                  |                       |
| 選折       | マするフレーム  | 最後に選択したフレーム ▼   |                  |                       |
| וכ       | レームのPath | (iii ⇒ 🗸 🗸      |                  |                       |
| 91       | ムアウト設定   | シナリオ情報画面で指定 ・   |                  |                       |
| タイムアウト(ミ | リ秒)(任意)  | 值⇒    ▼         | -                |                       |
| (        | 更新       | 元に戻す            |                  |                       |
|          |          |                 | 2                |                       |
| W<br>*   | /eb ペ·   | ージ上の全ての要素や要素の集合 | が対象となり<br>繊(亜素)) | 得るライブラリ<br>と<br>フレームを |

象とするライブラリ(フレーム選択)は Path 選択ボタンに対応していませ

ん。デベロッパーツールを使った手順で Path を取得してください。

| • | ブラウザが起動します。編集中のシナリオにて、直前の「ページ表示」でページを<br>指定している場合は そのページが表示されます。                                               |
|---|----------------------------------------------------------------------------------------------------|
|   | ブラウザを操作して、Path を取得したいページを表示させます。                                                                               |
|   | ●      ●      登磋幅05_発注一覧画面 × + - ロ ×     ←      〇 Q ① ファイル   C:/temp/03 Basics05 Hacchu Ich A ☆ 気 気 口 …      〇 |
|   | WinActorシナリオ デモシステム                                                                                            |
|   | メニュー 発注登録 発注一覧 入庫登録 支払登録                                                                                       |
|   |                                                                                                    |
|   | <b>光</b> 江一見<br>商品コード 検索                                                                                       |
|   | ステータス 納入予定日 商品名 数量                                                                                             |
|   |                                                                                                    |
|   |                                                                                                    |
|   | に「ブラウザ起動」ライブラリがある場合は、その「ブラウザ種類」欄で指<br>定した種類のブラウザが起動します。                                                        |
|   | 「ブラウザ起動(ドライバ指定・プロキシ指定)」「ブラウザ起動(ドライバ                                                                            |
|   | 指定)」「ノブリッ起動(ノロギジ指定)」の場合でも向禄です。<br>特に指定がない場合は、Microsoft Edge が起動します。                                            |
|   |                                                                                                    |
|   |                                                                                                    |
|   |                                                                                                    |
|   |                                                                                                    |
|   |                                                                                                    |
|   |                                                                                                    |
|   |                                                                                                    |
|   |                                                                                                    |
|   |                                                                                                    |

| 「要素の Path」の右にある[選択]ボタンをクリックします。                             |
|-------------------------------------------------------------|
| ר דער דער דער דער דער דער דער דער דער דע                    |
| スクリプト実行                                                     |
| 名前 クリック                                                     |
| 46XL                                                        |
| 設定 スクリプト 注釈 パージョン情報                                         |
| フラフサ名 値⇒ ▼                                                  |
| ウィンドウ識別名                                                    |
| Path種別 XPath                                                |
| 要素のPath 値⇒ ▼ ブラウザ 選択 候補                                     |
| 選択するフレーム 最後に選択したフレーム ▼                                      |
| フレームのPath 値⇒ ▼                                              |
| タイムアウト設定 シナリオ情報画面で指定                                        |
| タイムアウト(ミリ秒)(任意) 値 ⇒                                         |
| 更新 元に戻す                                                     |
| WinActorシナリオ デモシステム<br>メニュー <sub>発注登録</sub> 発注一覧 入庫登録 支払登録  |
| 発注一覧       商品コード       ステータス       約入予定日       商品名       数量 |
|                                                             |

| クリックした画面<br>「Poth 種別」「i | 回<br>要素の Path ź       | が、「要素の F | Path」に設定   | されます。<br>Poth」た白重 | ₩約に設定→ |
|-------------------------|-----------------------|----------|------------|-------------------|--------|
| れます。                    | 西川 9 る 7 レ -          |          |            | гаш оня           |        |
| プロパティ                   |                       |          | <b>▼</b> × |                   |        |
| 冬前 クリック                 | スクリフト実行               |          |            |                   |        |
| באאר                    |                       |          |            |                   |        |
| 設定 スクリプト 注釈 ノ           | ージョン情報                |          |            |                   |        |
| ブラウザ名 値                 | ⇒                     | -        | A          |                   |        |
| ウィンドウ識別名                |                       | •        |            |                   |        |
| Path 新聞 XI              | ath                   | •        |            |                   |        |
| 要素のPath 値               | ⇒ /html/body/c ▼ ブラウ: | ザー選択 候補  |            |                   |        |
| 選択するフレームト               | 177V-4                |          |            |                   |        |
| フレームのPath 値             | ÷                     | •        |            |                   |        |
| タイムアウト設定シ               | けオ情報画面で指定             | •        |            |                   |        |
| タイムアウト(ミリ秒)(任意) 値       | ⇒                     | -        | -          |                   |        |
| 更新                      |                       | 元に戻す     |            |                   |        |
|                         |                       |          |            |                   |        |
|                         |                       |          |            |                   |        |

### 3.2. デベロッパーツール

Google Chrome、Microsoft Edge (Chromium)、Mozilla Firefox で利用できる手順です。 ここでは、Google Chrome のデベロッパーツールを用いて、XPath を取得する手順を説 明します。

### Steps

**1.** Google Chrome で操作対象の画面を表示します。 続いて、 Google Chrome 画面上 で、 F12 キーを押して、 デベロッパーツール 画面を表示します。

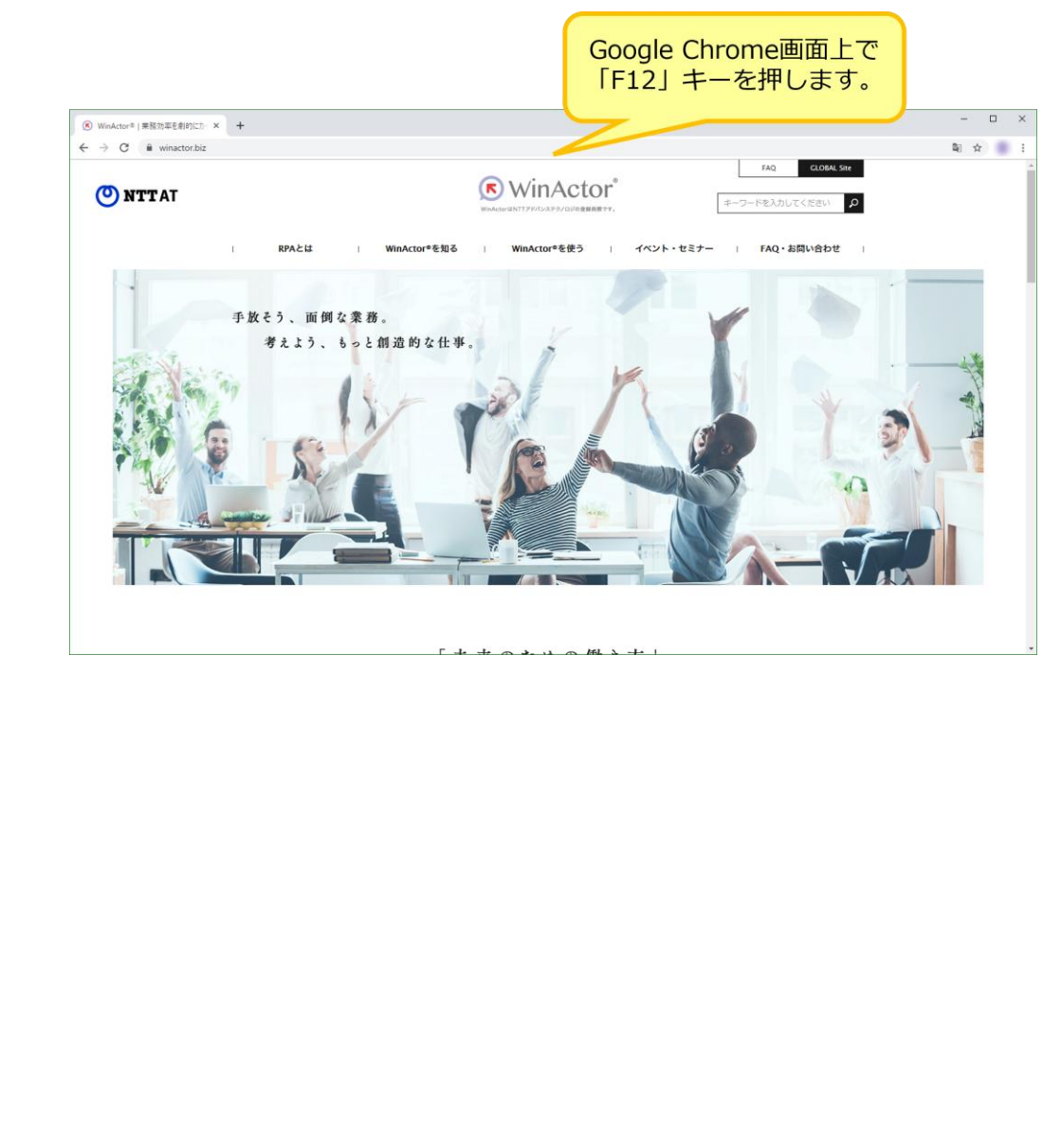

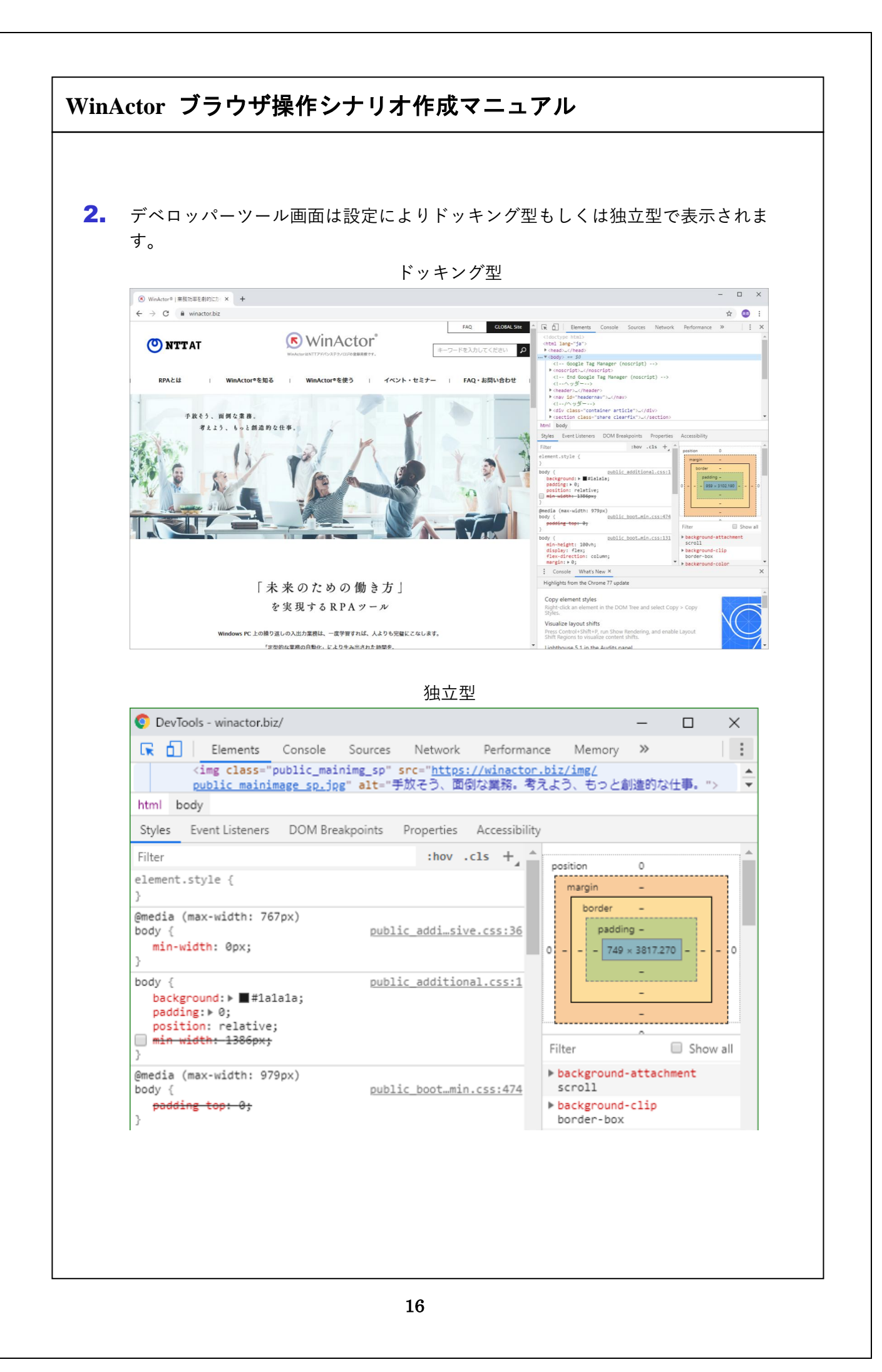

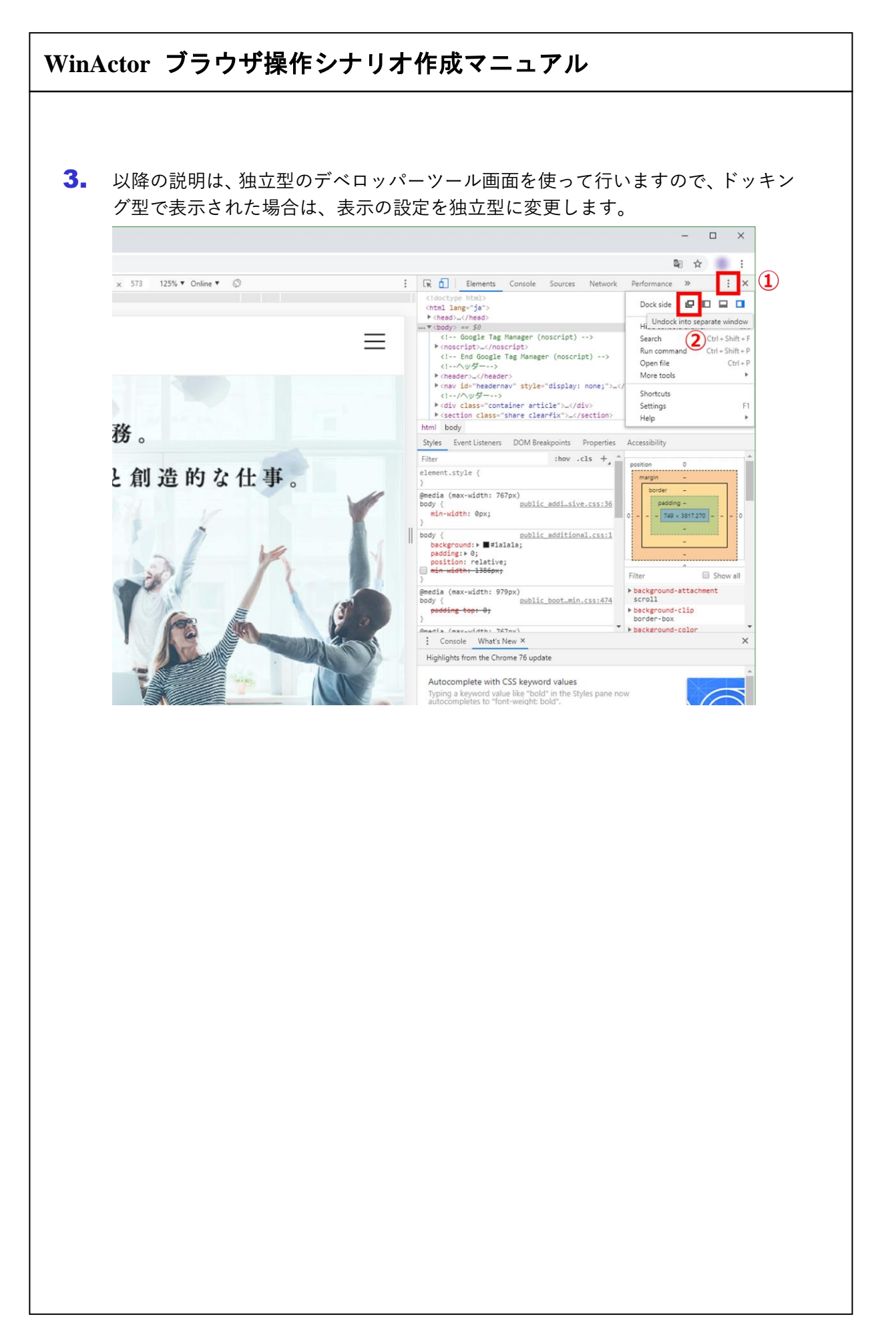

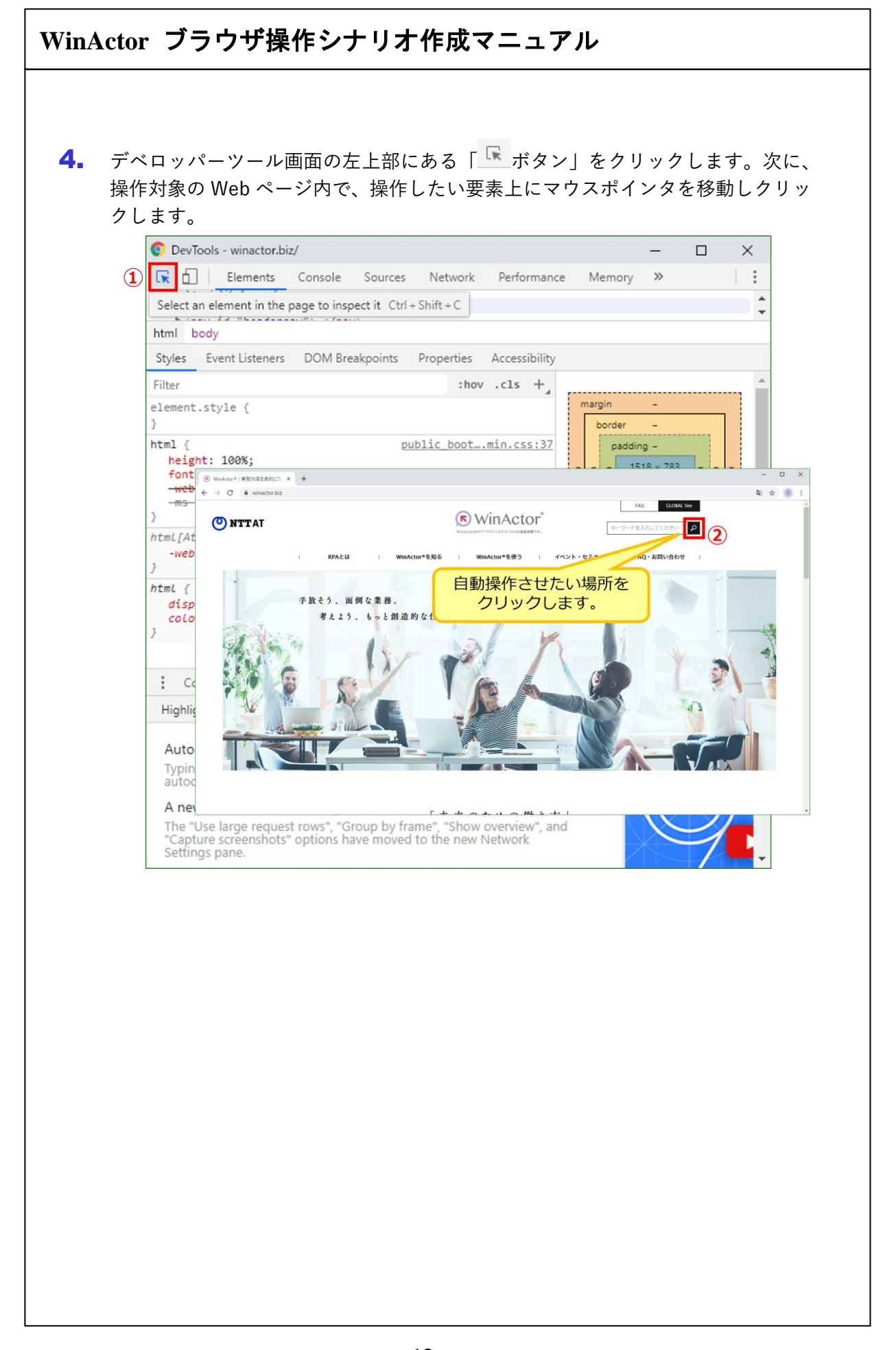

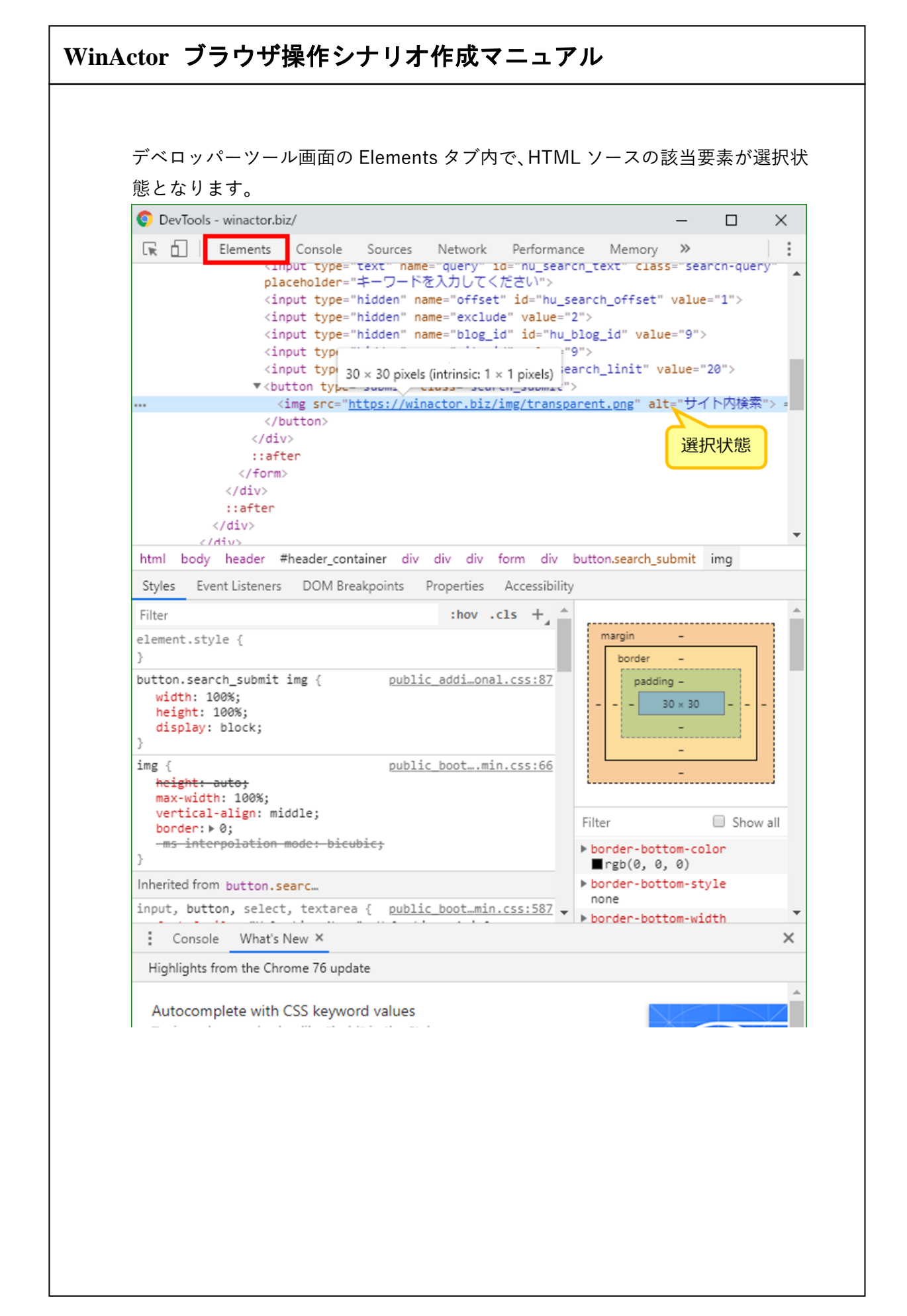

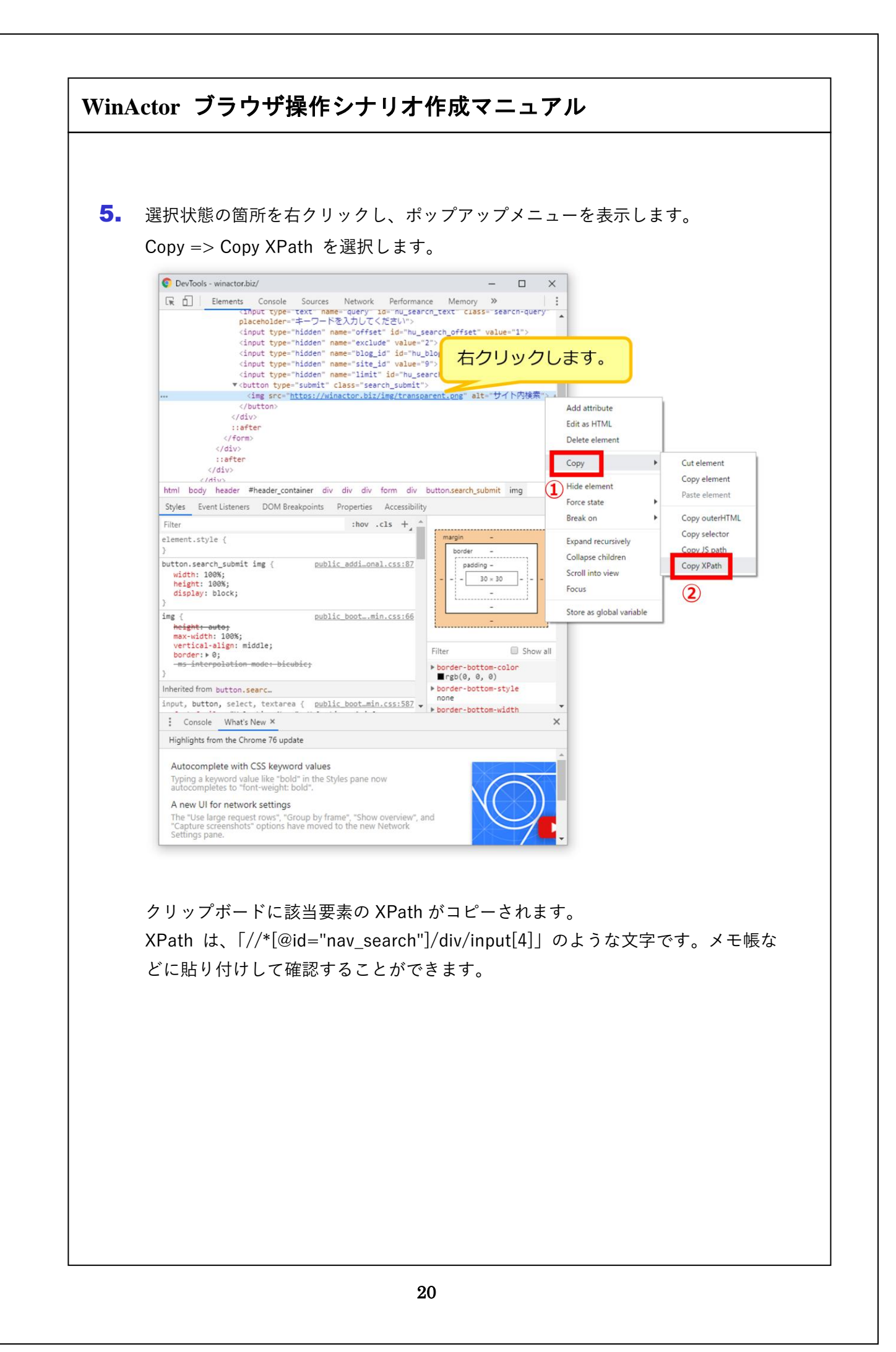

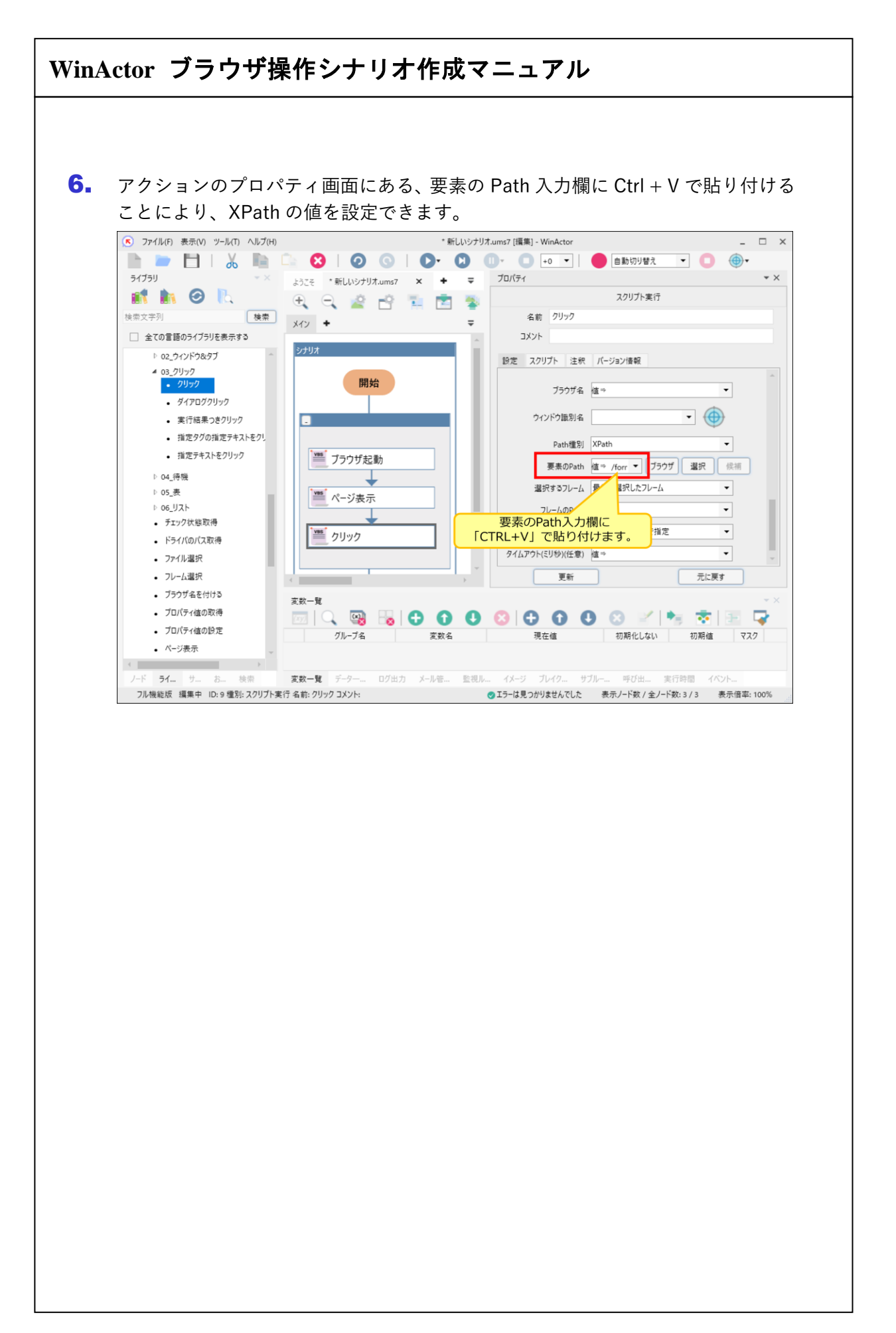

#### 3.3. XPath 候補ボタン

XPath 候補ボタンは現在の XPath 設定の修正候補を提示します。Google Chrome、 Microsoft Edge (Chromium)、Mozilla Firefox で利用できます。

#### Steps

 「23\_ブラウザ関連」に属するライブラリのプロパティ画面にて、 「要素の Path」の右にある [ブラウザ] ボタンをクリックします。

| ロパティ     |               |                                 |           |
|----------|---------------|---------------------------------|-----------|
|          |               | スクリプト実行                         |           |
| 名前       | 値の設定          |                                 |           |
| コメント     |               |                                 |           |
| 設定 スクリ   | プト 注釈         | バージョン情報                         |           |
|          | ブラウザ名         | 值⇒ edge                         | •         |
| ウィンドウ識別名 |               | · · (                           |           |
|          | Path種別        | XPath                           | •         |
|          | 要素のPath       | 値⇒ //*[@id='i_text1'] ▼ ブラウザ 選択 | <b>虞補</b> |
| 選拔       | マす るフレーム      | トップフレーム                         | •         |
| 7        | レームのPath      | 值⇒                              | •         |
|          | 設定する <u>値</u> | 値⇒ 2024/03/27                   | •         |
| 91       | ムアウト設定        | シナリオ情報画面で指定                     | •         |
| 916701   | (日意)          | <b>値</b> ⇒                      | •         |
|          | 更新            | 元に戻す                            |           |

既に XPath が設定済のプロパティが対象です。

Web ページ上の全ての要素や要素の集合が対象となり得るライブラリ(要素 数取得、状態変化待機(値)、状態変化待機(要素))と、フレームを操作対 象とするライブラリ(フレーム選択)は XPath 候補ボタンに対応していませ ん。デベロッパーツールを使った手順で XPath を取得してください。

# WinActor ブラウザ操作シナリオ作成マニュアル 2. ブラウザ名で指定したブラウザが既に起動している場合、そのブラウザが前面化さ れます。 起動していない場合、新たにブラウザが起動し、編集中のシナリオにて直前の 「ページ表示」でページを指定している場合は、そのページが表示されます。 ブラウザを操作して、XPath を取得したいページを表示させます。 $\times$ 基礎編03\_発注登録画面 $\times$ + $\leftarrow$ C ( WinActorシナリオ デモシステム メニュー 発注登録 入庫登録 発注一覧 支払登録 発注登録 注文日 2019/12/9 仕入先コード 123456 仕入先名 **担当者コード** WA011 担当者名 商品コード 商品名 数量 金額 未選択 ~ 新たにブラウザが起動する場合、編集中のシナリオにて、「ブラウザ」ボタン をクリックしたライブラリより前に「ブラウザ起動」ライブラリがある場合 は、その「ブラウザ種類」欄で指定した種類のブラウザが起動します。 「ブラウザ起動(ドライバ指定・プロキシ指定)|「ブラウザ起動(ドライバ 指定)」「ブラウザ起動(プロキシ指定)」の場合でも同様です。 特に指定がない場合は、Microsoft Edge が起動します。

| <b>}_</b> | 「要素の Path」の右にある[候補]ボタンをクリックします。                                                                                                    |
|-----------|----------------------------------------------------------------------------------------------------|
|           | 70/77                                                                                                    |
|           | スクリプト実行                                                                                                    |
|           | 名前 値の設定                                                                                                    |
|           | אנאב                                                                                                    |
|           | 設定 スクリプト 注釈 パージョン情報                                                                                                    |
|           | ブラウザ名 値⇒ edge ▼                                                                                                    |
|           | ウィンドウ識別名                                                                                                    |
|           |                                                                                                    |
|           |                                                                                                    |
|           |                                                                                                    |
|           | 7U-/_0Path // / / / ▼                                                                                                    |
|           | 97 10,000 La                                                                                                    |
|           | タイムアウト設定 シナリオ情報画面で指定 ▼                                                                                                    |
|           | タイ/,アウト(ミリか)(任音) 値⇒ ▼                                                                                                    |
|           |                                                                                                    |
|           |                                                                                                    |
|           | <ul> <li>【候補】ボタンは、修正候補を提示可能な場合に活性化します。ブラウザがXPath取得元のURLを表示していない場合や、WinActor Ver.7.5より前のバージョンで取得した XPathであるため周辺情報がない場合、XPath 設定の修正候補を提示できないため[候補]ボタンは非活性状態です。</li> <li>WinActor Ver.7.5より前のバージョンで取得した XPathに周辺情報を付加する方法については『WinActor 操作マニュアル』の「シナリオ情報画面」の「その他タブ」を参照してください。</li> <li>また、新たに設定する XPathに周辺情報を付加するには、『3.1 Path 選択ボタン』に記載の手順で XPath を設定した後に、[更新] ボタンをクリックしてプロパティを更新してください。</li> </ul> |

| <b>in</b> | Actor ブラウザ操作シナリオ作成マニュアル                                                                                                    |
|-----------|----------------------------------------------------------------------------------------------------|
| 4.        | ブラウザ上で、現在の XPath 設定の修正候補となる画面要素の色が薄く表示され、<br>薄オレンジ色の枠が点滅します。また、ライブラリが操作可能な画面要素にマウス<br>が乗ると色が変わり、オレンジ色の枠付きで表示されます。<br>XPath を取得したい画面要素を選んでクリックします |
|           |                                                                                                    |
|           | C ① 771ル   C:/temp/02_Basics03_Hac A <sup>N</sup> ☆ ③ □ ☆                                                                                        |
|           | WinActorシナリオ デモシステム<br>メニュー <sub>発注登録</sub> 発注一覧 入庫登録 支払登録                                                                                       |
|           | <b>発注登録</b><br>注文目 2/19/12/9                                                                                                    |
|           | 仕入先コード     123456     仕入先名       担当者コード     20011     担当者名                                                                                       |
|           |                                                                                                    |
|           |                                                                                                    |
|           |                                                                                                    |
| 5.        | クリックした画面要素の XPath が、「要素の Path」に設定されます。                                                                                                    |
|           |                                                                                                    |
|           | プロパティ マン × × スクリプト実行                                                                                                    |
|           | 名前 値の設定                                                                                                    |
|           | 4VXE                                                                                                    |
|           | 設定 スクリフト 注釈 バージョン情報<br>ブラウザ名 値⇒ edge                                                                                                    |
|           |                                                                                                    |
|           | Desta Refer I VDath                                                                                                    |
|           | Patries Araus<br>要素のPath 値 → //*(@id='i text4'] ▼ ブラウザ 選択 健振                                                                                     |
|           | 温沢するフレーム トップフレーム ▼                                                                                                    |
|           | フレームのPath 値 ⇒                                                                                                    |
|           | 設定する値 値⇒ 2024/03/27 ▼                                                                                                    |
|           |                                                                                                    |
|           | タイムアウト設定 シナリオ情報画面で指定  ・                                                                                                    |
|           | タイムアウト設定 シナリオ情報画面で指定 ▼<br>タイムアウト(ミリ秒)(任意) 値⇒ ▼                                                                                                   |

### 4. WebDriver の導入手順

WebDriver とは、WinActor で Google Chrome · Microsoft Edge (Chromium) · Mozilla Firefox を操作する際に利用しているファイルです。

WebDriver のバージョンは、操作可能な Google Chrome・Microsoft Edge (Chromium)・ Mozilla Firefox のバージョンに依存します。WinActor のインストールフォルダに WebDriver も含まれていますが、ご利用の Google Chrome・Microsoft Edge (Chromium)・ Mozilla Firefox のバージョンによって、正常に動作しない場合があります。その場合、Web ブラウザに合った WebDriver を所定の場所に配置することによって、バージョン違いの Google Chrome・Microsoft Edge (Chromium)・Mozilla Firefox も操作可能になります。

WinActor の「更新を確認」機能を利用することで、使用している WebDriver のバージョンをチェックし、WebDriver の更新情報がある場合には、新しい WebDriver をダウンロードすることができます。

「更新を確認」については、『WinActor 操作マニュアル』の「ヘルプメニュー」- 「更新 を確認」を参照してください。

ネットワークに接続していない等、「更新を確認」による更新ができない場合のため、以 下に WebDriver を導入する手順を説明します。

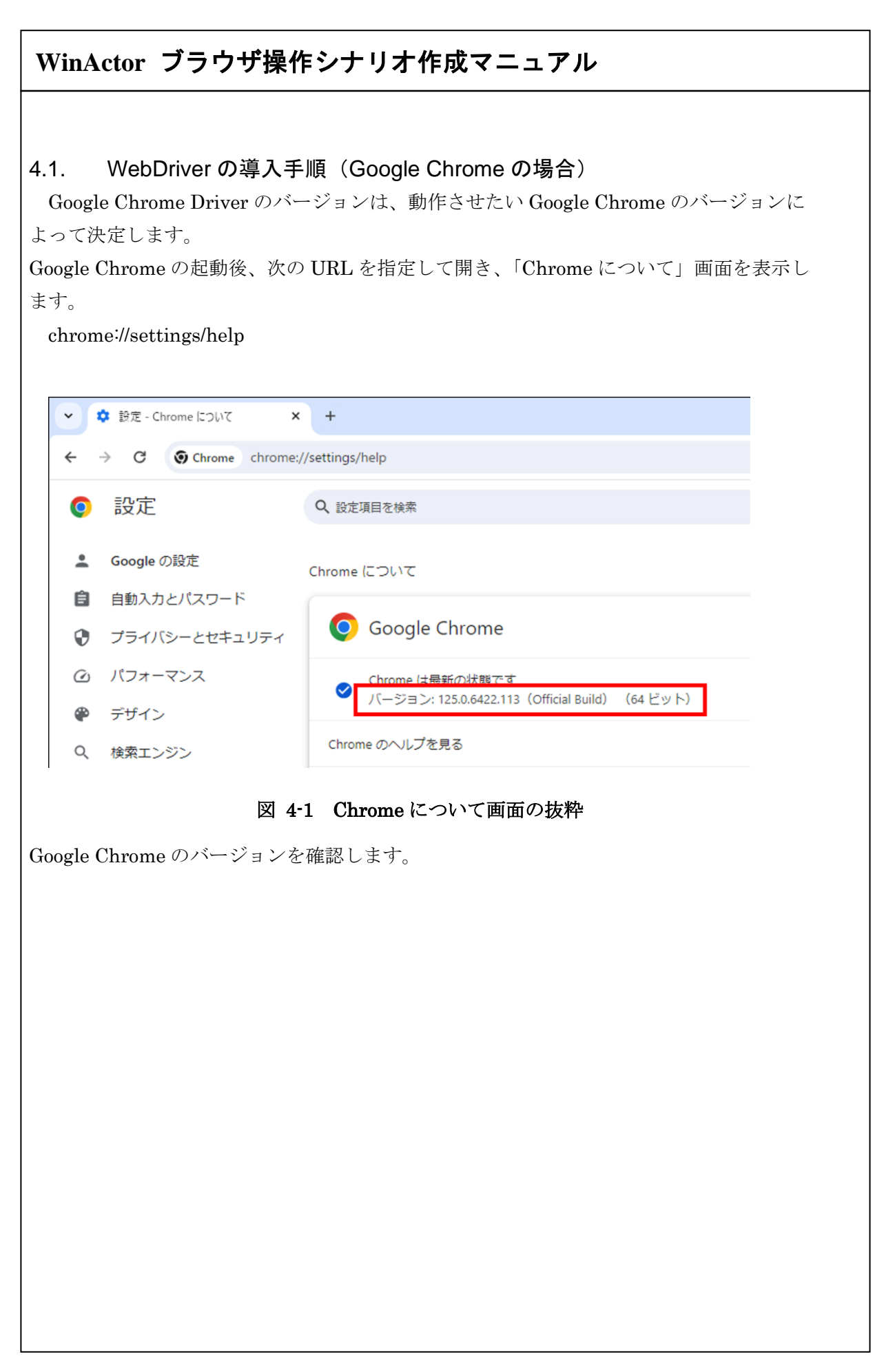

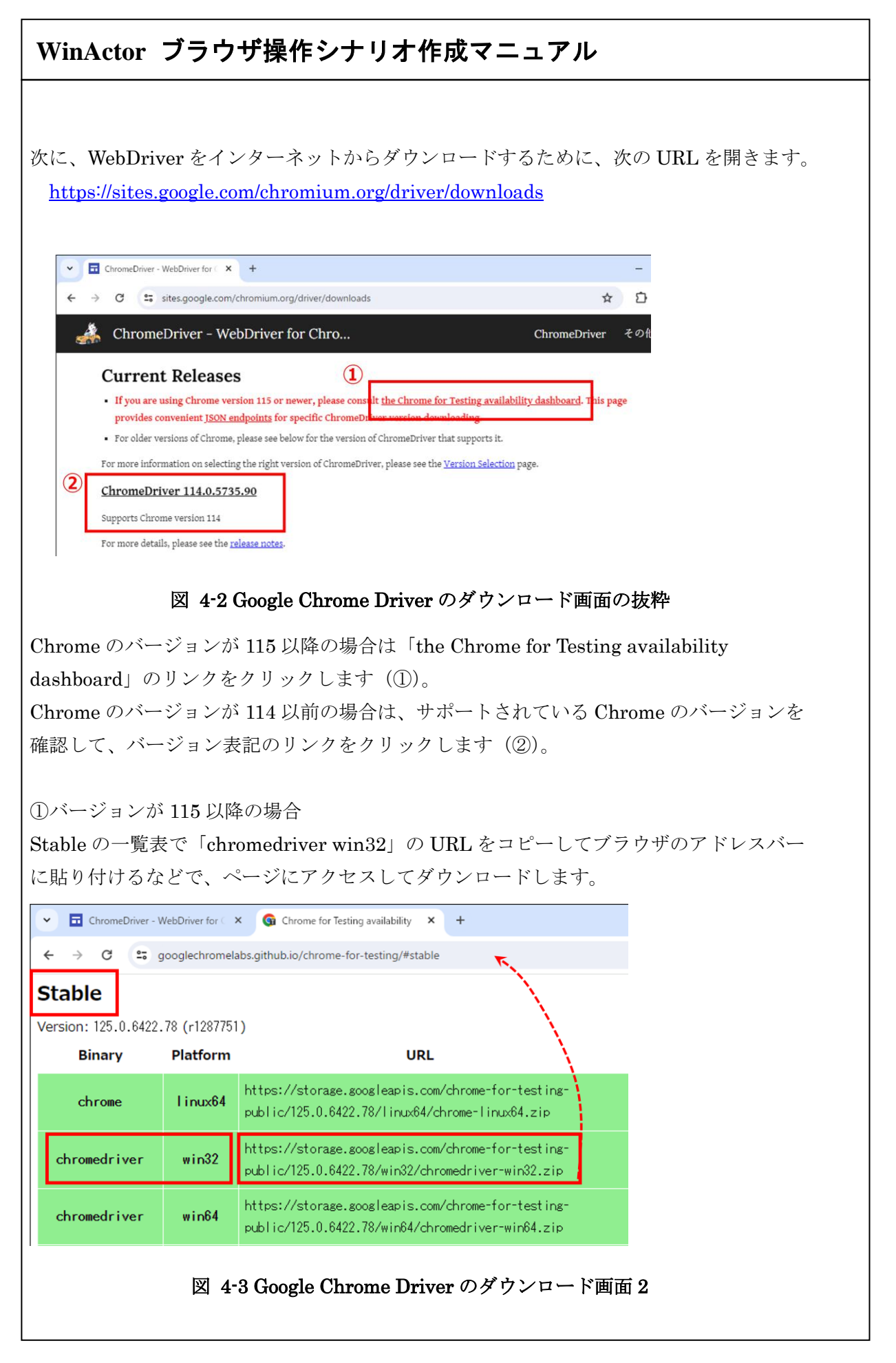

| ダウンロードキュメ                                                                                                    | ードしたファイルる<br>ント¥WinActor¥w                                                    | を ZIP 解凍し、<br>vebdriver フォルダ                                              | ir [ch                   | romedriv                         | ior ov                | □                                         | 印置しま                  | す    |
|----------------------------------------------------------------------------------------------------|-------------------------------------------------------------------------------|---------------------------------------------------------------------------|--------------------------|----------------------------------|-----------------------|-------------------------------------------|-----------------------|------|
| 以上で、「                                                                                                    | WebDriver の導入                                                                 | は完了です。                                                                    |                          | nomeanv                          | V C1.CA               |                                           |                       | / 0  |
|                                                                                                    |                                                                               |                                                                           |                          |                                  |                       |                                           |                       |      |
| ②バージ                                                                                                    | ョンが 114 以前の                                                                   | 場合                                                                        |                          |                                  |                       |                                           |                       |      |
| 🗸 🗖 🖸                                                                                                    | hromeDriver - WebDriver for $\subset 	imes$                                   | Chromedriver.storage.googleap                                             | < +                      |                                  |                       |                                           |                       |      |
| $\leftrightarrow \rightarrow$                                                                                                    | C chromedriver.storage                                                        | e.googleapis.com/index.html?path                                          | =114.0.5735              | 5.90/                            |                       |                                           |                       |      |
| Inde                                                                                                    | ex of /114.0.                                                                 | 5735.90/                                                                  |                          |                                  |                       |                                           |                       |      |
|                                                                                                    | Name                                                                          | Last modified                                                             | Size                     | E                                | ETag                  |                                           |                       |      |
| Parente Parente Parent | <u>rent Directory</u><br>romedriver linux64.zip                               | 2023-05-31 08:57:22                                                       | -<br>7.06MB              | cd6613edf66280                   | 041684                |                                           |                       |      |
| iii chi                                                                                                    | <u>romedriver mac64.zip</u><br>romedriver mac arm64 <mark>.</mark> zi         | 2023-05-31 08:57:25<br>p 2023-05-31 08:57:29                              | 8.29MB<br>7.40MB         | b44390afbddadf<br>0d515e46bea141 | 8748a<br>705e4        |                                           |                       |      |
| <mark>ទើ chi</mark>                                                                                                    | romedriver_win32.zip<br>tes.txt                                               | 2023-05-31 08:57:32<br>2023-05-31 08:57:38                                | 6.30MB<br>0.00MB         | 7d455bed57ef68<br>1670f6dde7877c | 32d411<br>:a84ec      |                                           |                       |      |
| ダウンロ・<br>ダウンロ・                                                                                                    | 図 4-4 G<br>ードのページに遷れ<br>ードします。                                                | oogle Chrome Dri<br>多しますので、「chr                                           | ver の;<br>omewe          | ダウンロー<br>ebdriver_v              | ード画<br>win3:          | <b>前 3</b><br>2.zip」を                     | をクリッ                  | クして、 |
| ダウンロ・<br>ダウンロ・<br>ダウンロ・<br>ドキュメン                                                                                                    | 図 4-4 G<br>ードのページに遷和<br>ードします。<br>ードしたファイルを<br>ント¥WinActor¥w<br>WebDriver の道み | oogle Chrome Dri<br>多しますので、「chr<br>を ZIP 解凍し、<br>vebdriver の下に、           | ver の?<br>omewe<br>「chro | ダウンロー<br>ebdriver_v<br>medriver. | ード画<br>win3:<br>.exe」 | <b>前面 3</b><br>2.zip」を<br>を配置             | をクリッ<br>呈します。         | クして、 |
| ダウンロ・<br>ダウンロ・<br>ダウンロ・<br>ドキュメ、<br>以上で、                                                                                                    | 図 4-4 G<br>ードのページに遷和<br>ードします。<br>ードしたファイルネ<br>ント¥WinActor¥w<br>WebDriver の導入 | oogle Chrome Dri<br>多しますので、「chr<br>を ZIP 解凍し、<br>vebdriver の下に、<br>は完了です。 | ver の?<br>omewe<br>「chro | ダウンロー<br>ebdriver_v<br>medriver. | ード画<br>win3:<br>.exe」 | <b>前面 3</b><br>2.zip」 <sup>さ</sup><br>を配置 | をクリッ<br>呈します。         | クして、 |
| ダウンロ・<br>ダウンロ・<br>ダウンロ・<br>ドキュメ、<br>以上で、                                                                                                    | 図 4-4 G<br>ードのページに選れ<br>ードします。<br>ードしたファイルネ<br>ント¥WinActor¥w<br>WebDriver の導入 | oogle Chrome Dri<br>多しますので、「chr<br>を ZIP 解凍し、<br>vebdriver の下に、<br>は完了です。 | ver の?<br>omewe          | ダウンロー<br>ebdriver_v<br>medriver. | ード画<br>win35<br>.exe」 | <b>前面 3</b><br>2.zip」を<br>を配置             | をクリッ<br>呈します。         | クして、 |
| ダウンロ・<br>ダウンロ・<br>ダウンロ・<br>ドキュメ<br>以上で、                                                                                                    | 図 4-4 G<br>ードのページに選れ<br>ードします。<br>ードしたファイルネ<br>ント¥WinActor¥w<br>WebDriver の導入 | oogle Chrome Dri<br>多しますので、「chr<br>を ZIP 解凍し、<br>vebdriver の下に、<br>は完了です。 | ver の?<br>omewe          | ダウンロー<br>ebdriver_v<br>medriver. | ード画<br>win3:<br>.exe」 | <b>前面 3</b><br>2.zip」を<br>を配置             | <b></b> をクリッ<br>呈します。 | クして、 |
| ダウンロ・<br>ダウンロ・<br>ダウンロ・<br>ドキュメン<br>以上で、                                                                                                    | 図 4-4 G<br>ードのページに選れ<br>ードします。<br>ードしたファイルキ<br>ント¥WinActor¥w<br>WebDriver の導入 | oogle Chrome Dri<br>多しますので、「chr<br>を ZIP 解凍し、<br>vebdriver の下に、<br>は完了です。 | ver の?<br>omewe          | ダウンロー<br>ebdriver_v<br>medriver. | ード画<br>win3:<br>.exe」 | <b>前面 3</b><br>2.zip」を<br>を配置             | シクリッ<br>呈します。         | クして、 |
| ダウンロ・<br>ダウンロ・<br>ダウンロ・<br>ドキュメ<br>以上で、                                                                                                    | 図 4-4 G<br>ードのページに選れ<br>ードします。<br>ードしたファイルネ<br>ント¥WinActor¥w<br>WebDriver の導入 | oogle Chrome Dri<br>多しますので、「chr<br>を ZIP 解凍し、<br>vebdriver の下に、<br>は完了です。 | ver の?<br>omewe          | ダウンロー<br>ebdriver_v<br>medriver. | ード画<br>win3:<br>.exe」 | <b>前面 3</b><br>2.zip」を<br>を配置             | <b>シ</b> クリッ<br>呈します。 | クして、 |
| ダウンロ・<br>ダウンロ・<br>ダウンロ・<br>ドキュメ<br>以上で、                                                                                                    | 図 4-4 G<br>ードのページに選れ<br>ードします。<br>ードしたファイルネ<br>ント¥WinActor¥w<br>WebDriver の導入 | oogle Chrome Dri<br>多しますので、「chr<br>を ZIP 解凍し、<br>vebdriver の下に、<br>は完了です。 | ver の?<br>omewe          | ダウンロー<br>ebdriver_v<br>medriver. | ード画<br>win3:<br>.exe」 | <b>前面 3</b><br>2.zip」を<br>を配置             | <b>シ</b> クリッ<br>呈します。 | クして、 |
| ダウンロ・<br>ダウンロ・<br>ダウンロ・<br>ドキュメ<br>以上で、                                                                                                    | 図 4-4 G<br>ードのページに選れ<br>ードします。<br>ードしたファイルネ<br>ント¥WinActor¥w<br>WebDriver の導入 | oogle Chrome Dri<br>多しますので、「chr<br>を ZIP 解凍し、<br>vebdriver の下に、<br>は完了です。 | ver の?<br>omewe          | ダウンロー<br>ebdriver_v<br>medriver. | ード画<br>win3:<br>.exe」 | <b>前 3</b><br>2.zip」そ<br>を配置              | をクリッ<br>呈します。         | クして、 |
| ダウンロ・<br>ダウンロ・<br>ダウンロ・<br>メンロ・<br>メンロ・<br>メンロ・<br>メンロ・<br>メンロ・                                                                                                    | 図 4-4 G<br>ードのページに選れ<br>ードします。<br>ードしたファイルネ<br>ント¥WinActor¥w<br>WebDriver の導入 | oogle Chrome Dri<br>多しますので、「chr<br>を ZIP 解凍し、<br>vebdriver の下に、<br>は完了です。 | ver の?<br>omewe          | ダウンロー<br>ebdriver_v<br>medriver. | ード画<br>win3:<br>.exe」 | <b>前 3</b><br>2.zip」そ<br>を配置              | をクリッ<br>置します。         | クして、 |
| ダウンロ・<br>ダウンロ・<br>ダウンロ・<br>ドキュメ<br>以上で、                                                                                                    | 図 4-4 G<br>ードのページに選れ<br>ードします。<br>ードしたファイルネ<br>ント¥WinActor¥w<br>WebDriver の導入 | oogle Chrome Dri<br>多しますので、「chr<br>を ZIP 解凍し、<br>vebdriver の下に、<br>は完了です。 | ver の?<br>omewe          | ダウンロー<br>ebdriver_v<br>medriver. | ード画<br>win3:<br>.exe」 | <b>前 3</b><br>2.zip」そ<br>を配置              | をクリッ<br>呈します。         | クして、 |
| ダウンロ・<br>ダウンロ・<br>ダウンロ・<br>ドキュメ<br>以上で、                                                                                                    | 図 4-4 G<br>ードのページに選れ<br>ードします。<br>ードしたファイルネ<br>ント¥WinActor¥w<br>WebDriver の導入 | oogle Chrome Dri<br>多しますので、「chr<br>を ZIP 解凍し、<br>vebdriver の下に、<br>は完了です。 | ver の?<br>omewe          | ダウンロー<br>ebdriver_v<br>medriver. | ード画<br>win3:<br>.exe」 | <b>前 3</b><br>2.zip」そ<br>を配置              | をクリッ<br>呈します。         | クして、 |

| 診 設定         |                            |                                    | ×                      | +                        |                        |        |              | _    |      | ×    |
|--------------|----------------------------|------------------------------------|------------------------|--------------------------|------------------------|--------|--------------|------|------|------|
| ← -          | ⇒ v                        | ណ៍                                 | C Edg                  | ge   edg                 | ge:// <b>se</b>        | 姪      | s≜ 1         | Ē    |      |      |
| = 設          | 定                          |                                    |                        |                          |                        |        | 設定(          | D検索  |      |      |
| 0            | Micros<br>Micros<br>バージョン  | oft Edge<br>oft Edge<br>86.0.622.5 | <b>は最新で</b><br>1 (公式ビル | <b>ታ 。</b><br>ド) (64 ビット | -)                     |        |              |      |      |      |
| このフ          | ブラウザーは、 🤇                  | hromium 7                          | オープン ソース               | ス プロジェクト                 | ・および他の <u>オ-</u>       | プンソースン | <u>יסאטי</u> | こ基づい | て機能し | します。 |
| Micr<br>© 20 | rosoft Edge<br>020 Microso | oft Corporat                       | tion. All ria          | hts reserve              | d.                     |        |              |      |      |      |
| 使用           | 冬件 - プライ                   | 15-77-                             | 5125 - M               | isrosoft #_              | U <sup>1</sup> ⊐ +8 ×5 |        |              |      |      |      |

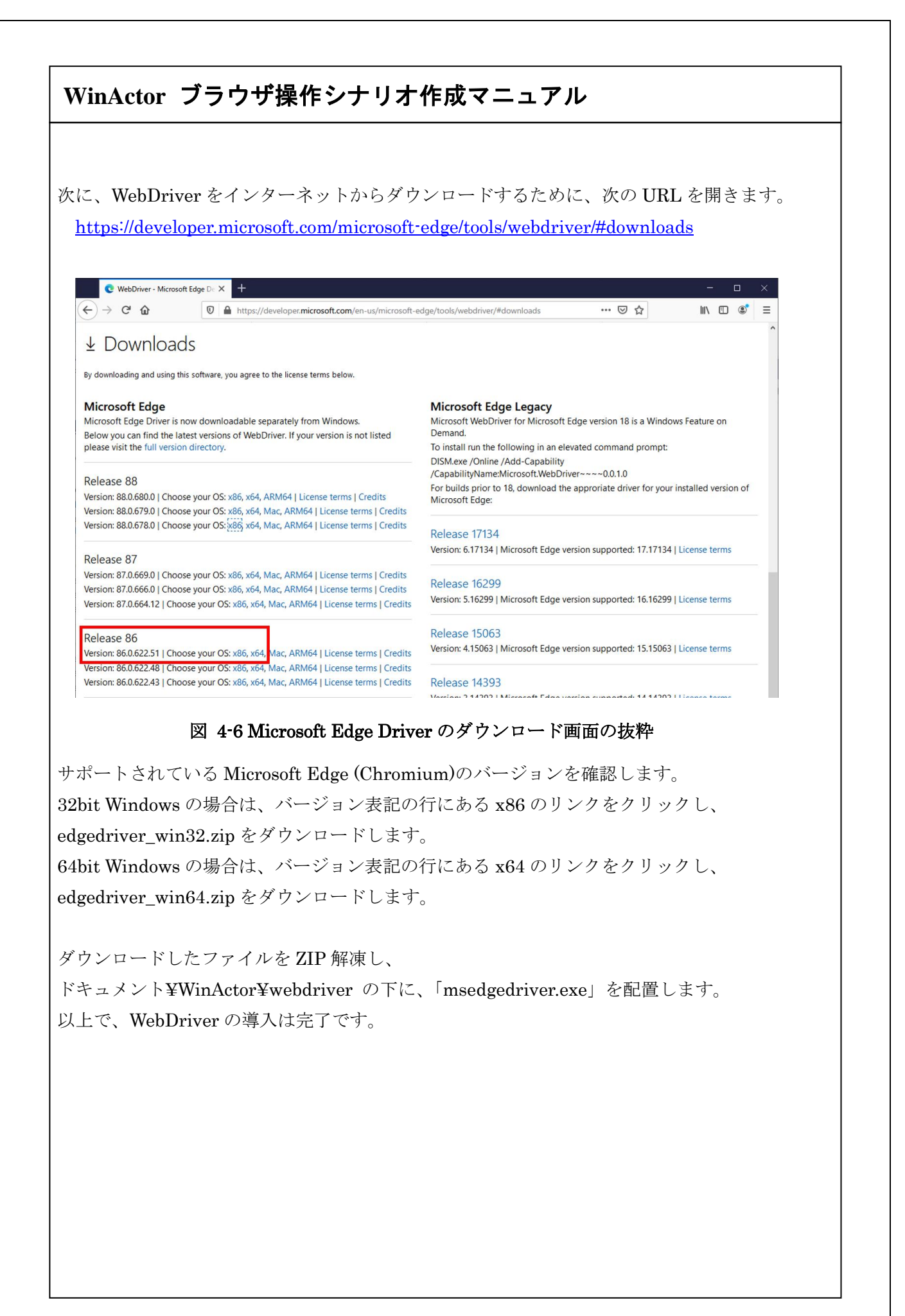

# WinActor ブラウザ操作シナリオ作成マニュアル WebDriver の導入手順(Mozilla Firefox の場合) 4.3. Mozilla Firefox Driver のバージョンは、動作させたい Mozilla Firefox のバージョンに よって決定します。 Mozilla Firefox の起動後、[メニューボタン] $\rightarrow$ [ヘルプ] $\rightarrow$ [Firefox について] を選択し、 Mozilla Firefox のバージョン情報画面を表示します。 Mozilla Firefox について Х Firefox Quantum 69.0 (64 ビット) <u>更新情報</u> Firefox は最新バージョンです Firefox をデザインしている Mozilla は、ウェブの公開性、公衆性、 制限のないアクセス性を保つために共に活動している <u>グローバルなコミュニティ</u>です。 参加しませんか? 寄付 または ユミュニティへようこそ! ライセンス情報 <u>あなたの権利について</u> <u>プライバシーポリシー</u> Firefox および Firefox ロゴは 米国 Mozilla Foundation の米国およびその他の国における商標です。 図 4-7 Mozilla Firefox バージョン情報画面の抜粋
次に、対応している WebDriver を調べるために、次の URL を開きます。

https://firefox-source-docs.mozilla.org/testing/geckodriver/geckodriver/Support.html

Docs » geckodriver » Supported platforms

View page source

### Supported platforms

The following table shows a mapping between geckodriver releases, and required versions of Selenium and Firefox:

| an also deissar | Colonium             | Fire | Firefox |  |
|-----------------|----------------------|------|---------|--|
| geckodriver     | Selenium             | min  | max     |  |
| 0.25.0          | ≥ 3.11 (3.14 Python) | 57   | n/a     |  |
| 0.24.0          | ≥ 3.11 (3.14 Python) | 57   | n/a     |  |
| 0.23.0          | ≥ 3.11 (3.14 Python) | 57   | n/a     |  |
| 0.22.0          | ≥ 3.11 (3.14 Python) | 57   | n/a     |  |
| 0.21.0          | ≥ 3.11 (3.14 Python) | 57   | n/a     |  |
| 0.20.1          | ≥ 3.5                | 55   | 62      |  |
| 0.20.0          | ≥ 3.5                | 55   | 62      |  |
| 0.19.1          | ≥ 3.5                | 55   | 62      |  |
| 0.19.0          | ≥ 3.5                | 55   | 62      |  |
| 0.18.0          | ≥ 3.4                | 53   | 62      |  |
| 0.17.0          | ≥ 3.4                | 52   | 62      |  |

#### Clients

Selenium users must update to version 3.11 or later to use geckodriver. Other clients that follow the W3C WebDriver specification are also supported.

図 4-8 Mozilla Firefox WebDriver 対応表の抜粋

サポートされている Mozilla Firefox のバージョンを確認します。

| andreastt released                | this 21 hours ago                  |                                |  |
|-----------------------------------|------------------------------------|--------------------------------|--|
| andreastereicase                  | tills 21 flours ago                |                                |  |
|                                   |                                    |                                |  |
| uilt from bdb64ct                 | 16b68.                             |                                |  |
| dded                              |                                    |                                |  |
| Added suppor                      | t for HTTP HEAD requests to th     | e HTTPD                        |  |
| aeckodriver n                     | w responds correctly to HTTP       | HEAD requests.                 |  |
| which can be                      | ised for probing whether it sup    | ports a particular API.        |  |
| Thanks to Bas                     | ien Orivel for this patch.         |                                |  |
| Added support                     | t for searching for Nightly's def  | ault path on macOS             |  |
| If the location                   | of the Firefox binary is not give  | n, geckodriver                 |  |
| will from now                     | also look for the location of Fire | efox Nightly in                |  |
| the default loc<br>is as follows: | ations. The ordered list of searc  | h paths on macOS               |  |
| i (Applica                        | tions/Finafox ann/Contants/M       | MacOS/finatox hin              |  |
| ii. \$HOME/Ar                     | plications/Firefox.app/Contents/F  | ents/MacOS/firefox-bin         |  |
| iii. /Applica                     | tions/Firefox Nightly.app/Co       | ontents/MacOS/firefox-bin      |  |
| iv. \$HOME/Ap                     | plications/Firefox Nightly.a       | app/Contents/MacOS/firefox-bin |  |
| Thanks to Krit                    | Singh for this patch.              |                                |  |
| • Support for ap                  | plication bundle paths on mac      | S                              |  |
| 図                                 | 4-9 Mozilla Firefox Drive          | rのダウンロード画面の抜粋                  |  |
|                                   |                                    |                                |  |
| <sup>ジ</sup> ョン表記のリ               | ンクをクリックし、ダウン                       | ノロード画面に遷移します。                  |  |
|                                   |                                    |                                |  |
|                                   |                                    |                                |  |
| ヨン衣記のリ                            | ンクをクリツクし、タリン                       | / ロート画面に達移しまり。                 |  |

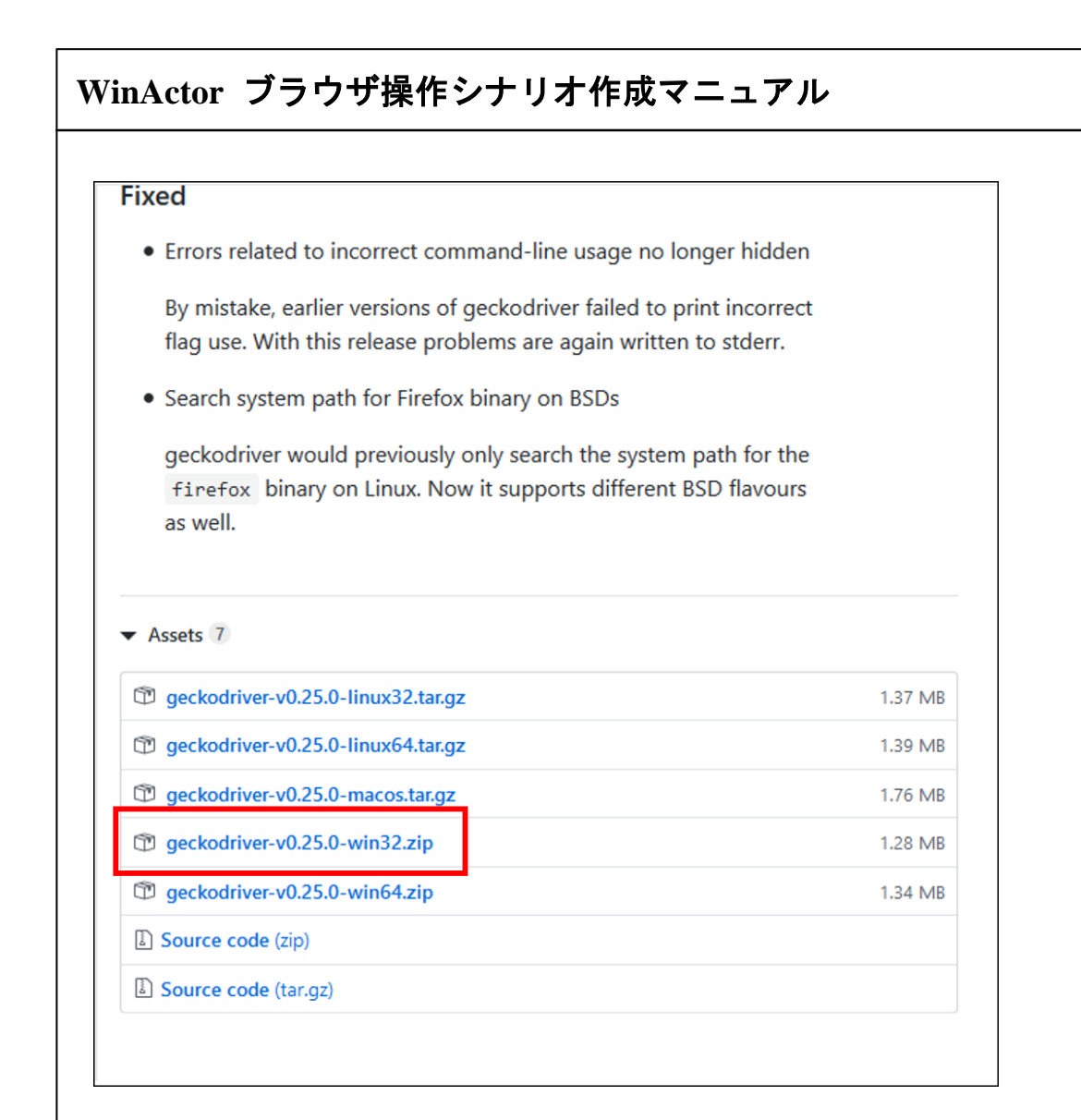

#### 図 4-10 Mozilla Firefox Driver のダウンロード画面

「geckodriver-vX.XX.X-win32.zip」リンクをクリックしダウンロードします。

ダウンロードしたファイルを ZIP 解凍し、

ドキュメント¥WinActor¥webdriver の下に、「geckodriver.exe」を配置します。 以上で、WebDriver の導入は完了です。

### 5. ライブラリ・プロパティの一覧

「23\_ブラウザ関連」以下で提供されるライブラリと、各ライブラリのプロパティ項目を示します。

#### 5.1. ブラウザ起動&クローズ

「23\_ブラウザ関連/01\_起動&クローズ」以下で提供されるライブラリと、各ライブラ リのプロパティ項目を示します。

#### 5.1.1. ブラウザ起動

ブラウザを起動する際に使用します。ブラウザを起動する際に、「ブラウザ名」を付けます。 以降、そのブラウザを操作する場合は、「ブラウザ名」を指定して操作することになります。

起動したブラウザは、シナリオの実行が完了しても画面上に残り続けます。 シナリオの実行が完了した後も、WinActorを終了させるまでは、ブラウザ名が有効になっ ており、部分実行や別のシナリオの実行で、そのブラウザを操作することができます。

| ライブラリ名 | プロパティ項目  | 説明                                    |
|--------|----------|---------------------------------------|
| ブラウザ起動 | ブラウザ名    | 本アクションで起動するブラウザに名前を付け                 |
|        |          | ます。以降のシナリオで操作対象のブラウザを                 |
|        |          | 指定するために利用します。                         |
|        | ブラウザ種類   | "chrome"、"edge"、"firefox"のいずれかを選      |
|        |          | 択します。                                 |
|        |          | "chrome"の場合、Google Chrome が起動しま       |
|        |          | す。                                    |
|        |          | "edge"の場合、Microsoft Edge (Chromium)が起 |
|        |          | 動します。                                 |
|        |          | "firefox"の場合、Mozilla Firefox が起動します。  |
|        | タイムアウト設定 | タイムアウト設定の参照先を指定します。                   |
|        |          | 「シナリオ情報画面で指定」、「オプション画面                |
|        |          | で指定」、「ノードで指定」から選択します。                 |
|        |          | 「シナリオ情報画面で指定」の場合、シナリオ                 |
|        |          | 情報画面で設定されたタイムアウトの設定値が                 |
|        | •        | ·                                     |

#### 表 5-1 ライブラリ・プロパティ項目

| 「オブション画面で指定」の場合、オブション<br>画面で設定されたタイムアウトの設定値が有効<br>になります。<br>「ノードで指定」の場合、「タイムアウト(ミリ<br>秒)(任意)」の値が有効になります。<br>タイムアウト(ミリ<br>形した場合のみ有効です。<br>直接入力、または、変数を設定します。<br>未設定の場合、10,000 ミリ秒の値が採用されま<br>す。<br>プロキシサーバを利用する環境で Mozilla Firefox を起動すると、プロキン認証情報<br>(力用のダイアログが表示されます。認証情報の入力は、「エミュレーション」や「文<br>序列送信ノード等」を利用することで自動入力が可能です。 | 「オブション画面で指定」の場合、オブション<br>画面で設定されたタイムアウトの設定値が有効<br>になります。<br>「ノードで指定」の場合、「タイムアウト(ミリ<br>秒)(任意)」の値が有効になります。<br>タイムアウト(ミリ<br>秒)(任意)」の値が有効になります。<br>市後入力、または、変数を設定します。<br>未設定の場合、10,000 ミリ秒の値が採用されま<br>す。<br>プロキシサーバを利用する環境で Mozilla Firefox を起動すると、プロキン認証情報<br>入力用のダイアログが表示されます。認証情報の入力は、「エミュレーション」や「文<br>字列送信ノード等」を利用することで自動入力が可能です。 |            | 有効になります。                           |        |
|----------------------------------------------------------------------------------------------------|----------------------------------------------------------------------------------------------------|------------|------------------------------------|--------|
| 画面で設定されたタイムアウトの設定値が有効<br>になります。<br>「ノードで指定」の場合、「タイムアウト(ミリ<br>秒)(任意)」の値が有効になります。<br>タイムアウト(ミリ<br>や)(任意)」の値が有効になります。<br>ま設定の場合、10,000 ミリやの値が採用されま<br>す。<br>プロキシサーバを利用する環境で Mozilla Firefox を起動すると、プロキシ認証情報<br>入力用のダイアログが表示されます。認証情報の入力は、「エミュレーション」や「文<br>序列送信ノード等」を利用することで自動入力が可能です。                                          | ■面で設定されたタイムアウトの設定値が有効<br>になります。<br>「ノードで指定」の場合、「タイムアウト(ミリ<br>秒)(任意)」の値が有効になります。<br>タイムアウト(ミリ<br>秒)(任意)」の値が有効になります。<br>本設定の場合、10,000 ミリ秒の値が採用されま<br>す。<br>プロキシサーバを利用する環境で Mozilla Firefox を起動すると、プロキシ認証情報<br>入力用のダイアログが表示されます。認証情報の入力は、「エミュレーション」や「文<br>字列送信ノード等」を利用することで自動人力が可能です。                                                |            | 「オプション画面で指定」の場合、オ                  | プション   |
| になります。 「ノードで指定」の場合、「タイムアウト(ミリ<br>秒)(任意)」の値が有効になります。   タイムアウト(ミリ<br>秒)(任意) 「タイムアウト設定」で「ノードで指定」を選<br>択した場合のみ有効です。   直接入力、または、変数を設定します。 未設定の場合、10,000 ミリ秒の値が採用されます。   オーロージを利用する環境で Mozilla Firefox を起動すると、プロキシ認証情報<br>(力用のダイアログが表示されます。認証情報の入力は、「エミュレーション」や「女<br>手列送信ノード等」を利用することで自動入力が可能です。                                  | になります。<br>「ノードで指定」の場合、「タイムアウト(ミリ<br>秒)(任意)」の値が有効になります。<br>タイムアウト(ミリ<br>形した場合のみ有効です。<br>直接入力、または、変数を設定します。<br>未設定の場合、10,000 ミリ秒の値が採用されま<br>す。<br>プロキシサーバを利用する環境でMozilla Firefox を起動すると、プロキン認証情報<br>入力用のダイアログが表示されます。認証情報の入力は、「エミュレーション」や「文<br>字列送信ノード等」を利用することで自動入力が可能です。                                                          |            | 画面で設定されたタイムアウトの設定                  | 値が有效   |
| 「ノードで指定」の場合、「タイムアウト(ミリ<br>秒)(任意)」の値が有効になります。   タイムアウト(ミリ<br>秒)(任意) 「タイムアウト設定」で「ノードで指定」を選<br>択した場合のみ有効です。<br>直接入力、または、変数を設定します。<br>未設定の場合、10,000 ミリ秒の値が採用されま<br>す。   プロキシサーバを利用する環境で Mozilla Firefox を起動すると、プロキシ認証情報<br>入力用のダイアログが表示されます。認証情報の入力は、「エミュレーション」や「文<br>序列送信ノード等」を利用することで自動入力が可能です。                               |                                                                                                    |            | になります。                             |        |
| ゆ)(任意)」の値が有効になります。   タイムアウト(ミリ<br>秒)(任意) 「タイムアウト設定」で「ノードで指定」を選<br>択した場合のみ有効です。   直接入力、または、変数を設定します。   未設定の場合、10,000 ミリ秒の値が採用されます。   す。   プロキシサーバを利用する環境で Mozilla Firefox を起動すると、プロキシ認証情報   入力用のダイアログが表示されます。認証情報の入力は、「エミュレーション」や「文<br>毕列送信ノード等」を利用することで自動入力が可能です。                                                           | 初)(任意)」の値が有効になります。   タイムアウト(ミリ<br>利)(任意) 「タイムアウト設定」で「ノードで指定」を選<br>択した場合のみ有効です。   直接入力、または、変数を設定します。 未設定の場合、10,000 ミリ秒の値が採用されます。   オ。 アロキシサーバを利用する環境で Mozilla Firefox を起動すると、プロキシ認証情報<br>入力用のダイアログが表示されます。認証情報の入力は、「エミュレーション」や「女<br>字列送信ノード等」を利用することで自動入力が可能です。                                                                    |            | 「ノードで指定」の場合、「タイムアウ                 | フト (ミリ |
| タイムアウト(ミリ<br>秒)(任意) 「タイムアウト設定」で「ノードで指定」を選<br>択した場合のみ有効です。<br>直接入力、または、変数を設定します。<br>未設定の場合、10,000 ミリ秒の値が採用されま<br>す。   プロキシサーバを利用する環境で Mozilla Firefox を起動すると、プロキシ認証情報<br>入力用のダイアログが表示されます。認証情報の入力は、「エミュレーション」や「女<br>序列送信ノード等」を利用することで自動入力が可能です。                                                                              | タイムアウト(ミリ<br>か)(任意)<br>(任意)<br>(日意)<br>(日意)<br>(日本場合のみ有効です。<br>直接入力、または、変数を設定します。<br>未設定の場合、10,000 ミリ秒の値が採用されま<br>す。<br>プロキシサーバを利用する環境で Mozilla Firefox を起動すると、プロキシ認証情報<br>入力用のダイアログが表示されます。認証情報の入力は、「エミュレーション」や「ダ<br>字列送信ノード等」を利用することで自動入力が可能です。                                                                                 |            | 秒)(任意)」の値が有効になります。                 |        |
| 秒)(任意) 択した場合のみ有効です。<br>直接入力、または、変数を設定します。<br>未設定の場合、10,000 ミリ秒の値が採用されま<br>す。   プロキシサーバを利用する環境で Mozilla Firefox を起動すると、プロキシ認証情報<br>入力用のダイアログが表示されます。認証情報の入力は、「エミュレーション」や「S<br>序列送信ノード等」を利用することで自動入力が可能です。                                                                                                    | 秒)(任意) 択した場合のみ有効です。<br>直接入力、または、変数を設定します。<br>未設定の場合、10,000 ミリ秒の値が採用されま<br>す。   プロキシサーバを利用する環境で Mozilla Firefox を起動すると、プロキシ認証情報<br>入力用のダイアログが表示されます。認証情報の入力は、「エミュレーション」や「女<br>字列送信ノード等」を利用することで自動入力が可能です。                                                                                                    | タイ・        | ムアウト(ミリ 「タイムアウト設定」で「ノードで指          | 定」を選   |
| 直接入力、または、変数を設定します。<br>未設定の場合、10,000 ミリ秒の値が採用されます。<br>プロキシサーバを利用する環境で Mozilla Firefox を起動すると、プロキシ認証情報<br>入力用のダイアログが表示されます。認証情報の入力は、「エミュレーション」や「女<br>序列送信ノード等」を利用することで自動入力が可能です。                                                                                                    | 直接入力、または、変数を設定します。<br>未設定の場合、10,000 ミリ秒の値が採用されま<br>す。<br>プロキシサーバを利用する環境で Mozilla Firefox を起動すると、プロキシ認証情報<br>入力用のダイアログが表示されます。認証情報の入力は、「エミュレーション」や「女<br>手列送信ノード等」を利用することで自動入力が可能です。                                                                                                    | 秒)         | (任意) 択した場合のみ有効です。                  |        |
| 未設定の場合、10,000 ミリ秒の値が採用されま<br>す。<br>プロキシサーバを利用する環境で Mozilla Firefox を起動すると、プロキシ認証情報<br>入力用のダイアログが表示されます。認証情報の入力は、「エミュレーション」や「文<br>序列送信ノード等」を利用することで自動入力が可能です。                                                                                                    | 未設定の場合、10,000 ミリ秒の値が採用されます。   パロキシサーバを利用する環境で Mozilla Firefox を起動すると、プロキシ認証情報   入力用のダイアログが表示されます。認証情報の入力は、「エミュレーション」や「ダ   と初送信ノード等」を利用することで自動入力が可能です。                                                                                                    |            | 直接入力、または、変数を設定します                  | 0      |
| す。<br>プロキシサーバを利用する環境で Mozilla Firefox を起動すると、プロキシ認証情報<br>入力用のダイアログが表示されます。認証情報の入力は、「エミュレーション」や「文<br>序列送信ノード等」を利用することで自動入力が可能です。                                                                                                    | プロキシサーバを利用する環境で Mozilla Firefox を起動すると、プロキシ認証情報<br>入力用のダイアログが表示されます。認証情報の入力は、「エミュレーション」や「女<br>序列送信ノード等」を利用することで自動入力が可能です。                                                                                                    |            | 未設定の場合、10,000 ミリ秒の値が掛              | ミ用される  |
| プロキシサーバを利用する環境でMozilla Firefox を起動すると、プロキシ認証情報<br>人力用のダイアログが表示されます。認証情報の入力は、「エミュレーション」や「ヌ<br>字列送信ノード等」を利用することで自動入力が可能です。                                                                                                    | プロキシサーバを利用する環境で Mozilla Firefox を起動すると、プロキシ認証情報<br>入力用のダイアログが表示されます。認証情報の入力は、「エミュレーション」や「S<br>序列送信ノード等」を利用することで自動入力が可能です。                                                                                                    |            | す。                                 |        |
| 、カ用のダイアログが表示されます。認証情報の入力は、「エミュレーション」や「文<br>2列送信ノード等」を利用することで自動入力が可能です。                                                                                                    | 、力用のダイアログが表示されます。認証情報の入力は、「エミュレーション」や「文<br>2列送信ノード等」を利用することで自動入力が可能です。                                                                                                    | ロキシサーバを利   | 用する環境で Mozilla Firefox を起動すると、プロキシ | 認証情報   |
| 2000/00/00/00/00/00/00/00/00/00/00/00/00                                                                                                    | 2000のフォレビンがないになるよう。2000年19月1日の2000年、「- ステレービン」でした。<br>字列送信ノード等」を利用することで自動入力が可能です。                                                                                                    | ↓ カ田のダイアログ | が表示されます 認証情報の入力け 「エミュレーショ          |        |
| ナッリヱ「ロノート寺」 ダイリ用 タ ること ぐ 日 助ノ入ノガル 引 能 ぐ タ 。                                                                                                    | ナッロジョレノート寺」をわけりりることで目製人力が可能です。                                                                                                    |            |                                    |        |
|                                                                                                    |                                                                                                    |            |                                    |        |
|                                                                                                    |                                                                                                    |            |                                    |        |
|                                                                                                    |                                                                                                    |            |                                    |        |
|                                                                                                    |                                                                                                    |            |                                    |        |
|                                                                                                    |                                                                                                    |            |                                    |        |
|                                                                                                    |                                                                                                    |            |                                    |        |
|                                                                                                    |                                                                                                    |            |                                    |        |
|                                                                                                    |                                                                                                    |            |                                    |        |
|                                                                                                    |                                                                                                    |            |                                    |        |
|                                                                                                    |                                                                                                    |            |                                    |        |
|                                                                                                    |                                                                                                    |            |                                    |        |
|                                                                                                    |                                                                                                    |            |                                    |        |
|                                                                                                    |                                                                                                    |            |                                    |        |
|                                                                                                    |                                                                                                    |            |                                    |        |
|                                                                                                    |                                                                                                    |            |                                    |        |
|                                                                                                    |                                                                                                    |            |                                    |        |
|                                                                                                    |                                                                                                    |            |                                    |        |
|                                                                                                    |                                                                                                    |            |                                    |        |
|                                                                                                    |                                                                                                    |            |                                    |        |
|                                                                                                    |                                                                                                    |            |                                    |        |
|                                                                                                    |                                                                                                    |            |                                    |        |
|                                                                                                    |                                                                                                    |            |                                    |        |
|                                                                                                    |                                                                                                    |            |                                    |        |
|                                                                                                    |                                                                                                    |            |                                    |        |
|                                                                                                    |                                                                                                    |            |                                    |        |
|                                                                                                    |                                                                                                    |            |                                    |        |
|                                                                                                    |                                                                                                    |            |                                    |        |
|                                                                                                    |                                                                                                    |            |                                    |        |

I

5.1.1.1. ブラウザ起動 (ドライバ指定)

ドライバ指定でブラウザを起動する際に使用します。ブラウザを起動する際に、「ブラウザ 名」を付けます。

以降、そのブラウザを操作する場合は、「ブラウザ名」を指定して操作することになります。 ブラウザ起動時に読み込む WebDriver のファイルを指定する場合に使用します。

起動したブラウザは、シナリオの実行が完了しても画面上に残り続けます。

シナリオの実行が完了した後も、WinActor を終了させるまでは、ブラウザ名が有効になっており、部分実行や別のシナリオの実行で、そのブラウザを操作することができます。

ドライバファイルが相対パスで指定されていた場合は下記の検索順となります。

① [マイドキュメント] ¥WinActor¥webdriver のフォルダ

② [WinActor のインストールフォルダ]

③ [WinActor インストールフォルダ] ¥webdriver のフォルダ

| 付け   |
|------|
| ザを   |
|      |
| ぃを選  |
|      |
| 動し   |
|      |
| ium) |
|      |
| カしま  |
|      |
| しま   |
|      |
| 周して  |
|      |
|      |
|      |
| 面面   |
|      |

表 5-2 ライブラリ・プロパティ項目

|           | で指定」、「ノードで指定」から選択します。     |
|-----------|---------------------------|
|           | 「シナリオ情報画面で指定」の場合、シナリオ     |
|           | 情報画面で設定されたタイムアウトの設定値が     |
|           | 有効になります。                  |
|           | 「オプション画面で指定」の場合、オプション     |
|           | 画面で設定されたタイムアウトの設定値が有効     |
|           | になります。                    |
|           | 「ノードで指定」の場合、「タイムアウト(ミリ    |
|           | 秒)(任意)」の値が有効になります。        |
| タイムアウト(ミリ | 「タイムアウト設定」で「ノードで指定」を選     |
| 秒)(任意)    | 択した場合のみ有効です。              |
|           | 直接入力、または、変数を設定します。        |
|           | 未設定の場合、10,000 ミリ秒の値が採用されま |
|           | す。                        |

5.1.1.2. ブラウザ起動 (プロキシ設定)

プロキシサーバ経由でのインターネット接続が必要な環境で chrome ブラウザを起動する 際に使用します。ブラウザを起動する際に、「ブラウザ名」を付けます。 以降、そのブラウザを操作する場合は、「ブラウザ名」を指定して操作することになります。 起動したブラウザは、シナリオの実行が完了しても画面上に残り続けます。 シナリオの実行が完了した後も、WinActor を終了させるまでは、ブラウザ名が有効になっ ており、部分実行や別のシナリオの実行で、そのブラウザを操作することができます。

|             | 印化サコ                                                                       |
|-------------|----------------------------------------------------------------------------|
| ブラウザ名       | 本アクションで起動するブラウザに名前を付け                                                      |
|             | ます。以降のシナリオで操作対象のブラウザを                                                      |
|             | 指定するために利用します。                                                              |
| ブラウザ種類      | "chrome"を選択します。                                                            |
|             | ※"chrome"のみ選択できます。                                                         |
|             | Google Chrome が起動します。                                                      |
| タイムアウト設定    | タイムアウト設定の参照先を指定します。                                                        |
|             | 「シナリオ情報画面で指定」、「オプション画面                                                     |
|             | で指定」、「ノードで指定」から選択します。                                                      |
|             | 「シナリオ情報画面で指定」の場合、シナリオ                                                      |
|             | 情報画面で設定されたタイムアウトの設定値が                                                      |
|             | 有効になります。                                                                   |
|             | 「オプション画面で指定」の場合、オプション                                                      |
|             | 画面で設定されたタイムアウトの設定値が有効                                                      |
|             | になります。                                                                     |
|             | 「ノードで指定」の場合、「タイムアウト(ミリ                                                     |
|             | 秒)(任意)」の値が有効になります。                                                         |
| タイムアウト(ミリ   | 「タイムアウト設定」で「ノードで指定」を選                                                      |
| 秒)(任意)      | 択した場合のみ有効です。                                                               |
|             | 直接入力、または、変数を設定します。                                                         |
|             | 未設定の場合、10,000 ミリ秒の値が採用されま                                                  |
|             | す。                                                                         |
| プロキシ ID(任意) | プロキシユーザ名を設定します。                                                            |
| プロキシ        | プロキシパスワードを設定します。                                                           |
|             | ブラウザ種類<br>ブラウザ種類<br>タイムアウト設定<br>タイムアウト(ミリ<br>秒)(任意)<br>プロキシ ID(任意)<br>プロキシ |

表 5-3 ライブラリ・プロパティ項目

| PassWord(任意)  |                       |
|---------------|-----------------------|
| プロキシ Try 回数(任 | 未設定の場合、5回の値が採用されます。   |
| 意)            | プロキシ情報設定がエラーとなった場合のリト |
|               | ライ回数です。               |

#### 5.1.1.3. ブラウザ起動(ドライバ指定・プロキシ設定)

ドライバ指定で、かつプロキシサーバ経由でのインターネット接続が必要な環境で chrome ブラウザを起動する際に使用します。ブラウザを起動する際に、「ブラウザ名」を付けます。 以降、そのブラウザを操作する場合は、「ブラウザ名」を指定して操作することになります。 ブラウザ起動時に読み込む WebDriver のファイルを指定する場合に使用します。

起動したブラウザは、シナリオの実行が完了しても画面上に残り続けます。 シナリオの実行が完了した後も、WinActorを終了させるまでは、ブラウザ名が有効になっ ており、部分実行や別のシナリオの実行で、そのブラウザを操作することができます。

ドライバファイルが相対パスで指定されていた場合は下記の検索順となります。

- ① [マイドキュメント] ¥WinActor¥webdriver のフォルダ
- ② [WinActor のインストールフォルダ]
- ③ [WinActor インストールフォルダ] ¥webdriver のフォルダ

#### 表 5-4 ライブラリ・プロパティ項目

| ライブラリ名  | プロパティ項目   | 説明                       |
|---------|-----------|--------------------------|
| ブラウザ起動  | ブラウザ名     | 本アクションで起動するブラウザに名前を      |
| (ドライバ指  |           | 付けます。以降のシナリオで操作対象のブ      |
| 定・プロキシ設 |           | ラウザを指定するために利用します。        |
| 定)      | ブラウザ種類    | "chrome"を選択します。          |
|         |           | ※"chrome"のみ選択できます。       |
|         |           | Google Chrome が起動します。    |
|         | ドライバファイル名 | 読み込む WebDriver のファイル名を指定 |
|         |           | します。                     |
|         |           | ※WebDriverの導入方法とバージョンに関  |
|         |           | しては「4 WebDriver の導入手順」参照 |
|         | タイムアウト設定  | タイムアウト設定の参照先を指定します。      |
|         |           | 「シナリオ情報画面で指定」、「オプション     |
|         |           | 画面で指定」、「ノードで指定」から選択し     |

| WinActor ブラウザ操作シナリオ作成マニュアル |                   |                         |
|----------------------------|-------------------|-------------------------|
|                            |                   |                         |
|                            |                   | ます。                     |
|                            |                   | 「シナリオ情報画面で指定」の場合、シナ     |
|                            |                   | リオ情報画面で設定されたタイムアウトの     |
|                            |                   | 設定値が有効になります。            |
|                            |                   | 「オプション画面で指定」の場合、オプシ     |
|                            |                   | ョン画面で設定されたタイムアウトの設定     |
|                            |                   | 値が有効になります。              |
|                            |                   | 「ノードで指定」の場合、「タイムアウト(ミ   |
|                            |                   | リ秒)(任意)」の値が有効になります。     |
|                            | タイムアウト (ミリ秒) (任   | 「タイムアウト設定」で「ノードで指定」     |
|                            | 意)                | を選択した場合のみ有効です。          |
|                            |                   | 直接入力、または、変数を設定します。      |
|                            |                   | 未設定の場合、10,000 ミリ秒の値が採用さ |
|                            |                   | れます。                    |
|                            | プロキシ ID(任意)       | プロキシユーザ名を設定します。         |
|                            | プロキシ PassWord(任意) | プロキシパスワードを設定します。        |
|                            | プロキシ Try 回数(任意)   | 未設定の場合、5回の値が採用されます。     |
|                            |                   | プロキシ情報設定がエラーとなった場合の     |
|                            |                   | リトライ回数です。               |

#### 5.1.2. ブラウザ再起動

ブラウザを再起動する際に使用します。

#### 表 5-5 ライブラリ・プロパティ項目

| ライブラリ名  | プロパティ項目 | 説明                        |
|---------|---------|---------------------------|
| ブラウザ再起動 | ブラウザ名   | 操作するブラウザを指定します。           |
|         |         | 「ブラウザ起動」で設定した「ブラウザ名」と     |
|         |         | 対応します。                    |
|         | URL     | Web ブラウザで表示する URL を設定します。 |

注意:プロキシを利用する環境で、ブラウザ再起動時にプロキシ認証情報の入力用ダイアロ グが表示された場合、本ライブラリは認証情報の入力に対応していないため、正常に動作し ないことがあります。

#### 5.1.3. ブラウザクローズ

ブラウザを閉じ、終了させる際に使用します。 ブラウザを閉じた後は、その「ブラウザ名」に対するクリック操作等はできなくなります。

#### 表 5-6 ライブラリ・プロパティ項目

| ライブラリ名   | プロパティ項目  | 説明                         |
|----------|----------|----------------------------|
| ブラウザクローズ | ブラウザ名    | 操作するブラウザを指定します。            |
|          |          | 「ブラウザ起動」で設定した「ブラウザ名」と      |
|          |          | 対応します。                     |
|          | ウィンドウ識別名 | リストの中から選択、もしくは的マークのボタ      |
|          |          | ンをクリックして、操作対象のウィンドウを選      |
|          |          | 択します。                      |
|          |          | WebDriver 利用時にウィンドウ識別名が指定さ |
|          |          | れているとエラーとなります。             |

#### 5.1.4. ブラウザ全クローズ

WinActor 起動中に「ブラウザ起動」で起動した、全てのブラウザを終了させる際に使用します。

5.1.5. 指定 URL のブラウザを閉じる

指定した URL を表示しているブラウザのうち、最初に見つかったものを閉じる際に使用します。

種類別に、閉じる対象のブラウザを指定可能です。

また、閉じる対象となるブラウザはオプション画面とシナリオ情報の設定に応じて、[拡張 機能][WebDriver]を利用しているブラウザのどちらか一方になります。

[拡張機能]が対象の場合は、ブラウザ拡張機能がインストールされたすべてのブラウザウィ ンドウを順にチェックします。

[WebDriver]が対象の場合は、WinActor が起動したブラウザウィンドウのみを順にチェックします。

| ライブラリ名     | プロパティ項目   | 説明                        |
|------------|-----------|---------------------------|
| 指定 URL のブラ | URL       | 閉じたいブラウザの URL の文字列を指定しま   |
| ウザを閉じる     |           | す。                        |
|            |           | 完全一致するものだけが対象になります。       |
|            | タイムアウト設定  | タイムアウト設定の参照先を指定します。       |
|            |           | 「シナリオ情報画面で指定」、「オプション画面    |
|            |           | で指定」、「ノードで指定」から選択します。     |
|            |           | 「シナリオ情報画面で指定」の場合、シナリオ     |
|            |           | 情報画面で設定されたタイムアウトの設定値が     |
|            |           | 有効になります。                  |
|            |           | 「オプション画面で指定」の場合、オプション     |
|            |           | 画面で設定されたタイムアウトの設定値が有効     |
|            |           | になります。                    |
|            |           | 「ノードで指定」の場合、「タイムアウト(ミリ    |
|            |           | 秒)(任意)」の値が有効になります。        |
|            | タイムアウト(ミリ | 「タイムアウト設定」で「ノードで指定」を選     |
|            | 秒)(任意)    | 択した場合のみ有効です。              |
|            |           | 直接入力、または、変数を設定します。        |
|            |           | 未設定の場合、10,000 ミリ秒の値が採用されま |
|            |           | す。                        |
| <u> </u>   | I         |                           |

#### 表 5-7 ライブラリ・プロパティ項目

| WinActor ブラ | ラウザ操作シナリ    | オ作成マニュアル                   |
|-------------|-------------|----------------------------|
| [           |             |                            |
|             | 対象の Chrome  | Chrome の読み込み元 J を待つかどうかを選択 |
|             |             | します。                       |
|             |             | 「はい」の場合、Chromeの読み込み完了を待    |
|             |             | ちます。                       |
|             |             | 「いいえ」の場合、Chrome の読み込み完了を   |
|             |             | 待ちません。                     |
|             | 対象の Edge    | Edge の読み込み完了を待つかどうかを選択し    |
|             |             | ます。                        |
|             |             | 「はい」の場合、Edgeの読み込み完了を待ち     |
|             |             | ます。                        |
|             |             | 「いいえ」の場合、Edge の読み込み完了を待    |
|             |             | ちません。                      |
|             | 対象の Firefox | Firefox の読み込み完了を待つかどうかを選択  |
|             |             | します。                       |
|             |             | 「はい」の場合、Firefox の読み込み完了を待  |
|             |             | ちます。                       |
|             |             | 「いいえ」の場合、Firefox の読み込み完了を  |
|             |             | 待ちません。                     |
|             | 1           | 1                          |

#### 5.2. ウィンドウ&タブ

「23\_ブラウザ関連/02\_ウィンドウ&タブ」以下で提供されるライブラリと、各ライブ ラリのプロパティ項目を示します。

#### 5.2.1. ウィンドウハンドル取得

指定したブラウザの現在操作しているウィンドウのウィンドウハンドルを取得します。

| ライブラリ名   | プロパティ項目  | 説明                         |
|----------|----------|----------------------------|
| ウィンドウハンド | ブラウザ名    | 操作するブラウザを指定します。            |
| ル取得      |          | 「ブラウザ起動」で設定した「ブラウザ名」と      |
|          |          | 対応します。                     |
|          | ウィンドウ識別名 | リストの中から選択、もしくは的マークのボタ      |
|          |          | ンをクリックして、操作対象のウィンドウを選      |
|          |          | 択します。                      |
|          |          | WebDriver 利用時にウィンドウ識別名が指定さ |
|          |          | れているとエラーとなります。             |
|          | 値を格納する変数 | 値を格納する変数を選択します。            |
|          |          | 取得した値を格納する変数を指定します。        |

#### 表 5-8 ライブラリ・プロパティ項目

#### 5.2.2. ウィンドウタイトル取得

指定したブラウザの現在操作しているウィンドウのタイトルを取得します。

表 5-9 ライブラリ・プロパティ項目

| ライブラリ名   | プロパティ項目  | 説明                         |
|----------|----------|----------------------------|
| ウィンドウタイト | ブラウザ名    | 操作するブラウザを指定します。            |
| ル取得      |          | 「ブラウザ起動」で設定した「ブラウザ名」と      |
|          |          | 対応します。                     |
|          | ウィンドウ識別名 | リストの中から選択、もしくは的マークのボタ      |
|          |          | ンをクリックして、操作対象のウィンドウを選      |
|          |          | 択します。                      |
|          |          | WebDriver 利用時にウィンドウ識別名が指定さ |
|          |          | れているとエラーとなります。             |
|          | 値を格納する変数 | 値を格納する変数を選択します。            |
|          |          | 取得した値を格納する変数を指定します。        |

### 5.2.3. ウィンドウ数取得

指定したブラウザの配下にあるウィンドウの数を取得します。

表 5-10 ライブラリ・プロパティ項目

| ライブラリ名   | プロパティ項目  | 説明                         |
|----------|----------|----------------------------|
| ウィンドウ数取得 | ブラウザ名    | 操作するブラウザを指定します。            |
|          |          | 「ブラウザ起動」で設定した「ブラウザ名」と      |
|          |          | 対応します。                     |
|          | ウィンドウ識別名 | リストの中から選択、もしくは的マークのボタ      |
|          |          | ンをクリックして、操作対象のウィンドウを選      |
|          |          | 択します。                      |
|          |          | WebDriver 利用時にウィンドウ識別名が指定さ |
|          |          | れているとエラーとなります。             |
|          | 値を格納する変数 | 値を格納する変数を選択します。            |
|          |          | 取得した値を格納する変数を指定します。        |

#### 5.2.4. 次のウィンドウへ移動

指定したブラウザで現在操作しているウィンドウから、ウィンドウ一覧の次のウィンドウへ 操作対象を移動します。操作対象のウィンドウを基準にした移動成否を移動結果に格納して 返します。

- 移動できた場合、文字列"true"を取得します。
- 移動できなかった場合、文字列"false"を取得します

| ライブラリ名   | プロパティ項目  | 説明                         |
|----------|----------|----------------------------|
| 次のウィンドウへ | ブラウザ名    | 操作するブラウザを指定します。            |
| 移動       |          | 「ブラウザ起動」で設定した「ブラウザ名」と      |
|          |          | 対応します。                     |
|          | ウィンドウ識別名 | リストの中から選択、もしくは的マークのボタ      |
|          |          | ンをクリックして、操作対象のウィンドウを選      |
|          |          | 択します。                      |
|          |          | WebDriver 利用時にウィンドウ識別名が指定さ |
|          |          | れているとエラーとなります。             |
|          | 移動結果     | 値を格納する変数を選択します。            |
|          |          | 移動結果を格納する変数を指定します。         |
|          | 異常時の移動先  | 現在操作しているウィンドウが管理外の場合に      |
|          |          | 移動する移動先ウィンドウを指定します。        |
|          |          | 最初:最初のウィンドウに移動             |
|          |          | 最後:最後のウィンドウに移動             |

表 5-11 ライブラリ・プロパティ項目

#### 5.2.5. 任意のウィンドウへ移動

指定したブラウザで現在操作しているウィンドウから、指定したブラウザ配下の任意のウィ ンドウへ操作対象を移動します。

表 5-12 ライブラリ・プロパティ項目

| ライブラリ名   | プロパティ項目  | 説明                         |
|----------|----------|----------------------------|
| 任意のウィンドウ | ブラウザ名    | 操作するブラウザを指定します。            |
| へ移動      |          | 「ブラウザ起動」で設定した「ブラウザ名」と      |
|          |          | 対応します。                     |
|          | ウィンドウ識別名 | リストの中から選択、もしくは的マークのボタ      |
|          |          | ンをクリックして、操作対象のウィンドウを選      |
|          |          | 択します。                      |
|          |          | WebDriver 利用時にウィンドウ識別名が指定さ |
|          |          | れているとエラーとなります。             |
|          | ウィンドウハンド | 直接入力、または、変数を設定します。         |
|          | IV       | 移動したいウィンドウのウィンドウハンドルを      |
|          |          | 設定します。取得方法は「5.2.1 ウィンドウハン  |
|          |          | ドル取得」を参照ください。              |

#### 5.2.6. ウィンドウクローズ

指定したブラウザで現在操作しているウィンドウを閉じます。

#### 表 5-13 ライブラリ・プロパティ項目

| ライブラリ名   | プロパティ項目  | 説明                         |
|----------|----------|----------------------------|
| ウィンドウクロー | ブラウザ名    | 操作するブラウザを指定します。            |
| ズ        |          | 「ブラウザ起動」で設定した「ブラウザ名」と      |
|          |          | 対応します。                     |
|          | ウィンドウ識別名 | リストの中から選択、もしくは的マークのボタ      |
|          |          | ンをクリックして、操作対象のウィンドウを選      |
|          |          | 択します。                      |
|          |          | WebDriver 利用時にウィンドウ識別名が指定さ |
|          |          | れているとエラーとなります。             |
|          |          |                            |
|          |          |                            |

#### 5.2.7. タブ切り替え

指定したタイトルを持つタブに切り替える際に使用します。

表 5-14 ライブラリ・プロパティ項目

| ライブラリ名 | プロパティ項目  | 説明                         |
|--------|----------|----------------------------|
| タブ切り替え | ブラウザ名    | 操作するブラウザを指定します。            |
|        |          | 「ブラウザ起動」で設定した「ブラウザ名」と      |
|        |          | 対応します。                     |
|        | ウィンドウ識別名 | リストの中から選択、もしくは的マークのボタ      |
|        |          | ンをクリックして、操作対象のウィンドウを選      |
|        |          | 択してください。                   |
|        |          | WebDriver 利用時にウィンドウ識別名が指定さ |
|        |          | れているとエラーとなります。             |
|        | タブタイトル   | 切り替えるタブのタイトルを指定します。        |

#### 5.3. クリック

「23\_ブラウザ関連/03\_クリック」以下で提供されるライブラリと、各ライブラリのプ ロパティ項目を示します。

#### 5.3.1. クリック

Webページ内の要素(ボタンやリンク等)をクリックさせる際に使用します。

| ライブラリ名 | プロパティ項目  | 説明                              |
|--------|----------|---------------------------------|
| クリック   | ブラウザ名    | 操作するブラウザを指定します。                 |
|        |          | 「ブラウザ起動」で設定した「ブラウザ名」と           |
|        |          | 対応します。                          |
|        | ウィンドウ識別名 | リストの中から選択、もしくは的マークのボタ           |
|        |          | ンをクリックして、操作対象のウィンドウを選           |
|        |          | 択します。                           |
|        |          | WebDriver 利用時にウィンドウ識別名が指定さ      |
|        |          | れているとエラーとなります。                  |
|        | Path 種別  | 「要素の Path」と「フレームの Path」にて指      |
|        |          | 定する Path の表記方法を設定します。           |
|        |          | 「XPath」、「Selector」から選択します。      |
|        | 要素の Path | クリックする要素の XPath または Selector を設 |
|        |          | 定します。「Path 種別」にて指定した表記方法        |
|        |          | で記述してください。                      |
|        |          | Path についての詳細は、「3 Path の取得手順」    |
|        |          | を参照ください。                        |
|        | 選択するフレーム | 「要素の Path」 で指定した要素が属するフレー       |
|        |          | ムの選択方法を設定します。                   |
|        |          | 「最後に選択したフレーム」、「トップフレー           |
|        |          | ム」、「指定したフレーム」から選択します。           |
|        |          | 「最後に選択したフレーム」の場合、シナリオ           |
|        |          | 実行中において直近に選択していたフレームを           |
|        |          | 対象とします。シナリオ実行開始時はトップフ           |
|        |          | レームを対象とします。                     |
|        |          | 「トップフレーム」の場合、トップフレームを           |

#### 表 5-15 ライブラリ・プロパティ項目

|            | 対象とします。                           |
|------------|-----------------------------------|
|            | 「指定したフレーム」の場合、「フレームの              |
|            | Path」で指定したフレームを対象とします。            |
| フレームの Path | 「要素の Path」で指定した要素が属するフレー          |
|            | ムの XPath または Selector を設定します。     |
|            | 「選択するフレーム」で「指定したフレーム」             |
|            | を指定した場合のみ有効です。                    |
|            | フレームが複数の階層にまたがる場合は、それ             |
|            | ぞれの階層での XPath または Selector を";"で連 |
|            | 結して設定します。                         |
| タイムアウト設定   | タイムアウト設定の参照先を指定します。               |
|            | 「シナリオ情報画面で指定」、「オプション画面            |
|            | で指定」、「ノードで指定」から選択します。             |
|            | 「シナリオ情報画面で指定」の場合、シナリオ             |
|            | 情報画面で設定されたタイムアウトの設定値が             |
|            | 有効になります。                          |
|            | 「オプション画面で指定」の場合、オプション             |
|            | 画面で設定されたタイムアウトの設定値が有効             |
|            | になります。                            |
|            | 「ノードで指定」の場合、「タイムアウト(ミリ            |
|            | 秒) (任意)」の値が有効になります。               |
| タイムアウト (ミリ | 「タイムアウト設定」で「ノードで指定」を選             |
| 秒) (任意)    | 択した場合のみ有効です。                      |
|            | 直接入力、または、変数を設定します。                |
|            | 未設定の場合、10,000 ミリ秒の値が採用されま         |
|            | す。                                |

| 3.2. ダイアログクリック                                                                                                    |                                                                                                    |
|----------------------------------------------------------------------------------------------------|----------------------------------------------------------------------------------------------------|
| Yeb ページから表示された alert ダイアログ                                                                                                    | または confirm ダイアログのボタンをクリック                                                                                                    |
| る際に利用します。                                                                                                    |                                                                                                    |
| lert ダイアログとは、下図のように OK ボ                                                                                                    | タンの1つのみがクリックできるダイアログの                                                                                                    |
| とです。                                                                                                    | 1                                                                                                    |
| ×<br>サイトからのメッヤージ                                                                                                    |                                                                                                    |
| alertダイアログ                                                                                                    | このページの内容<br>alertダイアログ                                                                                                    |
| ОК                                                                                                    | ок                                                                                                    |
|                                                                                                    |                                                                                                    |
| Microsoft Edge (EdgeHTML)の<br>alertダイアログ                                                                                                    | Google Chrome、<br>Microsoft Edge (Chromium)の<br>alertダイアログ                                                                     |
|                                                                                                    |                                                                                                    |
| 図 5-1 alert                                                                                                    | ダイアログの例                                                                                                    |
| 図 5-1 alert<br>onfirm ダイアログとは、下図のように OK<br>ックできるダイアログのことです。                                                                                               | <b>ダイアログの例</b><br>ボタン・キャンセルボタンの 2 つのボタンがク                                                                                      |
| 図 5-1 alert<br>onfirm ダイアログとは、下図のように OK<br>ックできるダイアログのことです。<br>メ<br>サイトからのメッセージ<br>confirmダイアログ                                                           | <b>ダイアログの例</b><br>ボタン・キャンセルボタンの 2 つのボタンがク                                                                                      |
| 図 5-1 alert<br>onfirm ダイアログとは、下図のように OK<br>ックできるダイアログのことです。<br>×<br>サイトからのメッセージ<br>confirmダイアログ<br>OK キャンセル                                               | <b>ダイアログの例</b><br>ボタン・キャンセルボタンの 2 つのボタンがク<br><sup>このページの内容</sup><br>confirmダイアログ<br><b>OK</b> キャンセル                            |
| 図 5-1 alert<br>onfirm ダイアログとは、下図のように OK<br>ックできるダイアログのことです。<br>サイトからのメッセージ<br>confirmダイアログ<br>Microsoft Edge (EdgeHTML)の<br>confirmダイアログ                  | ダイアログの例<br>ボタン・キャンセルボタンの 2 つのボタンがク<br>このページの内容<br>confirmダイアログ<br>Google Chrome、<br>Microsoft Edge (Chromium)の<br>confirmダイアログ |
| 図 5-1 alert<br>onfirm ダイアログとは、下図のように OK<br>ックできるダイアログのことです。<br>サイトからのメッセージ<br>confirmダイアログ<br>Microsoft Edge (EdgeHTML)の<br>confirmダイアログ<br>図 5-2 confirm | ダイアログの例<br>ボタン・キャンセルボタンの 2 つのボタンがク<br>このページの内容<br>confirmダイアログ<br>Google Chrome、<br>Microsoft Edge (Chromium)の<br>confirmダイアログ |
| 図 5-1 alert<br>onfirm ダイアログとは、下図のように OK<br>ックできるダイアログのことです。<br>サイトからのメッセージ<br>confirmダイアログ<br>Microsoft Edge (EdgeHTML)の<br>confirmダイアログ<br>図 5-2 confirm | ダイアログの例<br>ボタン・キャンセルボタンの 2 つのボタンがク<br>このページの内容<br>confirmダイアログ<br>Google Chrome、<br>Microsoft Edge (Chromium)の<br>confirmダイアログ |
| 図 5-1 alert<br>onfirm ダイアログとは、下図のように OK<br>ックできるダイアログのことです。<br>サイトからのメッセージ<br>confirmダイアログ<br>Microsoft Edge (EdgeHTML)の<br>confirmダイアログ<br>図 5-2 confirm | ダイアログの例<br>ボタン・キャンセルボタンの 2 つのボタンがク<br>このページの内容<br>confirmダイアログ<br>Google Chrome、<br>Microsoft Edge (Chromium)の<br>confirmダイアログ |
| 図 5-1 alert<br>onfirm ダイアログとは、下図のように OK<br>ックできるダイアログのことです。<br>サイトからのメッセージ<br>confirm ダイアログ<br>Microsoft Edge (EdgeHTML)の<br>confirm ダイアログ                | ダイアログの例<br>ボタン・キャンセルボタンの 2 つのボタンがク<br>このページの内容<br>confirmダイアログ<br>Google Chrome、<br>Microsoft Edge (Chromium)の<br>confirmダイアログ |
| 図 5-1 alert<br>onfirm ダイアログとは、下図のように OK<br>ックできるダイアログのことです。<br>サイトからのメッセージ<br>confirmダイアログ<br>Microsoft Edge (EdgeHTML)の<br>confirmダイアログ<br>図 5-2 confirm | ダイアログの例<br>ボタン・キャンセルボタンの 2 つのボタンがク<br>このページの内容<br>confirmダイアログ<br>Google Chrome、<br>Microsoft Edge (Chromium)の<br>confirmダイアログ |
| 図 5-1 alert<br>onfirm ダイアログとは、下図のように OK<br>ックできるダイアログのことです。<br>サイトからのメッセージ<br>confirmダイアログ<br>Microsoft Edge (EdgeHTML)の<br>confirmダイアログ<br>図 5-2 confirm | ダイアログの例<br>ボタン・キャンセルボタンの 2 つのボタンがク<br>このページの内容<br>confirmダイブログ<br>Google Chrome、<br>Microsoft Edge (Chromium)の<br>confirmダイアログ |

#### 表 5-16 ライブラリ・プロパティ項目

| ライブラリ名   | プロパティ項目    | 説明                         |
|----------|------------|----------------------------|
| ダイアログクリッ | ブラウザ名      | 操作するブラウザを指定します。            |
| ク        |            | 「ブラウザ起動」で設定した「ブラウザ名」と      |
|          |            | 対応します。                     |
|          | ウィンドウ識別名   | リストの中から選択、もしくは的マークのボタ      |
|          |            | ンをクリックして、操作対象のウィンドウを選      |
|          |            | 択します。                      |
|          |            | WebDriver 利用時にウィンドウ識別名が指定さ |
|          |            | れているとエラーとなります。             |
|          | 文字列        | 直接入力、または、変数を設定します。         |
|          |            | この文字列がダイアログのメッセージの部分に      |
|          |            | 一致した場合にのみ、「選択するボタン」の処理     |
|          |            | が動作します。                    |
|          | 選択するボタン    | "ok"または"cancel"から選択します。    |
|          |            | "ok"の場合、OK ボタンをクリックします。    |
|          |            | "cancel"の場合、キャンセルボタンをクリックし |
|          |            | ます。                        |
|          | タイムアウト設定   | タイムアウト設定の参照先を指定します。        |
|          |            | 「シナリオ情報画面で指定」、「オプション画面     |
|          |            | で指定」、「ノードで指定」から選択します。      |
|          |            | 「シナリオ情報画面で指定」の場合、シナリオ      |
|          |            | 情報画面で設定されたタイムアウトの設定値が      |
|          |            | 有効になります。                   |
|          |            | 「オプション画面で指定」の場合、オプション      |
|          |            | 画面で設定されたタイムアウトの設定値が有効      |
|          |            | になります。                     |
|          |            | 「ノードで指定」の場合、「タイムアウト(ミリ     |
|          |            | 秒)(任意)」の値が有効になります。         |
|          | タイムアウト (ミリ | 「タイムアウト設定」で「ノードで指定」を選      |
|          | 秒)(任意)     | 択した場合のみ有効です。               |
|          |            | 直接入力、または、変数を設定します。         |
|          |            | 未設定の場合、10,000 ミリ秒の値が採用されま  |
|          |            | す。                         |

#### 5.3.3. 実行結果つきクリック

指定した要素をクリックし、その処理結果を取得する際に使用します。

表 5-17 ライブラリ・プロパティ項目

| ライブラリ名   | プロパティ項目  | 説明                              |
|----------|----------|---------------------------------|
| 実行結果つきクリ | ブラウザ名    | 操作するブラウザを指定します。                 |
| ック       |          | 「ブラウザ起動」で設定した「ブラウザ名」と           |
|          |          | 対応します。                          |
|          | ウィンドウ識別名 | リストの中から選択、もしくは的マークのボタ           |
|          |          | ンをクリックして、操作対象のウィンドウを選           |
|          |          | 択してください。                        |
|          |          | WebDriver 利用時にウィンドウ識別名が指定さ      |
|          |          | れているとエラーとなります。                  |
|          | Path 種別  | 「要素の Path」と「フレームの Path」にて指      |
|          |          | 定する Path の表記方法を設定します。           |
|          |          | 「XPath」、「Selector」から選択します。      |
|          | 要素の Path | クリックする要素の XPath または Selector を設 |
|          |          | 定します。「Path 種別」にて指定した表記方法        |
|          |          | で記述してください。                      |
|          |          | Path についての詳細は、「3 Path の取得手順」    |
|          |          | を参照ください。                        |
|          | 選択するフレーム | 「要素の Path」で指定した要素が属するフレー        |
|          |          | ムの選択方法を設定します。                   |
|          |          | 「最後に選択したフレーム」、「トップフレー           |
|          |          | ム」、「指定したフレーム」から選択します。           |
|          |          | 「最後に選択したフレーム」の場合、シナリオ           |
|          |          | 実行中において直近に選択していたフレームを           |
|          |          | 対象とします。シナリオ実行開始時はトップフ           |
|          |          | レームを対象とします。                     |
|          |          | 「トップフレーム」の場合、トップフレームを           |
|          |          | 対象とします。                         |
|          |          | 「指定したフレーム」の場合、「フレームの            |
|          |          | Path」で指定したフレームを対象とします。          |
|          |          |                                 |
|          |          |                                 |

| WinActor ブラウザ操作シナリオ作成マニュアル |            |                                   |
|----------------------------|------------|-----------------------------------|
|                            | フレームの Path | 「要素の Path」で指定した要素が属するフレー          |
|                            |            | ムの XPath または Selector を設定します。     |
|                            |            | 「選択するフレーム」で「指定したフレーム」             |
|                            |            | を指定した場合のみ有効です。                    |
|                            |            | フレームが複数の階層にまたがる場合は、それ             |
|                            |            | ぞれの階層での XPath または Selector を";"で連 |
|                            |            | 結して設定します。                         |
|                            | タイムアウト設定   | タイムアウト設定の参照先を指定します。               |
|                            |            | 「シナリオ情報画面で指定」、「オプション画面            |
|                            |            | で指定」、「ノードで指定」から選択します。             |
|                            |            | 「シナリオ情報画面で指定」の場合、シナリオ             |
|                            |            | 情報画面で設定されたタイムアウトの設定値が             |
|                            |            | 有効になります。                          |
|                            |            | 「オプション画面で指定」の場合、オプション             |
|                            |            | 画面で設定されたタイムアウトの設定値が有効             |
|                            |            | になります。                            |
|                            |            | 「ノードで指定」の場合、「タイムアウト(ミリ            |
|                            |            | 秒)(任意)」の値が有効になります。                |
|                            | タイムアウト (ミリ | 「タイムアウト設定」で「ノードで指定」を選             |
|                            | 秒)(任意)     | 択した場合のみ有効です。                      |
|                            |            | 直接入力、または、変数を設定します。                |
|                            |            | 未設定の場合、10,000 ミリ秒の値が採用されま         |
|                            |            | す。                                |
|                            | 処理結果       | クリック処理の結果(メッセージ)を格納する変            |
|                            |            | 数を指定します。                          |
|                            |            | 処理が成功した場合は"クリック成功"が格納さ            |
|                            |            | れます。                              |

#### 5.3.4. 指定テキストをクリック

指定したテキストを持つ要素をクリックする際に使用します。

表 5-18 ライブラリ・プロパティ項目

| ライブラリ名   | プロパティ項目    | 説明                         |
|----------|------------|----------------------------|
| 指定テキストをク | ブラウザ名      | 操作するブラウザを指定します。            |
| リック      |            | 「ブラウザ起動」で設定した「ブラウザ名」と      |
|          |            | 対応します。                     |
|          | ウィンドウ識別名   | リストの中から選択、もしくは的マークのボタ      |
|          |            | ンをクリックして、操作対象のウィンドウを選      |
|          |            | 択してください。                   |
|          |            | WebDriver 利用時にウィンドウ識別名が指定さ |
|          |            | れているとエラーとなります。             |
|          | テキスト       | クリックするテキストを指定します。          |
|          | タイムアウト設定   | タイムアウト設定の参照先を指定します。        |
|          |            | 「シナリオ情報画面で指定」、「オプション画面     |
|          |            | で指定」、「ノードで指定」から選択します。      |
|          |            | 「シナリオ情報画面で指定」の場合、シナリオ      |
|          |            | 情報画面で設定されたタイムアウトの設定値が      |
|          |            | 有効になります。                   |
|          |            | 「オプション画面で指定」の場合、オプション      |
|          |            | 画面で設定されたタイムアウトの設定値が有効      |
|          |            | になります。                     |
|          |            | 「ノードで指定」の場合、「タイムアウト(ミリ     |
|          |            | 秒)(任意)」の値が有効になります。         |
|          | タイムアウト (ミリ | 「タイムアウト設定」で「ノードで指定」を選      |
|          | 秒)(任意)     | 択した場合のみ有効です。               |
|          |            | 直接入力、または、変数を設定します。         |
|          |            | 未設定の場合、10,000 ミリ秒の値が採用されま  |
|          |            | す。                         |
|          | クリックした文字   | クリックした文字を出力する変数を指定しま       |
|          |            | す。                         |
|          | クリックしたタグ   | クリックしたタグを出力する変数を指定しま       |
|          |            | す。                         |
|          |            |                            |

#### 5.3.5. 指定タグの指定テキストをクリック

指定したタグとテキストを持つ要素をクリックする際に使用します。

表 5-19 ライブラリ・プロパティ項目

| ライブラリ名   | プロパティ項目    | 説明                         |
|----------|------------|----------------------------|
| 指定タグの指定テ | ブラウザ名      | 操作するブラウザを指定します。            |
| キストをクリック |            | 「ブラウザ起動」で設定した「ブラウザ名」と      |
|          |            | 対応します。                     |
|          | ウィンドウ識別名   | リストの中から選択、もしくは的マークのボタ      |
|          |            | ンをクリックして、操作対象のウィンドウを選      |
|          |            | 択してください。                   |
|          |            | WebDriver 利用時にウィンドウ識別名が指定さ |
|          |            | れているとエラーとなります。             |
|          | タグ         | 操作するタグを指定します。              |
|          | テキスト       | クリックするテキストを指定します。          |
|          | タイムアウト設定   | タイムアウト設定の参照先を指定します。        |
|          |            | 「シナリオ情報画面で指定」、「オプション画面     |
|          |            | で指定」、「ノードで指定」から選択します。      |
|          |            | 「シナリオ情報画面で指定」の場合、シナリオ      |
|          |            | 情報画面で設定されたタイムアウトの設定値が      |
|          |            | 有効になります。                   |
|          |            | 「オプション画面で指定」の場合、オプション      |
|          |            | 画面で設定されたタイムアウトの設定値が有効      |
|          |            | になります。                     |
|          |            | 「ノードで指定」の場合、「タイムアウト(ミリ     |
|          |            | 秒)(任意)」の値が有効になります。         |
|          | タイムアウト (ミリ | 「タイムアウト設定」で「ノードで指定」を選      |
|          | 秒)(任意)     | 択した場合のみ有効です。               |
|          |            | 直接入力、または、変数を設定します。         |
|          |            | 未設定の場合、10,000 ミリ秒となります。    |
|          | クリックした文字   | クリックした文字を出力する変数を指定しま       |
|          |            | す。                         |
|          |            |                            |
|          |            |                            |
|          |            |                            |

#### 5.4. 待機

「23\_ブラウザ関連/04\_待機」以下で提供されるライブラリと、各ライブラリのプロパ ティ項目を示します。

#### 5.4.1. 状態変化待機 (要素)

Web ページ内の要素の状態が変化するまで待機させたい場合に使用します。

| ライブラリ名   | プロパティ項目  | 説明                             |
|----------|----------|--------------------------------|
| 状態変化待機(要 | ブラウザ名    | 操作するブラウザを指定します。                |
| 素)       |          | 「ブラウザ起動」で設定した「ブラウザ名」と          |
|          |          | 対応します。                         |
|          | ウィンドウ識別名 | リストの中から選択、もしくは的マークのボタ          |
|          |          | ンをクリックして、操作対象のウィンドウを選          |
|          |          | 択します。                          |
|          |          | WebDriver 利用時にウィンドウ識別名が指定さ     |
|          |          | れているとエラーとなります。                 |
|          | Path 種別  | 「要素の Path」と「フレームの Path」にて指     |
|          |          | 定する Path の表記方法を設定します。          |
|          |          | 「XPath」、「Selector」から選択します。     |
|          | 要素の Path | 状態変化待機する要素の XPath または Selector |
|          |          | を設定します。「Path 種別」にて指定した表記       |
|          |          | 方法で記述してください。                   |
|          |          | Path についての詳細は、「3 Path の取得手順」   |
|          |          | を参照ください。                       |
|          | 選択するフレーム | 「要素の Path」 で指定した要素が属するフレー      |
|          |          | ムの選択方法を設定します。                  |
|          |          | 「最後に選択したフレーム」、「トップフレー          |
|          |          | ム」、「指定したフレーム」から選択します。          |
|          |          | 「最後に選択したフレーム」の場合、シナリオ          |
|          |          | 実行中において直近に選択していたフレームを          |
|          |          | 対象とします。シナリオ実行開始時はトップフ          |
|          |          | レームを対象とします。                    |
|          |          | 「トップフレーム」の場合、トップフレームを          |

#### 表 5-20 ライブラリ・プロパティ項目

|            | 対象とします。                           |
|------------|-----------------------------------|
|            | 「指定したフレーム」の場合、「フレームの              |
|            | Path」で指定したフレームを対象とします。            |
| フレームの Path | 「要素のPath」で指定した要素が属するフレー           |
|            | ムの XPath または Selector を設定します。     |
|            | 「選択するフレーム」で「指定したフレーム」             |
|            | を指定した場合のみ有効です。                    |
|            | フレームが複数の階層にまたがる場合は、それ             |
|            | ぞれの階層での XPath または Selector を";"で連 |
|            | 結して設定します。                         |
| 待機条件       | 「Path で指定される要素が取得されるまで」、          |
|            | 「Path で指定される要素が取得できなくなる           |
|            | まで」、「指定した要素が表示されるまで」、「指           |
|            | 定した要素が非表示になるまで」、「指定した要            |
|            | 素が有効になるまで」、「指定した要素が無効に            |
|            | なるまで」から選択します。                     |
| タイムアウト設定   | タイムアウト設定の参照先を指定します。               |
|            | 「シナリオ情報画面で指定」、「オプション画面            |
|            | で指定」、「ノードで指定」から選択します。             |
|            | 「シナリオ情報画面で指定」の場合、シナリオ             |
|            | 情報画面で設定されたタイムアウト設定が有効             |
|            | になります。                            |
|            | 「オプション画面で指定」の場合、オプション             |
|            | 画面で設定されたタイムアウト設定が有効にな             |
|            | ります。                              |
|            | 「ノードで指定」の場合、「タイムアウト(ミリ            |
|            | 秒)(任意)」の値が有効になります。                |
| タイムアウト (ミリ | 状態が変化するまで待機する時間です。                |
| 秒)(任意)     | 「タイムアウト設定」で「ノードで指定」を選             |
|            | 択した場合のみ有効です。                      |
|            | 未設定の場合、10,000 ミリ秒の値が採用されま         |
|            | す。                                |
|            |                                   |

#### 5.4.2. 状態変化待機(値)

Web ページ内の要素の状態が変化するまで待機させたい場合に使用します。

表 5-21 ライブラリ・プロパティ項目

| ライブラリ名    | プロパティ項目    | 説明                             |
|-----------|------------|--------------------------------|
| 状態変化待機(値) | ブラウザ名      | 操作するブラウザを指定します。                |
|           |            | 「ブラウザ起動」で設定した「ブラウザ名」と          |
|           |            | 対応します。                         |
|           | ウィンドウ識別名   | リストの中から選択、もしくは的マークのボタ          |
|           |            | ンをクリックして、操作対象のウィンドウを選          |
|           |            | 択します。                          |
|           |            | WebDriver 利用時にウィンドウ識別名が指定さ     |
|           |            | れているとエラーとなります。                 |
|           | Path 種別    | 「要素の Path」と「フレームの Path」にて指     |
|           |            | 定する Path の表記方法を設定します。          |
|           |            | 「XPath」、「Selector」から選択します。     |
|           | 要素の Path   | 状態変化待機する要素の XPath または Selector |
|           |            | を設定します。「Path 種別」にて指定した表記       |
|           |            | 方法で記述してください。                   |
|           |            | Path についての詳細は、「3 Path の取得手順」   |
|           |            | を参照ください。                       |
|           | 選択するフレーム   | 「要素の Path」 で指定した要素が属するフレー      |
|           |            | ムの選択方法を設定します。                  |
|           |            | 「最後に選択したフレーム」、「トップフレー          |
|           |            | ム」、「指定したフレーム」から選択します。          |
|           |            | 「最後に選択したフレーム」の場合、シナリオ          |
|           |            | 実行中において直近に選択していたフレームを          |
|           |            | 対象とします。シナリオ実行開始時はトップフ          |
|           |            | レームを対象とします。                    |
|           |            | 「トップフレーム」の場合、トップフレームを          |
|           |            | 対象とします。                        |
|           |            | 「指定したフレーム」の場合、「フレームの           |
|           |            | Path」で指定したフレームを対象とします。         |
|           | フレームの Path | 「要素の Path」で指定した要素が属するフレー       |

|            | ムの XPath または Selector を設定します。 |
|------------|-------------------------------|
|            | 「選択するフレーム」で「指定したフレーム」         |
|            | を指定した場合のみ有効です。                |
|            | フレームが複数の階層にまたがる場合は、それ         |
|            | ぞれの階層でのXPathまたはSelectorを";"で連 |
|            | 結して設定します。                     |
| 待機条件       | 「指定した値になるまで」、「指定した値以外に        |
|            | なるまで」から選択します。                 |
| 値          | Path で指定される要素から得られた値と比較       |
|            | する値を設定します。                    |
| タイムアウト設定   | タイムアウト設定の参照先を指定します。           |
|            | 「シナリオ情報画面で指定」、「オプション画面        |
|            | で指定」、「ノードで指定」から選択します。         |
|            | 「シナリオ情報画面で指定」の場合、シナリオ         |
|            | 情報画面で設定されたタイムアウト設定が有効         |
|            | になります。                        |
|            | 「オプション画面で指定」の場合、オプション         |
|            | 画面で設定されたタイムアウト設定が有効にな         |
|            | ります。                          |
|            | 「ノードで指定」の場合、「タイムアウト(ミリ        |
|            | 秒)(任意)」の値が有効になります。            |
| タイムアウト (ミリ | 状態が変化するまで待機する時間です。            |
| 秒) (任意)    | 「タイムアウト設定」で「ノードで指定」を選         |
|            | 択した場合のみ有効です。                  |
|            | 未設定の場合、10,000 ミリ秒の値が採用されま     |
|            | +                             |

#### 5.4.3. 読み込み完了待ち

デスクトップ上のブラウザが読み込み完了状態になるまで待機させる際に使用します。

選択されたブラウザだけが読み込み完了の監視対象となり、そうでないものは無視されます。 オプション画面で[拡張機能]になっているブラウザのみ、読み込み完了まで待ち、そうで ないブラウザは、常に読み込み済みであると見なされます。

また、シナリオ情報画面で [ブラウザの操作に WebDriver を利用する] にチェックが入っている場合、全てのブラウザが常に読み込み済みであると見なされます。

| ライブラリ名   | プロパティ項目     | 説明                         |
|----------|-------------|----------------------------|
| 読み込み完了待ち | Chrome を待つ  | Chrome の読み込み完了を待つかどうかを選択   |
|          |             | します。                       |
|          |             | 「はい」の場合、Chrome の読み込み完了を待   |
|          |             | ちます。                       |
|          |             | 「いいえ」の場合、Chrome の読み込み完了を   |
|          |             | 待ちません。                     |
|          | Edge を待つ    | Edge の読み込み完了を待つかどうかを選択し    |
|          |             | ます。                        |
|          |             | 「はい」の場合、Edge の読み込み完了を待ちま   |
|          |             | す。                         |
|          |             | 「いいえ」の場合、Edge の読み込み完了を待ち   |
|          |             | ません。                       |
|          | Firefox を待つ | Firefox の読み込み完了を待つかどうかを選択  |
|          |             | します。                       |
|          |             | 「はい」の場合、Firefox の読み込み完了を待ち |
|          |             | ます。                        |
|          |             | 「いいえ」の場合、Firefox の読み込み完了を待 |
|          |             | ちません。                      |

#### 表 5-22 ライブラリ・プロパティ項目

#### 5.4.4. 読み込み完了待ち タイムアウト付き

デスクトップ上のブラウザが読み込み完了状態になるまで待機させる際に使用します。 設定したタイムアウト時間内に読み込みが完了しなかった場合、エラーとなります。 タイムアウト時間が空の場合、タイムアウトは設定されません。

選択されたブラウザだけが読み込み完了の監視対象となり、そうでないものは無視されます。 オプション画面で[拡張機能]になっているブラウザのみ、読み込み完了まで待ち、そうで ないブラウザは、常に読み込み済みであると見なされます。

また、シナリオ情報画面で [ブラウザの操作に WebDriver を利用する] にチェックが入っている場合、全てのブラウザが常に読み込み済みであると見なされます。

| ライブラリ名   | プロパティ項目     | 説明                         |
|----------|-------------|----------------------------|
| 読み込み完了待ち | タイムアウト時間    | 処理のタイムアウト時間を設定します。         |
| タイムアウト付き |             | 単位は「秒」です。                  |
|          |             | 空の場合、タイムアウトは設定されません。       |
|          | Chrome を待つ  | Chrome の読み込み完了を待つかどうかを選択   |
|          |             | します。                       |
|          |             | 「はい」の場合、Chrome の読み込み完了を待   |
|          |             | ちます。                       |
|          |             | 「いいえ」の場合、Chrome の読み込み完了を   |
|          |             | 待ちません。                     |
|          | Edge を待つ    | Edge の読み込み完了を待つかどうかを選択し    |
|          |             | ます。                        |
|          |             | 「はい」の場合、Edge の読み込み完了を待ちま   |
|          |             | す。                         |
|          |             | 「いいえ」の場合、Edge の読み込み完了を待ち   |
|          |             | ません。                       |
|          | Firefox を待つ | Firefox の読み込み完了を待つかどうかを選択  |
|          |             | します。                       |
|          |             | 「はい」の場合、Firefox の読み込み完了を待ち |
|          |             | ます。                        |
|          |             | 「いいえ」の場合、Firefox の読み込み完了を待 |
|          |             | ちません。                      |

表 5-23 ライブラリ・プロパティ項目

#### 5.5. 表

「23\_ブラウザ関連/05\_表」以下で提供されるライブラリと、各ライブラリのプロパティ項目を示します。

#### 5.5.1. 表の値取得

Webページ内の表(要素)から、セルの値を取得する際に使用します。 セルの値とは、ブラウザ上で表示されている文字列のことを指します。

#### 表 5-24 ライブラリ・プロパティ項目

| ライブラリ名 | プロパティ項目  | 説明                              |
|--------|----------|---------------------------------|
| 表の値取得  | ブラウザ名    | 操作するブラウザを指定します。                 |
|        |          | 「ブラウザ起動」で設定した「ブラウザ名」と           |
|        |          | 対応します。                          |
|        | ウィンドウ識別名 | リストの中から選択、もしくは的マークのボタ           |
|        |          | ンをクリックして、操作対象のウィンドウを選           |
|        |          | 択します。                           |
|        |          | WebDriver 利用時にウィンドウ識別名が指定さ      |
|        |          | れているとエラーとなります。                  |
|        | Path 種別  | 「表の Path」と「フレームの Path」にて指定      |
|        |          | する Path の表記方法を設定します。            |
|        |          | 「XPath」、「Selector」から選択します。      |
|        | 表の Path  | 情報を取得する場所の XPath または Selector を |
|        |          | 設定します。「Path 種別」にて指定した表記方        |
|        |          | 法で記述してください。                     |
|        |          | Path についての詳細は、「3 Path の取得手順」    |
|        |          | を参照ください。                        |
|        | 選択するフレーム | 「表の Path」 で指定した要素が属するフレーム       |
|        |          | の選択方法を設定します。                    |
|        |          | 「最後に選択したフレーム」、「トップフレー           |
|        |          | ム」、「指定したフレーム」から選択します。           |
|        |          | 「最後に選択したフレーム」の場合、シナリオ           |
|        |          | 実行中において直近に選択していたフレームを           |
|        |          | 対象とします。シナリオ実行開始時はトップフ           |
|        |          | レームを対象とします。                     |

| 「トップフレーム」の場合、トップフレームを         |
|-------------------------------|
| 対象とします。                       |
| 「指定したフレーム」の場合、「フレームの          |
| Path」で指定したフレームを対象とします。        |
| 「表の Path」で指定した要素が属するフレーム      |
| の XPath または Selector を設定します。  |
| 「選択するフレーム」で「指定したフレーム」         |
| を指定した場合のみ有効です。                |
| フレームが複数の階層にまたがる場合は、それ         |
| ぞれの階層でのXPathまたはSelectorを";"で連 |
| 結して設定します。                     |
| 直接入力、または、変数を設定します。            |
| 値を取得するセルの行番号を設定します。           |
| 1以上の番号を設定してください。              |
| 直接入力、または、変数を設定します。            |
| 値を取得するセルの列番号を設定します。           |
| 1以上の番号を設定してください。              |
| 値を格納する変数を選択します。               |
| 取得した値を格納する変数を指定します。           |
| タイムアウト設定の参照先を指定します。           |
| 「シナリオ情報画面で指定」、「オプション画面        |
| で指定」、「ノードで指定」から選択します。         |
| 「シナリオ情報画面で指定」の場合、シナリオ         |
| 情報画面で設定されたタイムアウトの設定値が         |
| 有効になります。                      |
| 「オプション画面で指定」の場合、オプション         |
| 画面で設定されたタイムアウトの設定値が有効         |
| になります。                        |
| 「ノードで指定」の場合、「タイムアウト(ミリ        |
| 秒)(任意)」の値が有効になります。            |
| 「タイムアウト設定」で「ノードで指定」を選         |
| 択した場合のみ有効です。                  |
| 直接入力、または、変数を設定します。            |
| 未設定の場合、10,000 ミリ秒の値が採用されま     |
| +                             |
| -                             |

#### WinActor ブラウザ操作シナリオ作成マニュアル 5.5.2. テーブルスクレイピング Webページに表示される表をスクレイピング(抽出)して、表の値を CSV ファイルとして 保存します。 Webページ CSVファイル $\times$ 🥘 table.csv - 火モ帳 Х S example\_table1.html + × ファイル(E) 編集(E) 書式(Q) 表示(V) ヘルブ(H) ~11 ~, ~12 ~, ~13 ~, ~14 ~, ~15 ~, ~16 ~, ~17 ~, ~18 ~, ~21 ~, ~22 ~, ~23 ~, ~24 ~, ~25 ~, ~26 ~, ~27 ~, ~28 ~, ~31 ~, ~32 ~, ~33 ~, ~34 ~, ~35 ~, ~36 ~, ~37 ~, ~38 ~, ← → C ③ ファイル | C:/Users/win... ☆ O : 11 12 13 14 15 16 17 18 21 22 23 24 25 26 27 28 31 32 33 34 35 36 37 38 次へ 1行、1列 100% Windows (CRLF) UTF-8 (BOM 付き)

図 5-3 テーブルスクレイピング

同じレイアウトの表が複数ページ続いて、「次へ」リンク等でページをめくるような Web ページであれば、ページを自動的にめくり、表を繰り返しスクレイピングして、1 つの CSV ファイルとして保存することも可能です。

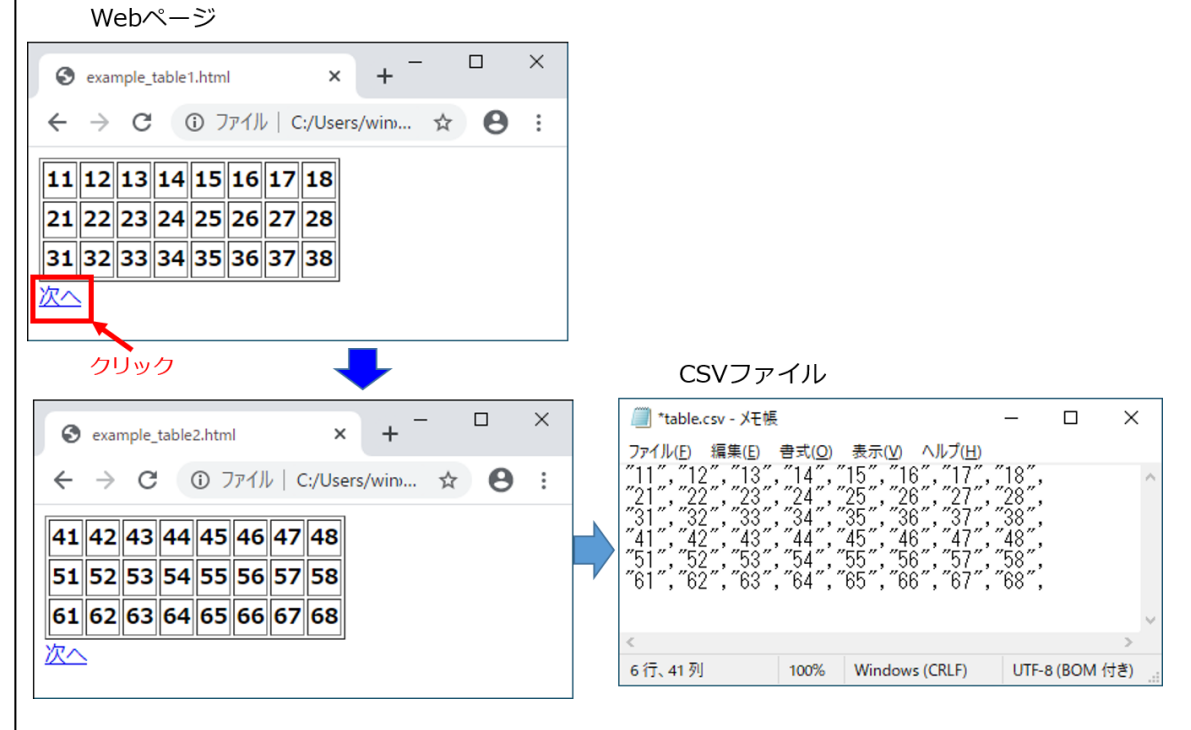

図 5-4 複数ページのテーブルスクレイピング

注意:本ライブラリは、Google Chrome、Microsoft Edge(Chromium)でのみ動作します。
### 表 5-25 ライブラリ・プロパティ項目

| ライブラリ名 | プロパティ項目     | 説明                               |
|--------|-------------|----------------------------------|
| テーブルスク | ブラウザ名       | 操作するブラウザを指定します。                  |
| レイピング  |             | 「ブラウザ起動」で設定した「ブラウザ名」と対応          |
|        |             | します。                             |
|        | ウィンドウ識別     | リストの中から選択、もしくは的マークのボタンを          |
|        | 名           | クリックして、操作対象のウィンドウを選択します。         |
|        |             | WebDriver 利用時にウィンドウ識別名が指定されて     |
|        |             | いるとエラーとなります。                     |
|        | スクレイピング     | 「スクレイピング対象の Path」と「スクレイピング       |
|        | 対象の Path 種別 | 対象のフレームの Path」にて指定する Path の表記    |
|        |             | 方法を設定します。                        |
|        |             | 「XPath」、「Selector」から選択します。       |
|        | スクレイピング     | スクレイピングの対象となる表の XPath または        |
|        | 対象の Path    | Selectorを設定します。「スクレイピング対象の Path  |
|        |             | 種別」にて指定した表記方法で記述してください。          |
|        |             | スクレイピングできる表は、TABLE、UL/OL/DL、     |
|        |             | DIV で構成されたものです。                  |
|        | スクレイピング     | 「スクレイピング対象の Path」 で指定した要素が属      |
|        | 対象の選択する     | するフレームの選択方法を設定します。               |
|        | フレーム        | 「最後に選択したフレーム」、「トップフレーム」、「指       |
|        |             | 定したフレーム」から選択します。                 |
|        |             | 「最後に選択したフレーム」の場合、シナリオ実行          |
|        |             | 中において直近に選択していたフレームを対象とし          |
|        |             | ます。シナリオ実行開始時はトップフレームを対象          |
|        |             | とします。                            |
|        |             | 「トップフレーム」の場合、トップフレームを対象          |
|        |             | とします。                            |
|        |             | 「指定したフレーム」の場合、「スクレイピング対象         |
|        |             | のフレームの Path」で指定したフレームを対象とし       |
|        |             | ます。                              |
|        | スクレイピング     | 「スクレイピング対象の Path」 で指定した要素が属      |
|        | 対象のフレーム     | するフレームの XPath または Selector を設定しま |
|        | の Path      | す。                               |

|           | 「スクレイピング対象の選択するフレーム」で「指           |
|-----------|-----------------------------------|
|           | 定したフレーム」を指定した場合のみ有効です。            |
|           | フレームが複数の階層にまたがる場合は、それぞれ           |
|           | の階層でのXPathまたはSelectorを";"で連結して設   |
|           | 定します。                             |
| ページ遷移要素   | 「ページ遷移要素の Path」と「ページ遷移要素のフ        |
| の Path 種別 | レームの Path」にて指定する Path の表記方法を設     |
|           | 定します。                             |
|           | 「XPath」、「Selector」から選択します。        |
| ページ遷移要素   | ページ遷移するリンクの XPath または Selector を設 |
| の Path    | 定します。「ページ遷移要素の Path 種別」にて指定       |
|           | した表記方法で記述してください。                  |
|           | ページ遷移ごとに Path で指定されたリンクをクリ        |
|           | ックし、ページ遷移を繰り返します。                 |
|           | クリックできるリンクはA要素です。                 |
| ページ遷移要素   | 「ページ遷移要素の Path」 で指定した要素が属する       |
| の選択するフレ   | フレームの選択方法を設定します。                  |
| ーム        | 「最後に選択したフレーム」、「トップフレーム」、「指        |
|           | 定したフレーム」から選択します。                  |
|           | 「最後に選択したフレーム」の場合、シナリオ実行           |
|           | 中において直近に選択していたフレームを対象とし           |
|           | ます。シナリオ実行開始時はトップフレームを対象           |
|           | とします。                             |
|           | 「トップフレーム」の場合、トップフレームを対象           |
|           | とします。                             |
|           | 「指定したフレーム」の場合、「ページ遷移要素のフ          |
|           | レームの Path」で指定したフレームを対象としま         |
|           | す。                                |
| ページ遷移要素   | 「ページ遷移要素の Path」 で指定した要素が属する       |
| のフレームの    | フレームの XPath または Selector を設定します。  |
| Path      | 「ページ遷移要素の選択するフレーム」で「指定し           |
|           | たフレーム」を指定した場合のみ有効です。              |
|           | フレームが複数の階層にまたがる場合は、それぞれ           |
|           | の階層でのXPathまたはSelectorを";"で連結して設   |
|           | 定します。                             |
| 最大回数      | ページ遷移要素をクリックする最大回数を指定しま           |
|           |                                   |

|          | - मे <i>्</i>                                |
|----------|----------------------------------------------|
|          | 0を指定した場合、または未設定の場合、ページ遷                      |
|          | 移要素のクリックによるページ遷移を行いません。                      |
| タイムアウト設  | タイムアウト設定の参昭先を指定します。                          |
| 定        | 「シナリオ情報画面で指定」「オプション画面で指                      |
| ×L       |                                              |
|          |                                              |
|          | - シノリス 情報回面 ( 相足) の 物 ロ、 シノリス 情報             |
|          | 回面 し 設 た さ れ に ク イ ム ア ワ 下 の 設 た 値 加 有 効 に な |
|          | リより。                                         |
|          | 「オノジョン画面で相圧」の場合、オノジョン画面                      |
|          | で設定されにダイムアリトの設定値が有効になりま                      |
|          |                                              |
|          | 「ノードで指定」の場合、「タイムアワト(ミリ秒)                     |
|          | (任意)」の値が有効になります。                             |
| タイムアウト(ミ | 「タイムアウト設定」で「ノードで指定」を選択し                      |
| リ秒)(任意)  | た場合のみ有効です。                                   |
|          | 直接入力、または、変数を設定します。                           |
|          | 未設定の場合、10,000 ミリ秒の値が採用されます。                  |
| 間隔(秒)    | ページロードを完了してからA要素をクリックする                      |
| (任意)     | までの時間です。                                     |
|          | 未設定の場合、0秒の値が採用されます。                          |
| タイトル行    | スクレイピング対象が TABLE 要素の時、タイトル                   |
| (任意)     | 行として出力する行を指定します。タイトル行は                       |
|          | CSV ファイルの1行目に出力されます。                         |
|          | 未設定の場合、CSV ファイルの1行目にタイトル行                    |
|          | を出力しません。                                     |
|          |                                              |
| 開始行      | スクレイピング対象が TABLE 要素の時、スクレイ                   |
|          | ピングを開始する最初の行を指定します。                          |
| 終了行      | スクレイピング対象が TABLE 要素の時、スクレイ                   |
|          | ピングする最後の行を指定します。                             |
| 開始列      | スクレイピング対象が TABLE 要素の時、スクレイ                   |
|          | ピングを開始する最初の列を指定します。                          |
| 終了列      | スクレイピング対象が TABLE 要素の時、スクレイ                   |
|          | ピングする最後の列を指定します。                             |
| ファイル名    | 出力する CSV ファイルのパスを指定します。                      |
|          |                                              |

| 終了状態を格納    | テーブルスクレイピング実行後の終了状態を受け取 |          |                     |
|------------|-------------------------|----------|---------------------|
| する変数       | る                       | 変数名を指定   | ミします。               |
|            | 変                       | 数には以下の   | )数字が格納されます。         |
|            |                         | 終了状態     | 説明                  |
|            |                         | 0        | 正常                  |
|            |                         | -1       | ページ遷移要素が見つからない      |
|            |                         | -2       | スクレイピングに失敗した        |
|            |                         | -3       | ページ遷移に失敗した(タイムア     |
|            |                         |          | ウト)                 |
|            |                         | -4       | CSV ファイルのオープンや書き    |
|            |                         |          | 込みに失敗した             |
|            | 終                       | ・了状態が -2 | 、-3、及び、-4の場合には、アクショ |
|            | ン                       | 例外が発生し   | 、ます。                |
| 実行回数を格納    | ス                       | クレイピング   | 「した回数を受け取る変数名を指定し   |
| する変数       | ま                       | す。       |                     |
| 最後の URL を格 | 最                       | 後にスクレイ   | イピングしたページの URL を受け取 |
| 納する変数      | る                       | 変数名を指定   | こします。               |

| 5.2.1. | スクレイピング対象の Path の取得方法                                                   |
|--------|-------------------------------------------------------------------------|
| ウレイ    | アング対象の Path を取得する方法を説明します                                               |
|        |                                                                         |
| Steps  |                                                                         |
|        |                                                                         |
| 1.     | プロパティ項目「スクレイピング対象の Path」の右にある[ブラウザ]ボタンを                                 |
|        | クリックします。                                                                |
|        | לםולדּז ▼ ×                                                             |
|        | スクリプト実行                                                                 |
|        | 名前 テーブルスクレイビング                                                          |
|        | コルンコ<br>2014年 フカロビデレ 2-24日 パージョンは本語                                     |
|        |                                                                         |
|        |                                                                         |
|        | リインドリ線別名                                                                |
|        | スクレイピング対象のPath種別 XPath ▼                                                |
|        | スクレイビンク対象のPath 値⇒ 【フラウサ】 選択 (候補)<br>スクレイビンク対象のPath 4 = → 【フラウサ】 選択 (候補) |
|        | スクレイビング対象のフレームのPath 値⇒                                                  |
|        | ページ還移要素のPath種別 XPath ▼                                                  |
|        | ページ遷移要素のPath 値⇒ ▼ ブラウザ 選択 候補                                            |
|        | ページ遷移要素の選択するフレーム 最後に選択したフレーム                                            |
|        | ページ遷移要素のフレームのPath 値⇒ ▼                                                  |
|        | 最大回数 值⇒ ▼                                                               |
|        | カノノ つん1 = 3(土1)+地球市本で化中            更新         元に厚す                      |
|        |                                                                         |
|        | ブラウザが起動してきます。                                                           |
|        | 起動したブラウザでは直前の「ページ表示」で指定した URL が初期表示されます。                                |
| 2.     | 表示されたブラウザを操作して スクレイピング対象である表を含むページを表示                                   |
|        | させます。                                                                   |
|        |                                                                         |
|        | E C example_table1.html × +                                             |
|        | (i) ファイル   C:/temp/exampl A 🏠 🗘 [] … 🂋                                  |
|        | 11 12 13 14 15 16 17 18                                                 |
|        | 21 22 23 24 25 26 27 28                                                 |
|        | 31 32 33 34 35 36 37 38                                                 |
|        |                                                                         |
|        |                                                                         |

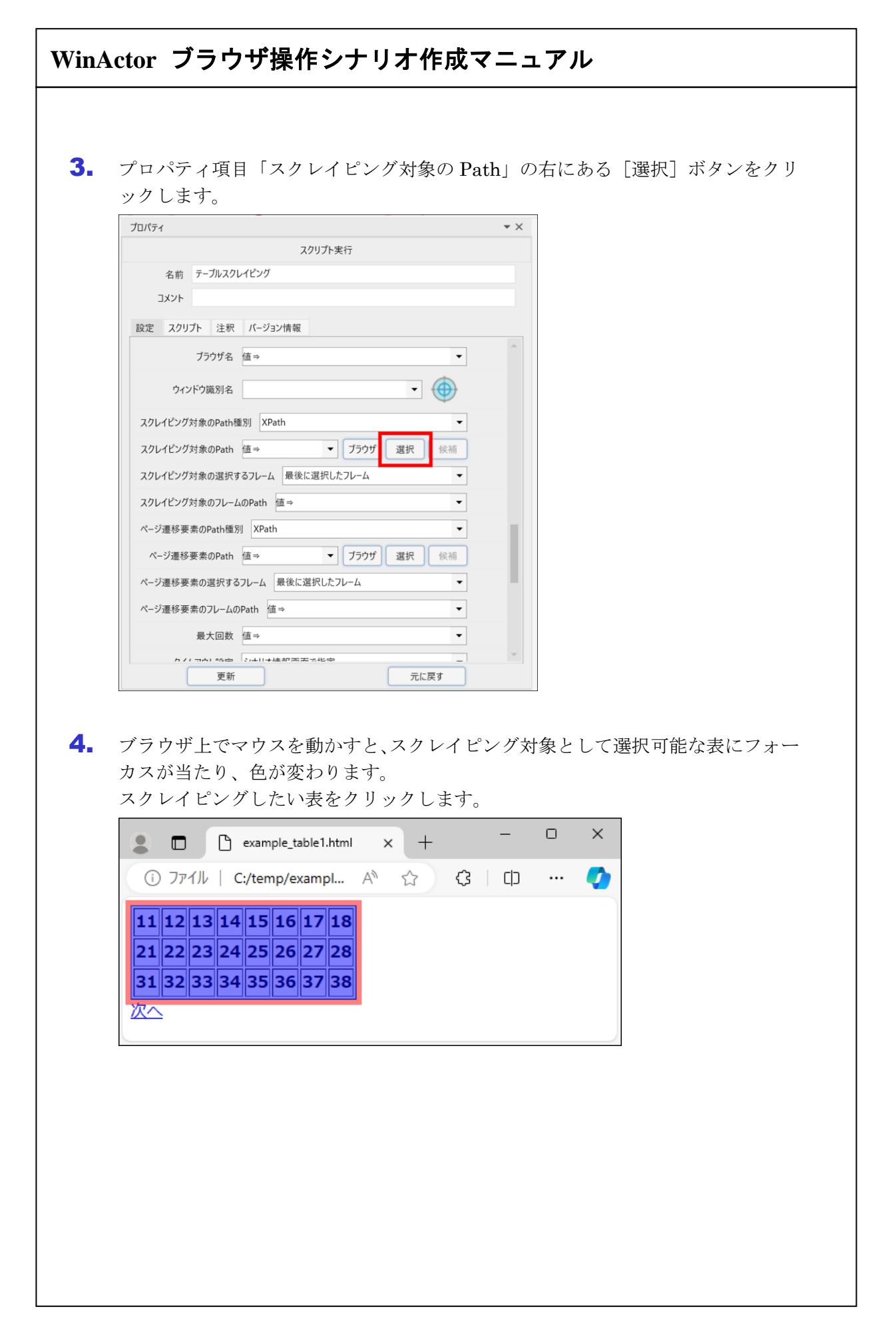

| E       | 表の Path が「               | スクレイピング               | 「対象の Path」 | に設定される            | ます。              |
|---------|--------------------------|-----------------------|------------|-------------------|------------------|
| コンクレ    | イピング対象の                  | ) Path 種別」、<br>ご対毎のフレ | スクレイピン     | グ対象の選択<br>コームのに割つ | 【するフレーム」<br>キャナナ |
| 10 A    | X9 V1 E 29               | 対象のノレー                | LO Path SE | 日期的に設止            | されます。            |
| プロパティ   | 7/1                      | リプト定行                 | ▼ ×        |                   |                  |
| 名前      | テーブルスクレイピング              |                       |            |                   |                  |
| コメント    |                          |                       |            |                   |                  |
| 設定 スクリ  | プト 注釈 バージョン情報            |                       |            |                   |                  |
|         | ブラウザ名 値⇒                 |                       | •          |                   |                  |
|         | バウ識別名                    | - 6                   |            |                   |                  |
| コカレイピッパ |                          |                       | -          |                   |                  |
| スクレイビング | 対象のPath 使う、(ktral (ha h) |                       | ee jai     |                   |                  |
| スクレイピング | 対象の選択 るフレーム トップフレ        |                       |            |                   |                  |
| スクレイピング | 対象のフレームのPath 値⇒          |                       | <b>-</b>   |                   |                  |
| ページ遷移要  | 素のPath種別 XPath           |                       | -          |                   |                  |
| ページ遷移   | 要素のPath 値⇒               | ▼ ブラウザ 選択             | 候補         |                   |                  |
| ページ遷移園  | 素の選択するフレーム 最後に選択         | Rしたフレーム               | •          |                   |                  |
| ページ遷移要  | 素のフレームのPath 値 ⇒          |                       | •          |                   |                  |
|         | 最大回数 值⇒                  |                       | •          |                   |                  |
| h /     |                          |                       | _          |                   |                  |
| 直接入力    | することも可能                  | をです。                  |            |                   |                  |

#### 5.5.2.2. ページ遷移要素の Path

同じレイアウトの表が複数ページ続く Web ページであれば、複数ページを自動的にめくり、 各ページの表をスクレイピングして、1つの CSV ファイルに保存できます。 この場合、「スクレイピング対象の Path」に加えて、「ページ遷移要素の Path」をプロパテ ィに設定します。

ページ遷移要素とは、ページをめくる際にクリックする[次へ]リンク等です。 「ページ遷移要素の Path」は、「スクレイピング対象の Path」の取得方法と同様に、[ブラ ウザ]ボタンと[選択]ボタンで取得できます。

次に、ページ遷移要素をクリックする回数を「最大回数」に設定してください。

| ว้อทัร <sub>ั</sub> ส 💌 🗙                   |
|---------------------------------------------|
| スクリプト実行                                     |
| 名前 テーブルスクレイピング                              |
| איאב                                        |
| 設定 スクリプト 注釈 バージョン情報                         |
| ブラウザ名 値⇒                                    |
| ウィンドウ識別名                                    |
| スクレイピング対象のPath種別 XPath 🗸                    |
| スクレイピング対象のPath 値⇒ /html/body/t ▼ ブラウザ 選択 候補 |
| スクレイピング対象の選択するフレーム 最後に選択したフレーム 🗸            |
| スクレイピング対象のフレームのPath 値⇒ ▼                    |
| ページ遷移要素のPath種別 XPath                        |
| ページ遷移要素のPath 値⇒  ▼ ブラウザ 選択 候補               |
| ページ遷移要素の選択するフレーム 最後に選択したフレーム ▼              |
| ページ遷移要素のフレームのPath 値⇒ ▼                      |
| 最大回数 值→ ▼                                   |
|                                             |
| 更新 元に戻す                                     |

図 5-5 ページ遷移要素の Path

#### 5.5.3. 表の行数と列数を取得

指定された表の行数と列数を取得します。

表 5-26 ライブラリ・プロパティ項目

| 表の行数と列数を<br>取得 | ブラウザ名<br>ウィンドウ識別名 | 操作するブラウザのブラウザ名を指定してくだ<br>さい。<br>「ブラウザ起動」で設定した「ブラウザ名」と<br>対応します。<br>リストの中から選択、もしくは的マークのボタ |
|----------------|-------------------|------------------------------------------------------------------------------------------|
| 取得             | ウィンドウ識別名          | さい。<br>「ブラウザ起動」で設定した「ブラウザ名」と<br>対応します。<br>リストの中から選択、もしくは的マークのボタ                          |
|                | ウィンドウ識別名          | 「ブラウザ起動」で設定した「ブラウザ名」と<br>対応します。<br>リストの中から選択、もしくは的マークのボタ                                 |
| _              | ウィンドウ識別名          | 対応します。<br>リストの中から選択、もしくは的マークのボタ                                                          |
|                | ウィンドウ識別名          | リストの中から選択、もしくは的マークのボタ                                                                    |
|                |                   |                                                                                          |
|                |                   | ンをクリックして、操作対象のウィンドウを選                                                                    |
|                |                   | 択します。                                                                                    |
|                |                   | WebDriver 利用時にウィンドウ識別名が指定                                                                |
|                |                   | されているとエラーとなります。                                                                          |
|                | Path 種別           | 「表の Path」と「フレームの Path」にて指定                                                               |
|                |                   | する Path の表記方法を設定します。                                                                     |
|                |                   | 「XPath」、「Selector」から選択します。                                                               |
|                | 表の Path           | 操作対象の表の XPath または Selector を設定                                                           |
|                |                   | します。「Path 種別」にて指定した表記方法で                                                                 |
|                |                   | 記述してください。                                                                                |
|                | 選択するフレーム          | 「表の Path」で指定した要素が属するフレーム                                                                 |
|                |                   | の選択方法を設定します。                                                                             |
|                |                   | 「最後に選択したフレーム」、「トップフレー                                                                    |
|                |                   | ム」、「指定したフレーム」から選択します。                                                                    |
|                |                   | 「最後に選択したフレーム」の場合、シナリオ                                                                    |
|                |                   | 実行中において直近に選択していたフレームを                                                                    |
|                |                   | 対象とします。シナリオ実行開始時はトップフ                                                                    |
|                |                   | レームを対象とします。                                                                              |
|                |                   | 「トップフレーム」の場合、トップフレームを                                                                    |
|                |                   | 対象とします。                                                                                  |
|                |                   | 「指定したフレーム」の場合、「フレームの                                                                     |
|                |                   | Path」で指定したフレームを対象とします。                                                                   |
|                | フレームの Path        | 「表の Path」で指定した要素が属するフレーム                                                                 |
|                |                   | の XPath または Selector を設定します。                                                             |

| WinActor ブラウザ操作シナリ | ーーーーーーーーーーーーーーーーーーーーーーーーーーーーーーーーーーーーーー |
|--------------------|----------------------------------------|
|                    |                                        |
|                    | 「選択するフレーム」で「指定したフレーム」                  |
|                    | を指定した場合のみ有効です。                         |
|                    | フレームが複数の階層にまたがる場合は、それ                  |
|                    | ぞれの階層での XPath または Selector を";"で       |
|                    | 連結して設定します。                             |
| 行数                 | 取得した行数を格納する変数を指定してくださ                  |
|                    | لا م <sub>ە</sub>                      |
| 列数                 | 取得した列数を格納する変数を指定してくださ                  |
|                    | ℓ ۲ <sub>°</sub>                       |
| タイムアウト設定           | タイムアウト設定の参照先を指定します。                    |
|                    | 「シナリオ情報画面で指定」、「オプション画面                 |
|                    | で指定」、「ノードで指定」から選択します。                  |
|                    | 「シナリオ情報画面で指定」の場合、シナリオ                  |
|                    | 情報画面で設定されたタイムアウトの設定値が                  |
|                    | 有効になります。                               |
|                    | 「オプション画面で指定」の場合、オプション                  |
|                    | 画面で設定されたタイムアウトの設定値が有効                  |
|                    | になります。                                 |
|                    | 「ノードで指定」の場合、「タイムアウト(ミリ                 |
|                    | 秒)(任意)」の値が有効になります。                     |
| タイムアウト(ミ           | 指定された要素を見つけるまで待機する時間で                  |
| リ秒)(任意)            | す。                                     |
|                    | 「タイムアウト設定」で「ノードで指定」を選                  |
|                    | 択した場合のみ有効です。                           |
|                    | 直接入力、または、変数を設定します。                     |
|                    | 未設定の場合、10,000 ミリ秒の値が採用され               |
|                    | ます。                                    |
|                    |                                        |

#### 5.5.4. 表の行数を取得

指定された表の行数を取得します。

表 5-27 ライブラリ・プロパティ項目

| ライブラリ名  | プロパティ項目    | 説明                               |
|---------|------------|----------------------------------|
| 表の行数を取得 | ブラウザ名      | 操作するブラウザのブラウザ名を指定してくださ           |
|         |            | <i>د</i> ر.                      |
|         |            | 「ブラウザ起動」で設定した「ブラウザ名」と対応          |
|         |            | します。                             |
|         | ウィンドウ識別名   | リストの中から選択、もしくは的マークのボタンを          |
|         |            | クリックして、操作対象のウィンドウを選択しま           |
|         |            | す。                               |
|         |            | WebDriver 利用時にウィンドウ識別名が指定され      |
|         |            | ているとエラーとなります。                    |
|         | Path 種別    | 「表の Path」と「フレームの Path」にて指定する     |
|         |            | Path の表記方法を設定します。                |
|         |            | 「XPath」、「Selector」から選択します。       |
|         | 表の Path    | 操作対象の表の XPath または Selector を設定しま |
|         |            | す。「Path 種別」にて指定した表記方法で記述して       |
|         |            | ください。                            |
|         | 選択するフレーム   | 「表の Path」で指定した要素が属するフレームの        |
|         |            | 選択方法を設定します。                      |
|         |            | 「最後に選択したフレーム」、「トップフレーム」、         |
|         |            | 「指定したフレーム」から選択します。               |
|         |            | 「最後に選択したフレーム」の場合、シナリオ実行          |
|         |            | 中において直近に選択していたフレームを対象と           |
|         |            | します。シナリオ実行開始時はトップフレームを対          |
|         |            | 象とします。                           |
|         |            | 「トップフレーム」の場合、トップフレームを対象          |
|         |            | とします。                            |
|         |            | 「指定したフレーム」の場合、「フレームの Path」       |
|         |            | で指定したフレームを対象とします。                |
|         | フレームの Path | 「表の Path」で指定した要素が属するフレームの        |
|         |            | XPath または Selector を設定します。       |
|         |            |                                  |

| WinActor ブラ | ウザ操作シナリ  | オ作成マニュアル                           |
|-------------|----------|------------------------------------|
|             |          |                                    |
|             |          | 「選択するフレーム」で「指定したフレーム」を指            |
|             |          | 定した場合のみ有効です。                       |
|             |          | フレームが複数の階層にまたがる場合は、それぞれ            |
|             |          | の階層での XPath または Selector を";"で連結して |
|             |          | 設定します。                             |
|             | 行数       | 取得した行数を格納する変数を指定してください。            |
|             | タイムアウト設定 | タイムアウト設定の参照先を指定します。                |
|             |          | 「シナリオ情報画面で指定」、「オプション画面で指           |
|             |          | 定」、「ノードで指定」から選択します。                |
|             |          | 「シナリオ情報画面で指定」の場合、シナリオ情報            |
|             |          | 画面で設定されたタイムアウトの設定値が有効に             |
|             |          | なります。                              |
|             |          | 「オプション画面で指定」の場合、オプション画面            |
|             |          | で設定されたタイムアウトの設定値が有効になり             |
|             |          | ます。                                |
|             |          | 「ノードで指定」の場合、「タイムアウト(ミリ秒)           |
|             |          | (任意)」の値が有効になります。                   |
|             | タイムアウト(ミ | 指定された要素を見つけるまで待機する時間です。            |
|             | リ秋) (任音) | 「タイムアウト設定」で「ノードで指定」を選択し            |

た場合のみ有効です。

直接入力、または、変数を設定します。

未設定の場合、10,000 ミリ秒の値が採用されます。

### 5.5.5. 表の列数を取得

指定された表の列数を取得します。

表 5-28 ライブラリ・プロパティ項目

| 表の列数を取得 | ·<br>ブラウザ名 | 操作するブラウザのブラウザ名を指定してくだ          |
|---------|------------|--------------------------------|
|         |            |                                |
|         |            | さい。                            |
|         |            | 「ブラウザ起動」で設定した「ブラウザ名」と          |
|         |            | 対応します。                         |
|         | ウィンドウ識別名   | リストの中から選択、もしくは的マークのボタ          |
|         |            | ンをクリックして、操作対象のウィンドウを選          |
|         |            | 択します。                          |
|         |            | WebDriver 利用時にウィンドウ識別名が指定      |
|         |            | されているとエラーとなります。                |
|         | Path 種別    | 「表の Path」と「フレームの Path」にて指定     |
|         |            | する Path の表記方法を設定します。           |
|         |            | 「XPath」、「Selector」から選択します。     |
|         | 表の Path    | 操作対象の表の XPath または Selector を設定 |
|         |            | します。「Path 種別」にて指定した表記方法で       |
|         |            | 記述してください。                      |
|         | 選択するフレーム   | 「表の Path」で指定した要素が属するフレーム       |
|         |            | の選択方法を設定します。                   |
|         |            | 「最後に選択したフレーム」、「トップフレー          |
|         |            | ム」、「指定したフレーム」から選択します。          |
|         |            | 「最後に選択したフレーム」の場合、シナリオ          |
|         |            | 実行中において直近に選択していたフレームを          |
|         |            | 対象とします。シナリオ実行開始時はトップフ          |
|         |            | レームを対象とします。                    |
|         |            | 「トップフレーム」の場合、トップフレームを          |
|         |            | 対象とします。                        |
|         |            | 「指定したフレーム」の場合、「フレームの           |
|         |            | Path」で指定したフレームを対象とします。         |
|         | フレームの Path | 「表の Path」で指定した要素が属するフレーム       |
|         |            | の XPath または Selector を設定します。   |

| InActor ノフワサ祼作 | ンナリオ作成マニュノル                      |
|----------------|----------------------------------|
|                | 「選択するフレーム」で「指定したフレーム」            |
|                | を指定した場合のみ有効です。                   |
|                | フレームが複数の階層にまたがる場合は、それ            |
|                | ぞれの階層での XPath または Selector を";"で |
|                | 連結して設定します。                       |
| 列数を取得          | まする行 列数を取得する行番号を指定してください。        |
| 番号             | 1以上の整数を指定してください。                 |
|                | 無指定の場合、1行目の列数を取得します。             |
| 列数             | 取得した列数を格納する変数を指定してくださ            |
|                | <i>د</i> ر.                      |
| タイムアウ          | ト設定タイムアウト設定の参照先を指定します。           |
|                | 「シナリオ情報画面で指定」、「オプション画面           |
|                | で指定」、「ノードで指定」から選択します。            |
|                | 「シナリオ情報画面で指定」の場合、シナリオ            |
|                | 情報画面で設定されたタイムアウトの設定値が            |
|                | 有効になります。                         |
|                | 「オプション画面で指定」の場合、オプション            |
|                | 画面で設定されたタイムアウトの設定値が有効            |
|                | になります。                           |
|                | 「ノードで指定」の場合、「タイムアウト(ミリ           |
|                | 秒)(任意)」の値が有効になります。               |
| タイムアウ          | 7 ト(ミ 指定された要素を見つけるまで待機する時間で      |
| リ秒)(任意         | 意) す。                            |
|                | 「タイムアウト設定」で「ノードで指定」を選            |
|                | 択した場合のみ有効です。                     |
|                | 直接入力、または、変数を設定します。               |
|                | 未設定の場合、10,000 ミリ秒の値が採用され         |
|                | ます。                              |

#### 5.5.6. セルの存在チェック

テーブル要素と行番号・列番号を指定して、そのテーブル要素にセルが存在するかどうかを 取得する際に使用します。

表 5-29 ライブラリ・プロパティ項目

| ライブラリ名   | プロパティ項目  | 説明                           |
|----------|----------|------------------------------|
| セルの存在チェッ | ブラウザ名    | 操作するブラウザを指定します。              |
| ク        |          | 「ブラウザ起動」で設定した「ブラウザ名」と        |
|          |          | 対応します。                       |
|          | ウィンドウ識別名 | リストの中から選択、もしくは的マークのボタ        |
|          |          | ンをクリックして、操作対象のウィンドウを選        |
|          |          | 択してください。                     |
|          |          | WebDriver 利用時にウィンドウ識別名が指定さ   |
|          |          | れているとエラーとなります。               |
|          | Path 種別  | 「表の Path」と「フレームの Path」にて指定   |
|          |          | する Path の表記方法を設定します。         |
|          |          | 「XPath」、「Selector」から選択します。   |
|          | 表の Path  | テーブル要素のXPathまたはSelectorを設定し  |
|          |          | ます。「Path 種別」にて指定した表記方法で記     |
|          |          | 述してください。                     |
|          |          | Path についての詳細は、「3 Path の取得手順」 |
|          |          | を参照ください。                     |
|          | 選択するフレーム | 「表の Path」 で指定した要素が属するフレーム    |
|          |          | の選択方法を設定します。                 |
|          |          | 「最後に選択したフレーム」、「トップフレー        |
|          |          | ム」、「指定したフレーム」から選択します。        |
|          |          | 「最後に選択したフレーム」の場合、シナリオ        |
|          |          | 実行中において直近に選択していたフレームを        |
|          |          | 対象とします。シナリオ実行開始時はトップフ        |
|          |          | レームを対象とします。                  |
|          |          | 「トップフレーム」の場合、トップフレームを        |
|          |          | 対象とします。                      |
|          |          | 「指定したフレーム」の場合、「フレームの         |
|          |          | Path」で指定したフレームを対象とします。       |

| WinActor ブラウザ操作シナリオ作成マニュアル |            |                                   |
|----------------------------|------------|-----------------------------------|
|                            | I          |                                   |
|                            | フレームの Path | 「表の Path」 で指定した要素が属するフレーム         |
|                            |            | の XPath または Selector を設定します。      |
|                            |            | 「選択するフレーム」で「指定したフレーム」             |
|                            |            | を指定した場合のみ有効です。                    |
|                            |            | フレームが複数の階層にまたがる場合は、それ             |
|                            |            | ぞれの階層での XPath または Selector を";"で連 |
|                            |            | 結して設定します。                         |
|                            | 行番号        | チェック対象のセルの行番号を指定します。              |
|                            |            | 1以上の番号を指定してください。                  |
|                            | 列番号        | チェック対象のセルの列番号を指定します。              |
|                            |            | 1以上の番号を指定してください。                  |
|                            | タイムアウト設定   | タイムアウト設定の参照先を指定します。               |
|                            |            | 「シナリオ情報画面で指定」、「オプション画面            |
|                            |            | で指定」、「ノードで指定」から選択します。             |
|                            |            | 「シナリオ情報画面で指定」の場合、シナリオ             |
|                            |            | 情報画面で設定されたタイムアウトの設定値が             |
|                            |            | 有効になります。                          |
|                            |            | 「オプション画面で指定」の場合、オプション             |
|                            |            | 画面で設定されたタイムアウトの設定値が有効             |
|                            |            | になります。                            |
|                            |            | 「ノードで指定」の場合、「タイムアウト(ミリ            |
|                            |            | 秒) (任意)」の値が有効になります。               |
|                            | タイムアウト (ミリ | 「タイムアウト設定」で「ノードで指定」を選             |
|                            | 秒) (任意)    | 択した場合のみ有効です。                      |
|                            |            | 直接入力、または、変数を設定します。                |
|                            |            | 未設定の場合、10,000 ミリ秒の値が採用されま         |
|                            |            | す。                                |
|                            | 取得結果       | 指定のセルが存在している場合は true, そうで         |
|                            |            | ない場合は false を返します。                |
|                            |            |                                   |

### 5.5.7. 表の一括取得

ブラウザに表示される表を一括取得して、結果を CSV ファイルに出力する際に使用します。

表 5-30 ライブラリ・プロパティ項目

| ライブラリ名 | プロパティ項目    | 説明                              |
|--------|------------|---------------------------------|
| 表の一括取得 | ブラウザ名      | 操作するブラウザを指定します。                 |
|        |            | 「ブラウザ起動」で設定した「ブラウザ名」と           |
|        |            | 対応します。                          |
|        | ウィンドウ識別名   | リストの中から選択、もしくは的マークのボタ           |
|        |            | ンをクリックして、操作対象のウィンドウを選           |
|        |            | 択してください。                        |
|        |            | WebDriver 利用時にウィンドウ識別名が指定さ      |
|        |            | れているとエラーとなります。                  |
|        | Path 種別    | 「表の Path」と「フレームの Path」にて指定      |
|        |            | する Path の表記方法を設定します。            |
|        |            | 「XPath」、「Selector」から選択します。      |
|        | 表の Path    | 一括取得を行う表の XPath または Selector を設 |
|        |            | 定します。「Path 種別」にて指定した表記方法        |
|        |            | で記述してください。                      |
|        |            | Path についての詳細は、「3 Path の取得手順」    |
|        |            | を参照ください。                        |
|        | 選択するフレーム   | 「表の Path」 で指定した要素が属するフレーム       |
|        |            | の選択方法を設定します。                    |
|        |            | 「最後に選択したフレーム」、「トップフレー           |
|        |            | ム」、「指定したフレーム」から選択します。           |
|        |            | 「最後に選択したフレーム」の場合、シナリオ           |
|        |            | 実行中において直近に選択していたフレームを           |
|        |            | 対象とします。シナリオ実行開始時はトップフ           |
|        |            | レームを対象とします。                     |
|        |            | 「トップフレーム」の場合、トップフレームを           |
|        |            | 対象とします。                         |
|        |            | 「指定したフレーム」の場合、「フレームの            |
|        |            | Path」で指定したフレームを対象とします。          |
|        | フレームの Path | 「表の Path」 で指定した要素が属するフレーム       |

|           | の XPath または Selector を設定します。                     |
|-----------|--------------------------------------------------|
|           | 「選択するフレーム」で「指定したフレーム」                            |
|           | を指定した場合のみ有効です。                                   |
|           | フレームが複数の階層にまたがる場合は、それ                            |
|           | ぞれの階層での XPath または Selector を";"で連                |
|           | 結して設定します。                                        |
| タイムアウト設定  | タイムアウト設定の参照先を指定します。                              |
|           | 「シナリオ情報画面で指定」、「オプション画面                           |
|           | で指定」、「ノードで指定」から選択します。                            |
|           | 「シナリオ情報画面で指定」の場合、シナリオ                            |
|           | 情報画面で設定されたタイムアウトの設定値が                            |
|           | 有効になります。                                         |
|           | 「オプション画面で指定」の場合、オプション                            |
|           | 画面で設定されたタイムアウトの設定値が有効                            |
|           | になります。                                           |
|           | 「ノードで指定」の場合、「タイムアウト(ミリ                           |
|           | 秒)(任意)」の値が有効になります。                               |
| タイムアウト(ミリ | 「タイムアウト設定」で「ノードで指定」を選                            |
| 秒)(任意)    | 択した場合のみ有効です。                                     |
|           | 直接入力、または、変数を設定します。                               |
|           | 未設定の場合、10,000 ミリ秒の値が採用されま                        |
|           | T.                                               |
| ファイル名     | 一 括取得した結果を CSV として出力するファ                         |
|           | イルの絶対バスを指定します。                                   |
| 行木ガンマ出力   | CSV ノアイルの行木にカンマを出力するかとう                          |
|           | かを 成 た し よ う こ こ こ こ こ こ こ こ こ こ こ こ こ こ こ こ こ こ |
|           | 「のり」、「なし」から選択しまり。                                |
|           | のワ」の場合、11不にルノマを回力します。                            |
|           | 「なし」の場合、11木にカンマを出力しません。                          |

#### 5.6. リスト

「23\_ブラウザ関連/06\_リスト」以下で提供されるライブラリと、各ライブラリのプロ パティ項目を示します。

#### 5.6.1. リスト選択

Webページ内のリスト(<select>要素)から、項目を選択させる際に使用します。

| ライブラリ名 | プロパティ項目  | 説明                              |
|--------|----------|---------------------------------|
| リスト選択  | ブラウザ名    | 操作するブラウザを指定します。                 |
|        |          | 「ブラウザ起動」で設定した「ブラウザ名」と           |
|        |          | 対応します。                          |
|        | ウィンドウ識別名 | リストの中から選択、もしくは的マークのボタ           |
|        |          | ンをクリックして、操作対象のウィンドウを選           |
|        |          | 択します。                           |
|        |          | WebDriver 利用時にウィンドウ識別名が指定さ      |
|        |          | れているとエラーとなります。                  |
|        | Path 種別  | 「要素の Path」と「フレームの Path」にて指      |
|        |          | 定する Path の表記方法を設定します。           |
|        |          | 「XPath」、「Selector」から選択します。      |
|        | 要素の Path | リスト選択する場所の XPath または Selector を |
|        |          | 設定します。「Path 種別」にて指定した表記方        |
|        |          | 法で記述してください。                     |
|        |          | Path についての詳細は、「3 Path の取得手順」    |
|        |          | を参照ください。                        |
|        | 選択するフレーム | 「要素の Path」 で指定した要素が属するフレー       |
|        |          | ムの選択方法を設定します。                   |
|        |          | 「最後に選択したフレーム」、「トップフレー           |
|        |          | ム」、「指定したフレーム」から選択します。           |
|        |          | 「最後に選択したフレーム」の場合、シナリオ           |
|        |          | 実行中において直近に選択していたフレームを           |
|        |          | 対象とします。シナリオ実行開始時はトップフ           |
|        |          | レームを対象とします。                     |
|        |          | 「トップフレーム」の場合、トップフレームを           |

#### 表 5-31 ライブラリ・プロパティ項目

|            | 対象とします。                              |
|------------|--------------------------------------|
|            | 「指定したフレーム」の場合、「フレームの                 |
|            | Path」で指定したフレームを対象とします。               |
| フレームの Path | 「要素の Path」で指定した要素が属するフレー             |
|            | ムの XPath または Selector を設定します。        |
|            | 「選択するフレーム」で「指定したフレーム」                |
|            | を指定した場合のみ有効です。                       |
|            | フレームが複数の階層にまたがる場合は、それ                |
|            | ぞれの階層での XPath または Selector を";"で連    |
|            | 結して設定します。                            |
| 指定する値の種類   | "index"または"value" または"visibleText"から |
|            | 選択します。                               |
|            | "index"の場合、リスト項目のインデックスを             |
|            | 「値」で指定します。                           |
|            | "value"の場合、リスト項目の値を「値」で指定            |
|            | します。                                 |
|            | "visibleText"の場合、リスト項目の表示文字列を        |
|            | 「値」で指定します。                           |
| 値          | 設定する内容は「指定する値の種類」に依存し                |
|            | ます。                                  |
| タイムアウト設定   | タイムアウト設定の参照先を指定します。                  |
|            | 「シナリオ情報画面で指定」、「オプション画面               |
|            | で指定」、「ノードで指定」から選択します。                |
|            | 「シナリオ情報画面で指定」の場合、シナリオ                |
|            | 情報画面で設定されたタイムアウトの設定値が                |
|            | 有効になります。                             |
|            | 「オプション画面で指定」の場合、オプション                |
|            | 画面で設定されたタイムアウトの設定値が有効                |
|            | になります。                               |
|            | 「ノードで指定」の場合、「タイムアウト(ミリ               |
|            | 秒) (任意)」の値が有効になります。                  |
| タイムアウト (ミリ | 「タイムアウト設定」で「ノードで指定」を選                |
| 秒)(任意)     | 択した場合のみ有効です。                         |
|            | 直接入力、または、変数を設定します。                   |
|            | 未設定の場合、10,000 ミリ秒の値が採用されま            |
|            |                                      |
|            | す。                                   |

制限事項:「リスト選択」では全角スペース込みの項目を選択することができません。

#### 5.6.2. リスト選択取得

Web ページ内のリスト (<select>要素)から、選択状態にある項目の値を取得する際に使用します。

ライブラリ名 プロパティ項目 説明 リスト選択取得 ブラウザ名 操作するブラウザを指定します。 「ブラウザ起動」で設定した「ブラウザ名」と 対応します。 リストの中から選択、もしくは的マークのボタ ウィンドウ識別名 ンをクリックして、操作対象のウィンドウを選 択します。 WebDriver 利用時にウィンドウ識別名が指定さ れているとエラーとなります。 「要素のPath」と「フレームのPath」にて指 Path 種別 定する Path の表記方法を設定します。 「XPath」、「Selector」から選択します。 値を取得する場所の XPath または Selector を設 要素の Path 定します。「Path 種別」にて指定した表記方法 で記述してください。 Path についての詳細は、「3 Path の取得手順」 を参照ください。 「要素の Path」で指定した要素が属するフレー 選択するフレーム ムの選択方法を設定します。 「最後に選択したフレーム」、「トップフレー ム」、「指定したフレーム」から選択します。 「最後に選択したフレーム」の場合、シナリオ 実行中において直近に選択していたフレームを 対象とします。シナリオ実行開始時はトップフ レームを対象とします。 「トップフレーム」の場合、トップフレームを 対象とします。 「指定したフレーム」の場合、「フレームの Path」で指定したフレームを対象とします。

表 5-32 ライブラリ・プロパティ項目

| フレームの Path | 「要素の Path」で指定した要素が属するフレー                |
|------------|-----------------------------------------|
|            | ムの XPath または Selector を設定します。           |
|            | 「選択するフレーム」で「指定したフレーム」                   |
|            | を指定した場合のみ有効です。                          |
|            | フレームが複数の階層にまたがる場合は、それ                   |
|            | <br>  ぞれの階層での XPath または Selector を";"で連 |
|            | 結して設定します。                               |
| 指定する値の種類   | "index"または"value" または"visibleText"から    |
|            | 選択します。                                  |
| 値を格納する変数   | 値を格納する変数を選択します。                         |
|            | 取得した値を格納する変数を指定します。                     |
| タイムアウト設定   | タイムアウト設定の参照先を指定します。                     |
|            | 「シナリオ情報画面で指定」、「オプション画面                  |
|            | で指定」、「ノードで指定」から選択します。                   |
|            | 「シナリオ情報画面で指定」の場合、シナリオ                   |
|            | 情報画面で設定されたタイムアウトの設定値が                   |
|            | 有効になります。                                |
|            | 「オプション画面で指定」の場合、オプション                   |
|            | 画面で設定されたタイムアウトの設定値が有効                   |
|            | になります。                                  |
|            | 「ノードで指定」の場合、「タイムアウト(ミリ                  |
|            | 秒)(任意)」の値が有効になります。                      |
| タイムアウト (ミリ | 「タイムアウト設定」で「ノードで指定」を選                   |
| 秒)(任意)     | 択した場合のみ有効です。                            |
|            | 直接入力、または、変数を設定します。                      |
|            | 未設定の場合、10,000 ミリ秒の値が採用されま               |
|            | す。                                      |

#### 5.6.3. リストー括取得

Web ページ内のリスト (<select>要素)から、全ての項目の値をテキストファイルに出力 する際に使用します。

ライブラリ名 プロパティ項目 説明 リストー括取得 ブラウザ名 操作するブラウザを指定します。 「ブラウザ起動」で設定した「ブラウザ名」と 対応します。 リストの中から選択、もしくは的マークのボタ ウィンドウ識別名 ンをクリックして、操作対象のウィンドウを選 択します。 WebDriver 利用時にウィンドウ識別名が指定さ れているとエラーとなります。 「要素のPath」と「フレームのPath」にて指 Path 種別 定する Path の表記方法を設定します。 「XPath」、「Selector」から選択します。 情報を取得する場所の XPath または Selector を 要素の Path 設定します。「Path 種別」にて指定した表記方 法で記述してください。 Path についての詳細は、「3 Path の取得手順」 を参照ください。 「要素の Path」で指定した要素が属するフレー 選択するフレーム ムの選択方法を設定します。 「最後に選択したフレーム」、「トップフレー ム」、「指定したフレーム」から選択します。 「最後に選択したフレーム」の場合、シナリオ 実行中において直近に選択していたフレームを 対象とします。シナリオ実行開始時はトップフ レームを対象とします。 「トップフレーム」の場合、トップフレームを 対象とします。 「指定したフレーム」の場合、「フレームの Path」で指定したフレームを対象とします。

表 5-33 ライブラリ・プロパティ項目

| <br>フレームの Path | 「要素の Path」で指定した要素が属するフレー                   |
|----------------|--------------------------------------------|
|                | ムの XPath または Selector を設定します。              |
|                | 「選択するフレーム」で「指定したフレーム」                      |
|                | を指定した場合のみ有効です。                             |
|                | フレームが複数の階層にまたがる場合は、それ                      |
|                | ぞれの階層での XPath または Selector を";"で連          |
|                | 結して設定します。                                  |
| ファイル名          | 直接入力、または、変数を設定します。                         |
|                | リストの内容を保存するファイルを絶対パスか                      |
|                | 相対パスで指定してください。                             |
| タイムアウト設定       | タイムアウト設定の参照先を指定します。                        |
|                | 「シナリオ情報画面で指定」、「オプション画面                     |
|                | で指定」、「ノードで指定」から選択します。                      |
|                | 「シナリオ情報画面で指定」の場合、シナリオ                      |
|                | 情報画面で設定されたタイムアウトの設定値が                      |
|                | 有効になります。                                   |
|                | 「オプション画面で指定」の場合、オプション                      |
|                | 画面で設定されたタイムアウトの設定値が有効                      |
|                | になります。                                     |
|                | 「ノードで指定」の場合、「タイムアウト(ミリ                     |
|                | 秒)(任意)」の値が有効になります。                         |
| タイムアウト(ミリ      | 「タイムアウト設定」で「ノードで指定」を選                      |
| 秒)(任意)         | 択した場合のみ有効です。                               |
|                | 直接入力、または、変数を設定します。                         |
|                | 未設定の場合、10,000 ミリ秒の値が採用されま                  |
|                | す。<br>···································· |
| 出力モード          | 出力する値を指定します。                               |
|                | 「すべて」、「メニューテキストのみ」から選択                     |
|                |                                            |
|                | 「すべて」の場合、インテックス、value、メニ                   |
|                | ューに表示されているテキストのすべてを出力                      |
|                |                                            |
|                | 「メニューテキストのみ」の場合、メニューに                      |
|                | 表示されているアキストのみを出力します。                       |

I

#### 5.6.4. マルチリストに関する操作

マルチリスト選択は、下図のようなリスト項目の中から複数項目を選択する操作になります。

| 英語    | ۸ |
|-------|---|
| ドイツ語  |   |
| フランス語 |   |
| 日本語   |   |
| 中国語   | - |

図 5-6 マルチリストの例

下図「操作前の状態」から下図「操作後の状態」に選択状態を変更する場合は、「マルチリ スト全選択解除」を利用し「ドイツ語」「フランス語」選択状態をクリアした後で、「マルチ リスト選択」を利用し「英語」を選択する。続いて「日本語」を選択するという要領で実施 します。

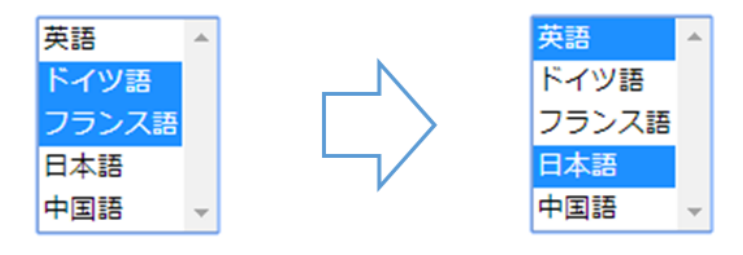

操作前の状態

操作後の状態

#### 図 5-7 マルチリストの選択状態

5.6.4.1. マルチリスト選択

Web ページ内のマルチリスト (<select multiple>要素)から、項目を選択させる際に使用 します。

ライブラリ名 プロパティ項目 説明 マルチリスト選択 ブラウザ名 操作するブラウザを指定します。 「ブラウザ起動」で設定した「ブラウザ名」と 対応します。 リストの中から選択、もしくは的マークのボタ ウィンドウ識別名 ンをクリックして、操作対象のウィンドウを選 択します。 WebDriver 利用時にウィンドウ識別名が指定さ れているとエラーとなります。 「要素のPath」と「フレームのPath」にて指 Path 種別 定する Path の表記方法を設定します。 「XPath」、「Selector」から選択します。 リスト選択する場所の XPath または Selector を 要素の Path 設定します。「Path 種別」にて指定した表記方 法で記述してください。 Path についての詳細は、「3 Path の取得手順」 を参照ください。 「要素の Path」で指定した要素が属するフレー 選択するフレーム ムの選択方法を設定します。 「最後に選択したフレーム」、「トップフレー ム」、「指定したフレーム」から選択します。 「最後に選択したフレーム」の場合、シナリオ 実行中において直近に選択していたフレームを 対象とします。シナリオ実行開始時はトップフ レームを対象とします。 「トップフレーム」の場合、トップフレームを 対象とします。 「指定したフレーム」の場合、「フレームの Path」で指定したフレームを対象とします。

表 5-34 ライブラリ・プロパティ項目

| VinActor ブラウザ操作シナリオ作成マニュアル |                                         |                                                  |
|----------------------------|-----------------------------------------|--------------------------------------------------|
|                            |                                         |                                                  |
|                            | フレームの Path                              | 「要素の Path」で指定した要素が属するフレー                         |
|                            |                                         | ムの XPath または Selector を設定します。                    |
|                            |                                         | 「選択するフレーム」で「指定したフレーム」                            |
|                            |                                         | を指定した場合のみ有効です。                                   |
|                            |                                         | フレームが複数の階層にまたがる場合は、それ                            |
|                            |                                         | ぞれの階層での XPath または Selector を";"で連                |
|                            |                                         | 結して設定します。                                        |
|                            | 指定する値の種類                                | "index"または"value" または"visibleText"から             |
|                            |                                         | 選択します。                                           |
|                            |                                         | "index"の場合、リスト項目のインデックスを                         |
|                            |                                         | 「値」で指定します。                                       |
|                            |                                         | "value"の場合、リスト項目の値を「値」で指定                        |
|                            |                                         | します。                                             |
|                            |                                         | "visibleText"の場合、リスト項目の表示文字列を                    |
|                            |                                         | 「値」で指定します。                                       |
|                            | 値                                       | 設定する内容は「指定する値の種類」に依存し                            |
|                            |                                         | ます。                                              |
|                            | タイムアウト設定                                | タイムアウト設定の参照先を指定します。                              |
|                            |                                         | 「シナリオ情報画面で指定」、「オプション画面                           |
|                            |                                         | で指定」、「ノードで指定」から選択します。                            |
|                            |                                         | 「シナリオ情報画面で指定」の場合、シナリオ                            |
|                            |                                         | 情報画面で設定されたタイムアウトの設定値が                            |
|                            |                                         | 有効になります。                                         |
|                            |                                         | 「オプション画面で指定」の場合、オプション                            |
|                            |                                         | 画面で設定されたタイムアウトの設定値が有効                            |
|                            |                                         | になります。                                           |
|                            |                                         | 「ノードで指定」の場合、「タイムアウト(ミリ                           |
|                            |                                         | 秒)(任意)」の値が有効になります。                               |
|                            | タイムアウト (ミリ                              |                                                  |
|                            | / - / / - (、 / / - (、 / / - ))) ( 八 音 ) | 択した場合のみ有効です                                      |
|                            | 127 (江本志)                               | 」、このロシンロが、この                                     |
|                            |                                         | 上以ハノル、ホルは、次数で以上しより。    +設定の提合 10 000 ミリ孙の結が採用されま |
|                            |                                         | ↑ へ取足の物口、10,000 ミックの胆い休用されば<br>オ                 |
|                            |                                         | 7 0                                              |

制限事項:「マルチリスト選択」では全角スペース込みの項目を選択することができません。

#### 5.6.4.2. マルチリスト選択解除

Web ページ内のマルチリスト (<select multiple>要素)から、項目を選択解除させる際に 使用します。

ライブラリ名 プロパティ項目 説明 マルチリスト選択 ブラウザ名 操作するブラウザを指定します。 「ブラウザ起動」で設定した「ブラウザ名」と 解除 対応します。 リストの中から選択、もしくは的マークのボタ ウィンドウ識別名 ンをクリックして、操作対象のウィンドウを選 択します。 WebDriver 利用時にウィンドウ識別名が指定さ れているとエラーとなります。 「要素のPath」と「フレームのPath」にて指 Path 種別 定する Path の表記方法を設定します。 「XPath」、「Selector」から選択します。 リスト選択解除する場所の.XPath または 要素の Path Selector を設定します。「Path 種別」にて指定 した表記方法で記述してください。 Path についての詳細は、「3 Path の取得手順」 を参照ください。 「要素の Path」で指定した要素が属するフレー 選択するフレーム ムの選択方法を設定します。 「最後に選択したフレーム」、「トップフレー ム」、「指定したフレーム」から選択します。 「最後に選択したフレーム」の場合、シナリオ 実行中において直近に選択していたフレームを 対象とします。シナリオ実行開始時はトップフ レームを対象とします。 「トップフレーム」の場合、トップフレームを 対象とします。 「指定したフレーム」の場合、「フレームの Path」で指定したフレームを対象とします。

表 5-35 ライブラリ・プロパティ項目

| フレームの Path  | 「要素の Path」で指定した要素が属するフレー             |
|-------------|--------------------------------------|
|             | ムの XPath または Selector を設定します。        |
|             | 「選択するフレーム」で「指定したフレーム」                |
|             | を指定した場合のみ有効です。                       |
|             | フレームが複数の階層にまたがる場合は、それ                |
|             | ぞれの階層での XPath または Selector を";"で連    |
|             | 結して設定します。                            |
| 指定する値の種類    | "index"または"value" または"visibleText"から |
|             | 選択します。                               |
|             | "index"の場合、リスト項目のインデックスを             |
|             | 「値」で指定します。                           |
|             | "value"の場合、リスト項目の値を「値」で指定            |
|             |                                      |
|             | "visible lext"の場合、リスト項目の表示又子列を       |
|             |                                      |
| <u>1</u> 但. |                                      |
| タイムアウト設定    | タイムアウト設定の参昭先を指定します                   |
|             | 「シナリオ情報画面で指定」「オプション画面                |
|             | で指定」、「ノードで指定」から選択します。                |
|             | 「シナリオ情報画面で指定」の場合、シナリオ                |
|             | 情報画面で設定されたタイムアウトの設定値が                |
|             | 有効になります。                             |
|             | 「オプション画面で指定」の場合、オプション                |
|             | 画面で設定されたタイムアウトの設定値が有効                |
|             | になります。                               |
|             | 「ノードで指定」の場合、「タイムアウト(ミリ               |
|             | 秒)(任意)」の値が有効になります。                   |
| タイムアウト (ミリ  |                                      |
| 秒) (任意)     | 択した場合のみ有効です。                         |
|             | 直接入力、または、変数を設定します。                   |
|             | 未設定の場合、10,000 ミリ秒の値が採用されま            |
|             | す。                                   |

#### 5.6.4.3. マルチリスト全選択解除

Web ページ内のマルチリスト(<select multiple>要素)から、全ての選択項目を選択解除 させる際に使用します。

ライブラリ名 プロパティ項目 説明 マルチリスト全選 ブラウザ名 操作するブラウザを指定します。 「ブラウザ起動」で設定した「ブラウザ名」と 択解除 対応します。 リストの中から選択、もしくは的マークのボタ ウィンドウ識別名 ンをクリックして、操作対象のウィンドウを選 択します。 WebDriver 利用時にウィンドウ識別名が指定さ れているとエラーとなります。 「要素のPath」と「フレームのPath」にて指 Path 種別 定する Path の表記方法を設定します。 「XPath」、「Selector」から選択します。 リスト選択解除する場所の XPath または 要素の Path Selector を設定します。「Path 種別」にて指定 した表記方法で記述してください。 Path についての詳細は、「3 Path の取得手順」 を参照ください。 「要素の Path」で指定した要素が属するフレー 選択するフレーム ムの選択方法を設定します。 「最後に選択したフレーム」、「トップフレー ム」、「指定したフレーム」から選択します。 「最後に選択したフレーム」の場合、シナリオ 実行中において直近に選択していたフレームを 対象とします。シナリオ実行開始時はトップフ レームを対象とします。 「トップフレーム」の場合、トップフレームを 対象とします。 「指定したフレーム」の場合、「フレームの Path」で指定したフレームを対象とします。

表 5-36 ライブラリ・プロパティ項目

| WinActor ブラウザ操作シナリオ作成マニュアル |                                   |  |  |  |
|----------------------------|-----------------------------------|--|--|--|
|                            |                                   |  |  |  |
| DU-LO Path                 | 「要素のPath」で指定した要素が属するフレー           |  |  |  |
|                            | ムの XPath または Selector を設定します。     |  |  |  |
|                            | 「選択するフレーム」で「指定したフレーム」             |  |  |  |
|                            | を指定した場合のみ有効です。                    |  |  |  |
|                            | フレームが複数の階層にまたがる場合は、それ             |  |  |  |
|                            | ぞれの階層での XPath または Selector を";"で連 |  |  |  |
|                            | 結して設定します。                         |  |  |  |
| タイムアウト設定                   | タイムアウト設定の参照先を指定します。               |  |  |  |
|                            | 「シナリオ情報画面で指定」、「オプション画面            |  |  |  |
|                            | で指定」、「ノードで指定」から選択します。             |  |  |  |
|                            | 「シナリオ情報画面で指定」の場合、シナリオ             |  |  |  |
|                            | 情報画面で設定されたタイムアウトの設定値が             |  |  |  |
|                            | 有効になります。                          |  |  |  |
|                            | 「オプション画面で指定」の場合、オプション             |  |  |  |
|                            | 画面で設定されたタイムアウトの設定値が有効             |  |  |  |
|                            | になります。                            |  |  |  |
|                            | 「ノードで指定」の場合、「タイムアウト(ミリ            |  |  |  |
|                            | 秒)(任意)」の値が有効になります。                |  |  |  |
| タイムアウト (ミリ                 | 「タイムアウト設定」で「ノードで指定」を選             |  |  |  |
| 秒)(任意)                     | 択した場合のみ有効です。                      |  |  |  |
|                            | 直接入力、または、変数を設定します。                |  |  |  |
|                            | 未設定の場合、10,000 ミリ秒の値が採用されま         |  |  |  |
|                            | す。                                |  |  |  |

#### 5.7. その他の操作

「23\_ブラウザ関連」以下で提供されるその他のライブラリと、各ライブラリのプロパティ項目を示します。

#### 5.7.1. ページ表示

ブラウザ上に指定した URL の WEB 画面を表示させる際に使用します。

| ライブラリ名 | プロパティ項目  | 説明                         |
|--------|----------|----------------------------|
| ページ表示  | ブラウザ名    | 操作するブラウザを指定します。            |
|        |          | 「ブラウザ起動」で設定した「ブラウザ名」と      |
|        |          | 対応します。                     |
|        | ウィンドウ識別名 | リストの中から選択、もしくは的マークのボタ      |
|        |          | ンをクリックして、操作対象のウィンドウを選      |
|        |          | 択します。                      |
|        |          | WebDriver 利用時にウィンドウ識別名が指定さ |
|        |          | れているとエラーとなります。             |
|        | URL      | Web ブラウザで表示する URL を設定します。  |

#### 表 5-37 ライブラリ・プロパティ項目

#### 5.7.2. ファイル選択

Web ページ内のファイル選択 (<input type="file">要素) に、ファイルを選択させる際に 使用します。

ライブラリ名 プロパティ項目 説明 ファイル選択 ブラウザ名 操作するブラウザを指定します。 「ブラウザ起動」で設定した「ブラウザ名」と 対応します。 「要素の Path」と「フレームの Path」にて指 Path 種別 定する Path の表記方法を設定します。 「XPath」、「Selector」から選択します。 要素の Path ファイル選択する場所の XPath または Selector を設定します。「Path 種別」にて指定した表記 方法で記述してください。 Path についての詳細は、「3 Path の取得手順」 を参照ください。 「要素の Path」で指定した要素が属するフレー 選択するフレーム ムの選択方法を設定します。 「最後に選択したフレーム」、「トップフレー ム」、「指定したフレーム」から選択します。 「最後に選択したフレーム」の場合、シナリオ 実行中において直近に選択していたフレームを 対象とします。シナリオ実行開始時はトップフ レームを対象とします。 「トップフレーム」の場合、トップフレームを 対象とします。 「指定したフレーム」の場合、「フレームの Path」で指定したフレームを対象とします。 フレームの Path 「要素のPath」で指定した要素が属するフレー ムの XPath または Selector を設定します。 「選択するフレーム」で「指定したフレーム」 を指定した場合のみ有効です。 フレームが複数の階層にまたがる場合は、それ

表 5-38 ライブラリ・プロパティ項目

|            | ぞれの階層での XPath または Selector を";"で連 |
|------------|-----------------------------------|
|            | 結して設定します。                         |
| ファイル名(絶対パ  | 直接入力、または、変数を設定します。                |
| ス)         | 選択するファイルのパスを指定します。                |
| タイムアウト設定   | タイムアウト設定の参照先を指定します。               |
|            | 「シナリオ情報画面で指定」、「オプション画面            |
|            | で指定」、「ノードで指定」から選択します。             |
|            | 「シナリオ情報画面で指定」の場合、シナリオ             |
|            | 情報画面で設定されたタイムアウトの設定値が             |
|            | 有効になります。                          |
|            | 「オプション画面で指定」の場合、オプション             |
|            | 画面で設定されたタイムアウトの設定値が有効             |
|            | になります。                            |
|            | 「ノードで指定」の場合、「タイムアウト(ミリ            |
|            | 秒)(任意)」の値が有効になります。                |
| タイムアウト (ミリ | 「タイムアウト設定」で「ノードで指定」を選             |
| 秒)(任意)     | 択した場合のみ有効です。                      |
|            | 直接入力、または、変数を設定します。                |
|            | 未設定の場合、10,000 ミリ秒の値が採用されま         |
|            | す。                                |
|            |                                   |

#### 5.7.3. 値の設定

Web ページ内のテキスト要素に、値を直接設定する際に使用します。

表 5-39 ライブラリ・プロパティ項目

| ライブラリ名 | プロパティ項目    | 説明                              |
|--------|------------|---------------------------------|
| 値の設定   | ブラウザ名      | 操作するブラウザを指定します。                 |
|        |            | 「ブラウザ起動」で設定した「ブラウザ名」と           |
|        |            | 対応します。                          |
|        | ウィンドウ識別名   | リストの中から選択、もしくは的マークのボタ           |
|        |            | ンをクリックして、操作対象のウィンドウを選           |
|        |            | 択します。                           |
|        |            | WebDriver 利用時にウィンドウ識別名が指定さ      |
|        |            | れているとエラーとなります。                  |
|        | Path 種別    | 「要素の Path」と「フレームの Path」にて指      |
|        |            | 定する Path の表記方法を設定します。           |
|        |            | 「XPath」、「Selector」から選択します。      |
|        | 要素の Path   | 値を設定する場所の XPath または Selector を設 |
|        |            | 定します。「Path 種別」にて指定した表記方法        |
|        |            | で記述してください。                      |
|        |            | Path についての詳細は、「3 Path の取得手順」    |
|        |            | を参照ください。                        |
|        | 選択するフレーム   | 「要素の Path」 で指定した要素が属するフレー       |
|        |            | ムの選択方法を設定します。                   |
|        |            | 「最後に選択したフレーム」、「トップフレー           |
|        |            | ム」、「指定したフレーム」から選択します。           |
|        |            | 「最後に選択したフレーム」の場合、シナリオ           |
|        |            | 実行中において直近に選択していたフレームを           |
|        |            | 対象とします。シナリオ実行開始時はトップフ           |
|        |            | レームを対象とします。                     |
|        |            | 「トップフレーム」の場合、トップフレームを           |
|        |            | 対象とします。                         |
|        |            | 「指定したフレーム」の場合、「フレームの            |
|        |            | Path」で指定したフレームを対象とします。          |
|        | フレームの Path | 「要素の Path」 で指定した要素が属するフレー       |
| WinActor ブラ | <b>ゥ</b> ウザ操作シナリ | オ作成マニュアル                          |
|-------------|------------------|-----------------------------------|
|             |                  |                                   |
|             |                  | ムの XPath または Selector を設定します。     |
|             |                  | 「選択するフレーム」で「指定したフレーム」             |
|             |                  | を指定した場合のみ有効です。                    |
|             |                  | フレームが複数の階層にまたかる場合は、それ             |
|             |                  | ぞれの階層での XPath または Selector を";"で連 |
|             |                  | 結して設定します。                         |
|             | 設定する値            | 直接入力、または、変数を設定します。                |
|             |                  | 設定される値を設定します。                     |
|             | タイムアウト設定         | タイムアウト設定の参照先を指定します。               |
|             |                  | 「シナリオ情報画面で指定」、「オプション画面            |
|             |                  | で指定」、「ノードで指定」から選択します。             |
|             |                  | 「シナリオ情報画面で指定」の場合、シナリオ             |
|             |                  | 情報画面で設定されたタイムアウトの設定値が             |
|             |                  | 有効になります。                          |
|             |                  | 「オプション画面で指定」の場合、オプション             |
|             |                  | 画面で設定されたタイムアウトの設定値が有効             |
|             |                  | になります。                            |
|             |                  | 「ノードで指定」の場合、「タイムアウト(ミリ            |
|             |                  | 秒)(任意)」の値が有効になります。                |
|             | タイムアウト (ミリ       | 「タイムアウト設定」で「ノードで指定」を選             |
|             | 秒)(任意)           | 択した場合のみ有効です。                      |
|             |                  | 直接入力、または、変数を設定します。                |
|             |                  | 未設定の場合、10.000 ミリ秒の値が採用されま         |
|             |                  | J.                                |

制限事項:「値の設定」は、テキスト要素に対して値を直接設定します。このため Web ページによっては、通常のキー入力を前提として用意されている入力内容のチェックが実行されない等、本来と異なる動作をすることがあります。該当する場合は、代わりに後述の「値の設定(入力再現)」を用いることで期待する動作が得られる可能性があります。

#### 5.7.4. 値の設定(入力再現)

Webページ内のテキスト要素に、キー入力として値を設定する際に使用します。 「5.7.3 値の設定」はテキスト要素へ値を直接設定します。本ライブラリは、キー入力を再 現するように値を設定します。

表 5-40 ライブラリ・プロパティ項目

| ライブラリ名 | プロパティ項目  | 説明                              |
|--------|----------|---------------------------------|
| 値の設定   | ブラウザ名    | 操作するブラウザを指定します。                 |
|        |          | 「ブラウザ起動」で設定した「ブラウザ名」と           |
|        |          | 対応します。                          |
|        | ウィンドウ識別名 | リストの中から選択、もしくは的マークのボタ           |
|        |          | ンをクリックして、操作対象のウィンドウを選           |
|        |          | 択します。                           |
|        |          | WebDriver 利用時にウィンドウ識別名が指定さ      |
|        |          | れているとエラーとなります。                  |
|        | Path 種別  | 「要素の Path」と「フレームの Path」にて指      |
|        |          | 定する Path の表記方法を設定します。           |
|        |          | 「XPath」、「Selector」から選択します。      |
|        | 要素の Path | 値を設定する場所の XPath または Selector を設 |
|        |          | 定します。「Path 種別」にて指定した表記方法        |
|        |          | で記述してください。                      |
|        |          | Path についての詳細は、「3 Path の取得手順」    |
|        |          | を参照ください。                        |
|        | 選択するフレーム | 「要素の Path」 で指定した要素が属するフレー       |
|        |          | ムの選択方法を設定します。                   |
|        |          | 「最後に選択したフレーム」、「トップフレー           |
|        |          | ム」、「指定したフレーム」から選択します。           |
|        |          | 「最後に選択したフレーム」の場合、シナリオ           |
|        |          | 実行中において直近に選択していたフレームを           |
|        |          | 対象とします。シナリオ実行開始時はトップフ           |
|        |          | レームを対象とします。                     |
|        |          | 「トップフレーム」の場合、トップフレームを           |
|        |          | 対象とします。                         |
|        |          | 「指定したフレーム」の場合、「フレームの            |

|            | Path」で指定したフレームを対象とします。        |
|------------|-------------------------------|
| フレームの Path | 「要素の Path」で指定した要素が属するフレー      |
|            | ムの XPath または Selector を設定します。 |
|            | 「選択するフレーム」で「指定したフレーム」         |
|            | を指定した場合のみ有効です。                |
|            | フレームが複数の階層にまたがる場合は、それ         |
|            | ぞれの階層でのXPathまたはSelectorを";"で連 |
|            | 結して設定します。                     |
| 設定する値      | 直接入力、または、変数を設定します。            |
|            | 設定される値を設定します。                 |
| タイムアウト設定   | タイムアウト設定の参照先を指定します。           |
|            | 「シナリオ情報画面で指定」、「オプション画面        |
|            | で指定」、「ノードで指定」から選択します。         |
|            | 「シナリオ情報画面で指定」の場合、シナリオ         |
|            | 情報画面で設定されたタイムアウトの設定値が         |
|            | 有効になります。                      |
|            | 「オプション画面で指定」の場合、オプション         |
|            | 画面で設定されたタイムアウトの設定値が有効         |
|            | になります。                        |
|            | 「ノードで指定」の場合、「タイムアウト(ミリ        |
|            | 秒)(任意)」の値が有効になります。            |
| タイムアウト (ミリ | 「タイムアウト設定」で「ノードで指定」を選         |
| 秒) (任意)    | 択した場合のみ有効です。                  |
|            | 直接入力、または、変数を設定します。            |
|            | 未設定の場合、10,000 ミリ秒の値が採用されま     |
|            | す。                            |

制限事項:「値の設定(入力再現)」は、ブラウザとの組み合わせによってはテキスト要素へ 正しく入力されないことがあります。例えば、Google Chrome に対して半角カナ文字列「ア 付オ」を与えようとした時に「3e456」と入力される、といった事象が確認されています。 また、タブ文字を含む文字列を与えると、テキスト要素への入力中にキー入力としてタブ文 字が発行されるため入力のフォーカスが外れる等、意図しない動作に繋がる可能性がありま す。

#### 5.7.5. 値の取得

Webページ内の要素から、値を取得する際に使用します。 対象の要素により、値を取得する元が変わります。

- <input>要素の場合、value 属性の値を取得します。
- <input>要素以外の場合、子要素として内包する html ソースを文字列として取得します。

| ライブラリ名 | プロパティ項目  | 説明                              |
|--------|----------|---------------------------------|
| 値の取得   | ブラウザ名    | 操作するブラウザを指定します。                 |
|        |          | 「ブラウザ起動」で設定した「ブラウザ名」と           |
|        |          | 対応します。                          |
|        | ウィンドウ識別名 | リストの中から選択、もしくは的マークのボタ           |
|        |          | ンをクリックして、操作対象のウィンドウを選           |
|        |          | 択します。                           |
|        |          | WebDriver 利用時にウィンドウ識別名が指定さ      |
|        |          | れているとエラーとなります。                  |
|        | Path 種別  | 「要素の Path」と「フレームの Path」にて指      |
|        |          | 定する Path の表記方法を設定します。           |
|        |          | 「XPath」、「Selector」から選択します。      |
|        | 要素の Path | 値を取得する場所の XPath または Selector を設 |
|        |          | 定します。「Path 種別」にて指定した表記方法        |
|        |          | で記述してください。                      |
|        |          | Path についての詳細は、「3 Path の取得手順」    |
|        |          | を参照ください。                        |
|        | 選択するフレーム | 「要素の Path」 で指定した要素が属するフレー       |
|        |          | ムの選択方法を設定します。                   |
|        |          | 「最後に選択したフレーム」、「トップフレー           |
|        |          | ム」、「指定したフレーム」から選択します。           |
|        |          | 「最後に選択したフレーム」の場合、シナリオ           |
|        |          | 実行中において直近に選択していたフレームを           |
|        |          | 対象とします。シナリオ実行開始時はトップフ           |
|        |          | レームを対象とします。                     |
|        |          | 「トップフレーム」の場合、トップフレームを           |

表 5-41 ライブラリ・プロパティ項目

|            | 対象とします。                           |
|------------|-----------------------------------|
|            | 「指定したフレーム」の場合、「フレームの              |
|            | Path」で指定したフレームを対象とします。            |
| フレームの Path | 「要素のPath」で指定した要素が属するフレー           |
|            | ムの XPath または Selector を設定します。     |
|            | 「選択するフレーム」で「指定したフレーム」             |
|            | を指定した場合のみ有効です。                    |
|            | フレームが複数の階層にまたがる場合は、それ             |
|            | ぞれの階層での XPath または Selector を";"で通 |
|            | 結して設定します。                         |
| 値を格納する変数   | 値を格納する変数を選択します。                   |
|            | 取得した値を格納する変数を指定します。               |
| タイムアウト設定   | タイムアウト設定の参照先を指定します。               |
|            | 「シナリオ情報画面で指定」、「オプション画面            |
|            | で指定」、「ノードで指定」から選択します。             |
|            | 「シナリオ情報画面で指定」の場合、シナリオ             |
|            | 情報画面で設定されたタイムアウトの設定値が             |
|            | 有効になります。                          |
|            | 「オプション画面で指定」の場合、オプション             |
|            | 画面で設定されたタイムアウトの設定値が有効             |
|            | になります。                            |
|            | 「ノードで指定」の場合、「タイムアウト(ミリ            |
|            | 秒)(任意)」の値が有効になります。                |
| タイムアウト (ミリ | 「タイムアウト設定」で「ノードで指定」を選             |
| 秒) (任意)    | 択した場合のみ有効です。                      |
|            | 直接入力、または、変数を設定します。                |
|            | 未設定の場合、10,000 ミリ秒の値が採用されま         |
|            | す。                                |
| 出力モード      | テキストの出力モードを選択します。                 |
|            | 「タグあり」、「タグなし」から選択します。             |
|            | 「タグあり」の場合、テキストを子孫要素のタ             |
|            | グまで含めて出力します。                      |
|            | 「タグなし」の場合、タグを除いたテキストの             |
|            | みを出力します。                          |

5.7.6. チェック状態取得

Web ページ内のチェックボックス (<input type="checkbox">要素)・ラジオボックス (<input type="radio">要素) から、選択状態を取得する際に使用します。

- 選択状態の場合、文字列"true"を取得します。
- 未選択状態の場合、文字列"false"を取得します。

表 5-42 ライブラリ・プロパティ項目

| ライブラリ名   | プロパティ項目  | 説明                            |
|----------|----------|-------------------------------|
| チェック状態取得 | ブラウザ名    | 操作するブラウザを指定します。               |
|          |          | 「ブラウザ起動」で設定した「ブラウザ名」と         |
|          |          | 対応します。                        |
|          | ウィンドウ識別名 | リストの中から選択、もしくは的マークのボタ         |
|          |          | ンをクリックして、操作対象のウィンドウを選         |
|          |          | 択します。                         |
|          |          | WebDriver 利用時にウィンドウ識別名が指定さ    |
|          |          | れているとエラーとなります。                |
|          | Path 種別  | 「要素の Path」と「フレームの Path」にて指    |
|          |          | 定する Path の表記方法を設定します。         |
|          |          | 「XPath」、「Selector」から選択します。    |
|          | 要素の Path | 選択状態を取得する場所の XPath または        |
|          |          | Selector を設定します。「Path 種別」にて指定 |
|          |          | した表記方法で記述してください。              |
|          |          | Path についての詳細は、「3 Path の取得手順」  |
|          |          | を参照ください。                      |
|          | 選択するフレーム | 「要素の Path」 で指定した要素が属するフレー     |
|          |          | ムの選択方法を設定します。                 |
|          |          | 「最後に選択したフレーム」、「トップフレー         |
|          |          | ム」、「指定したフレーム」から選択します。         |
|          |          | 「最後に選択したフレーム」の場合、シナリオ         |
|          |          | 実行中において直近に選択していたフレームを         |
|          |          | 対象とします。シナリオ実行開始時はトップフ         |
|          |          | レームを対象とします。                   |
|          |          | 「トップフレーム」の場合、トップフレームを         |
|          |          | 対象とします。                       |

|            | 「指定したフレーム」の場合、「フレームの              |
|------------|-----------------------------------|
|            | Path」で指定したフレームを対象とします。            |
| フレームの Path | 「要素の Path」で指定した要素が属するフレー          |
|            | ムの XPath または Selector を設定します。     |
|            | 「選択するフレーム」で「指定したフレーム」             |
|            | を指定した場合のみ有効です。                    |
|            | フレームが複数の階層にまたがる場合は、それ             |
|            | ぞれの階層での XPath または Selector を";"で連 |
|            | 結して設定します。                         |
| 値を格納する変数   | 値を格納する変数を選択します。                   |
|            | 取得した値を格納する変数を指定します。               |
| タイムアウト設定   | タイムアウト設定の参照先を指定します。               |
|            | 「シナリオ情報画面で指定」、「オプション画面            |
|            | で指定」、「ノードで指定」から選択します。             |
|            | 「シナリオ情報画面で指定」の場合、シナリオ             |
|            | 情報画面で設定されたタイムアウトの設定値が             |
|            | 有効になります。                          |
|            | 「オプション画面で指定」の場合、オプション             |
|            | 画面で設定されたタイムアウトの設定値が有効             |
|            | になります。                            |
|            | 「ノードで指定」の場合、「タイムアウト(ミリ            |
|            | 秒)(任意)」の値が有効になります。                |
| タイムアウト (ミリ | 「タイムアウト設定」で「ノードで指定」を選             |
| 秒)(任意)     | 択した場合のみ有効です。                      |
|            | 直接入力、または、変数を設定します。                |
|            | 未設定の場合、10,000 ミリ秒の値が採用されま         |
|            | す。                                |
| <br>       |                                   |

#### 5.7.7. 有効無効状態取得

Webページ内の指定した要素から、有効状態(disabled 属性)を取得する際に使用します。

- 有効状態(活性)の場合、値を格納する変数に文字列"true"を格納します。
- 無効状態(非活性)の場合、値を格納する変数に文字列"false"を格納します。

| ライブラリ名   | プロパティ項目  | 説明                              |
|----------|----------|---------------------------------|
| 有効無効状態取得 | ブラウザ名    | 操作するブラウザを指定します。                 |
|          |          | 「ブラウザ起動」で設定した「ブラウザ名」と           |
|          |          | 対応します。                          |
|          | ウィンドウ識別名 | リストの中から選択、もしくは的マークのボタ           |
|          |          | ンをクリックして、操作対象のウィンドウを選           |
|          |          | 択します。                           |
|          |          | WebDriver 利用時にウィンドウ識別名が指定さ      |
|          |          | れているとエラーとなります。                  |
|          | Path 種別  | 「要素の Path」と「フレームの Path」にて指      |
|          |          | 定する Path の表記方法を設定します。           |
|          |          | 「XPath」、「Selector」から選択します。      |
|          | 要素の Path | 状態を取得する場所の XPath または Selector を |
|          |          | 設定します。「Path 種別」にて指定した表記方        |
|          |          | 法で記述してください。                     |
|          |          | Path についての詳細は、「3 Path の取得手順」    |
|          |          | を参照ください。                        |
|          | 選択するフレーム | 「要素の Path」 で指定した要素が属するフレー       |
|          |          | ムの選択方法を設定します。                   |
|          |          | 「最後に選択したフレーム」、「トップフレー           |
|          |          | ム」、「指定したフレーム」から選択します。           |
|          |          | 「最後に選択したフレーム」の場合、シナリオ           |
|          |          | 実行中において直近に選択していたフレームを           |
|          |          | 対象とします。シナリオ実行開始時はトップフ           |
|          |          | レームを対象とします。                     |
|          |          | 「トップフレーム」の場合、トップフレームを           |
|          |          | 対象とします。                         |
|          |          | 「指定したフレーム」の場合、「フレームの            |

表 5-43 ライブラリ・プロパティ項目

|            | Path」で指定したフレームを対象とします。            |
|------------|-----------------------------------|
| フレームの Path | 「要素の Path」で指定した要素が属するフレー          |
|            | ムの XPath または Selector を設定します。     |
|            | 「選択するフレーム」で「指定したフレーム」             |
|            | を指定した場合のみ有効です。                    |
|            | フレームが複数の階層にまたがる場合は、それ             |
|            | ぞれの階層での XPath または Selector を";"で連 |
|            | 結して設定します。                         |
| 値を格納する変数   | 値を格納する変数を選択します。                   |
|            | 取得した値を格納する変数を指定します。               |
| タイムアウト設定   | タイムアウト設定の参照先を指定します。               |
|            | 「シナリオ情報画面で指定」、「オプション画面            |
|            | で指定」、「ノードで指定」から選択します。             |
|            | 「シナリオ情報画面で指定」の場合、シナリオ             |
|            | 情報画面で設定されたタイムアウトの設定値が             |
|            | 有効になります。                          |
|            | 「オプション画面で指定」の場合、オプション             |
|            | 画面で設定されたタイムアウトの設定値が有効             |
|            | になります。                            |
|            | 「ノードで指定」の場合、「タイムアウト(ミリ            |
|            | 秒)(任意)」の値が有効になります。                |
| タイムアウト (ミリ | 「タイムアウト設定」で「ノードで指定」を選             |
| 秒)(任意)     | 択した場合のみ有効です。                      |
|            | 直接入力、または、変数を設定します。                |
|            | 未設定の場合、10,000 ミリ秒の値が採用されま         |
|            | す。                                |

| /inAc             |                                                                 |
|-------------------|-----------------------------------------------------------------|
|                   |                                                                 |
| .8. 🖯             | フレーム選択                                                          |
| 図のよりま             | うなフレーム構成( <frame/> 要素を利用した構成)の Web ページを操作する際に<br>オ              |
| フレー               | ッ。<br>ム選択」することにより、現在選択しているフレームが切り替わります。Web ∽                    |
| ジの操               | 作は、現在選択しているフレーム内の Web ページが操作対象となります。                            |
|                   | Frame A                                                         |
|                   | Button                                                          |
|                   |                                                                 |
|                   | Frame B                                                         |
|                   | Button                                                          |
|                   |                                                                 |
|                   | Frame C                                                         |
|                   | Button                                                          |
|                   |                                                                 |
|                   | 図 5-8 フレーム構成の Web ページ例                                          |
| 9.40 <del>~</del> | レーデー。パニュ西ロにといかのとこに乱化さなよりナナ                                      |
| 選択<br>選択          | ート」フロハライ頃日により次のように動作が変わります。<br>モードが"child"の場合、指定された子フレームを選択します。 |
| 選択                | モードが"parent"の場合、現在選択しているフレームの親フレームを選択します                        |
|                   |                                                                 |
|                   |                                                                 |
|                   |                                                                 |
|                   |                                                                 |
|                   |                                                                 |
|                   |                                                                 |

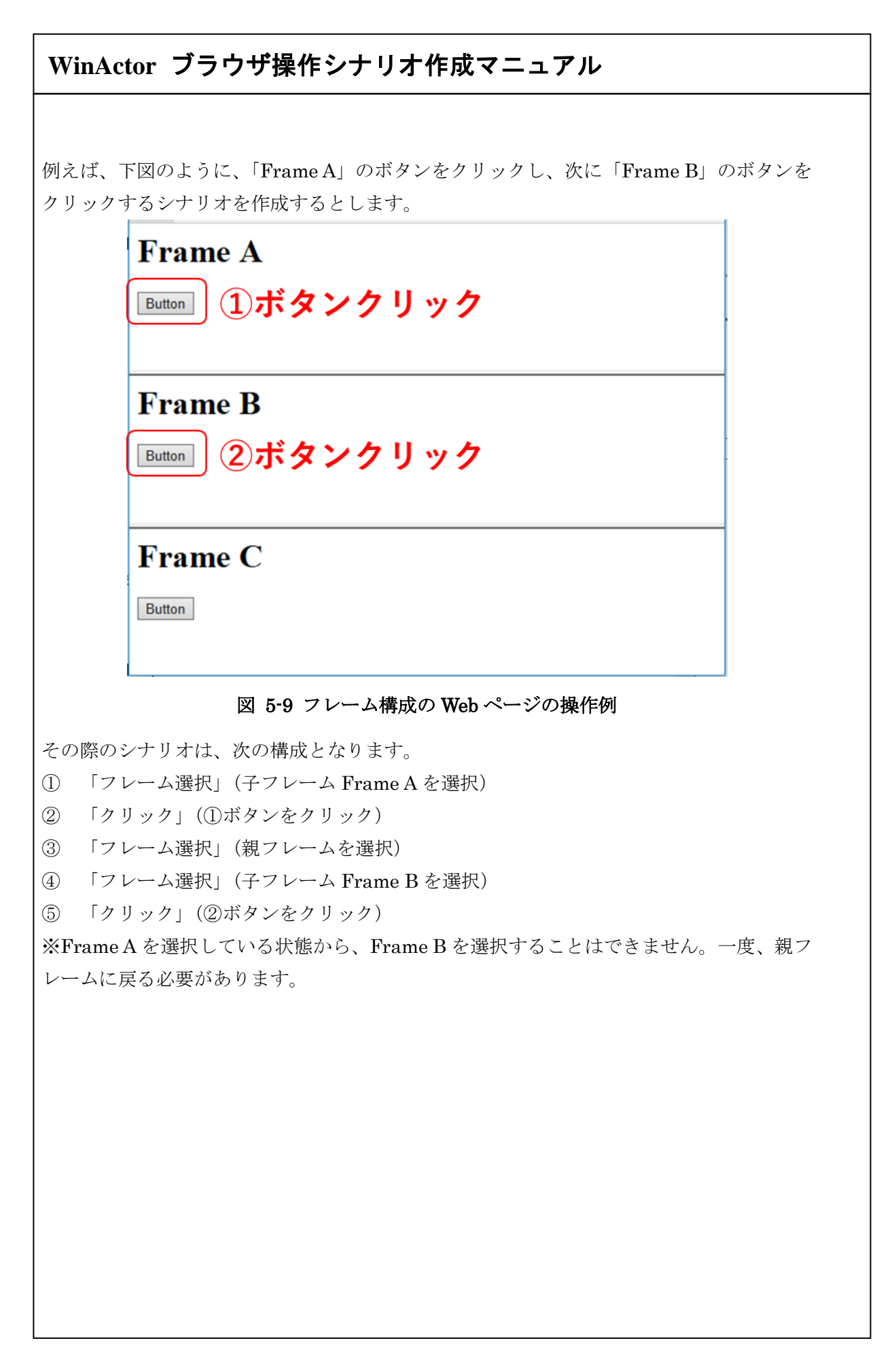

### 表 5-44 ライブラリ・プロパティ項目

| ライブラリ名 | プロパティ項目         | 説明                               |
|--------|-----------------|----------------------------------|
| フレーム選択 | ブラウザ名           | 操作するブラウザを指定します。                  |
|        |                 | 「ブラウザ起動」で設定した「ブラウザ名」と            |
|        |                 | 対応します。                           |
|        | ウィンドウ識別名        | リストの中から選択、もしくは的マークのボタ            |
|        |                 | ンをクリックして、操作対象のウィンドウを選            |
|        |                 | 択します。                            |
|        |                 | WebDriver 利用時にウィンドウ識別名が指定さ       |
|        |                 | れているとエラーとなります。                   |
|        | 選択モード           | "child"または"parent"から選択します。       |
|        | child の場合 XPath | 直接入力、または、変数を設定します。               |
|        |                 | 「選択モード」が"child"の場合、子フレームを        |
|        |                 | 指す XPath を設定します。 子フレームの XPath    |
|        |                 | の取得方法は「5.7.8.1 フレームの XPath の取    |
|        |                 | 得方法」を参照ください。                     |
|        |                 | 「選択モード」が"parent"の場合、未設定にし        |
|        |                 | ます。                              |
|        | タイムアウト設定        | タイムアウト設定の参照先を指定します。              |
|        |                 | 「シナリオ情報画面で指定」、「オプション画面           |
|        |                 | で指定」、「ノードで指定」から選択します。            |
|        |                 | 「シナリオ情報画面で指定」の場合、シナリオ            |
|        |                 | 情報画面で設定されたタイムアウトの設定値が            |
|        |                 | 有効になります。                         |
|        |                 | 「オプション画面で指定」の場合、オプション            |
|        |                 | 画面で設定されたタイムアウトの設定値が有効            |
|        |                 | になります。                           |
|        |                 | 「ノードで指定」の場合、「タイムアウト(ミリ           |
|        |                 | 秒)(任意)」の値が有効になります。               |
|        | タイムアウト(ミリ       | 「タイムアウト設定」で「ノードで指定」を選            |
|        | 秒)(任意)<br>      | 択した場合のみ有効です。                     |
|        |                 | 直接入力、または、変数を設定します。               |
|        |                 | 未設定の場合、10,000 ミリ秒の値が採用されま<br>  , |
|        |                 | す。                               |

| 選択したいフレーム内の任意の場所(背景部など)を右クリックします。<br>ポップアップメニューから「検証」を選択します。<br>デベロッパーツール画面が表示され、画面下部に HTML 階層情報が表示される・<br>確認します。<br>Trame A<br>「1 foy yourses<br>「 formed ( ) foy yourses<br>「 formed ( ) foy yourses<br>「 formed ( ) formed ( )                                                                                                    | ます。<br>が表示されることを<br>-ル画面が表示されます。<br>Sources Network Performan<br>-header.html" name=<br>                                                                                                    |
|----------------------------------------------------------------------------------------------------|----------------------------------------------------------------------------------------------------|
| デベロッパーツール画面が表示され、画面下部に HTML 階層情報が表示される<br>確認します。<br><b>Frame A</b><br>() for y y - y - y - y - y - y - y - y - y -                                                                                                    | が表示されることを<br>ール画面が表示されます。<br>Sources Network Performan<br><u>e-header.html</u> " name=<br><u>e-contents.html</u> " name=<br><u>e-contents.html</u> " name=<br><u>L</u> 階層情報が表示されます。<br><u>e-footer.html</u> " name= |
| 確認します。<br>rame A                                                                                                    | Pール画面が表示されます。 Sources Network Performan e-header.html" name= e-contents.html name= = 50 " type="button" value= L階層情報が表示されます。 e-footer.html" name=                                                                   |
| Frame A         Image: Console Console Concole Network P         Console Concole Concole Concole Network P         Console Concole Conc                                                                                                    | 'ール画面が表示されます。<br>Sources Network Performan<br><u>e-header.html</u> " name=<br><u>e-contents.html</u> " name=<br><u>== \$0</u><br>" type="button" value=<br>L階層情報が表示されます。<br><u>e-footer.html</u> " name=            |
| uter<br>① for under for the for the fo                                                                                                    | Sources Network Performan<br>e-header.html" name=<br>e-contents.html" name=<br>== 50<br>" type="button" value=<br>L階層情報が表示されます。<br>e-footer.html" name=                                                             |
| () カクリックします。     () ハークレームの XPath の取得方法1                                                                                                    | <pre>&gt; a-header.html" name= a-contents.html" name= a-contents.html" name= a-contents.html value= L階層情報が表示されます。 a-footer.html" name= </pre>                                                                       |
| rame B<br>Win Alt-5500+<br>RED-Alt-5500+<br>rame C<br>wind Alt-5500+<br>RED-Alt-5500+<br>rame C<br>wind Curles<br>wind Curles<br>wind Curl                                                                                              | <u>e-header.html</u> " name=<br><u>e-contents.html</u> " name=<br><u>== \$0</u><br>" type="button" value=<br>L階層情報が表示されます。<br><u>e-footer.html</u> " name=                                                          |
| uten<br>単版込み(R) C(ri+R<br>ARE(r)(T(R)(A) C(ri+P<br>+TAX(C)<br>ETERIETER(T)<br>- Low Figsbiolo()<br>- Low Figsbiolo()<br>- Low Figsbiolo()<br>- Low Figsbiolo()<br>- C(ri+Shift+1)<br>- Low Figsbiolo()<br>- C(ri+Shift+1)<br>- C(ri+Shift+1)<br>- C(r                                                                                                    | == \$0<br>" type="button" value=<br>L階層情報が表示されます。<br><u>e=footer.html</u> " name=                                                                                                    |
| Prame C Prame C Provide State State                                                                                                    | == \$0<br>" type="button" value=<br>L階層情報が表示されます。<br><u>e=footer.html</u> " name=                                                                                                    |
| Frame C Utton Ctriangle C Ctriangle C <p< td=""><td>" type="button" value=<br/>L階層情報が表示されます。<br/><u>e-footer.html</u>" name=</td></p<>                                                                                                    | " type="button" value=<br>L階層情報が表示されます。<br><u>e-footer.html</u> " name=                                                                                                    |
| uton<br>フレール2年期時も込み()<br>「Tレール2年期時も込み()<br>「Ctrl+Shift-I<br>でたけ+Shift-I<br>でたけ+Shift-I<br>に<br>でたけ+Shift-I<br>でたけ+Shift-I<br>い<br>でたけ+Shift-I<br>い<br>でたけ+Shift-I<br>い<br>い<br>でたけ+Shift-I<br>い<br>でたけ+Shift-I<br>い<br>でたけ+Shift-I<br>い<br>でたけ+Shift-I<br>い<br>でたけ+Shift-I<br>い<br>でたけ+Shift-I<br>い<br>でたけ+Shift-I<br>い<br>でたけ+Shift-I<br>い<br>い<br>でたけ+Shift-I<br>い<br>でたけ+Shift-I<br>い | e-footer.html name=                                                                                                    |
| 111 frameset frame#f2 html body 11<br>②<br>図 5-10 フレームの XPath の取得方法 1                                                                                                    |                                                                                                    |
| ©<br>図 5-10 フレームの XPath の取得方法 1                                                                                                    | body h1                                                                                                    |
| 図 5-10 フレームの XPath の取得方法 1                                                                                                    |                                                                                                    |
|                                                                                                    |                                                                                                    |
|                                                                                                    |                                                                                                    |
|                                                                                                    |                                                                                                    |
|                                                                                                    |                                                                                                    |
|                                                                                                    |                                                                                                    |
|                                                                                                    |                                                                                                    |
|                                                                                                    |                                                                                                    |
|                                                                                                    |                                                                                                    |
|                                                                                                    |                                                                                                    |

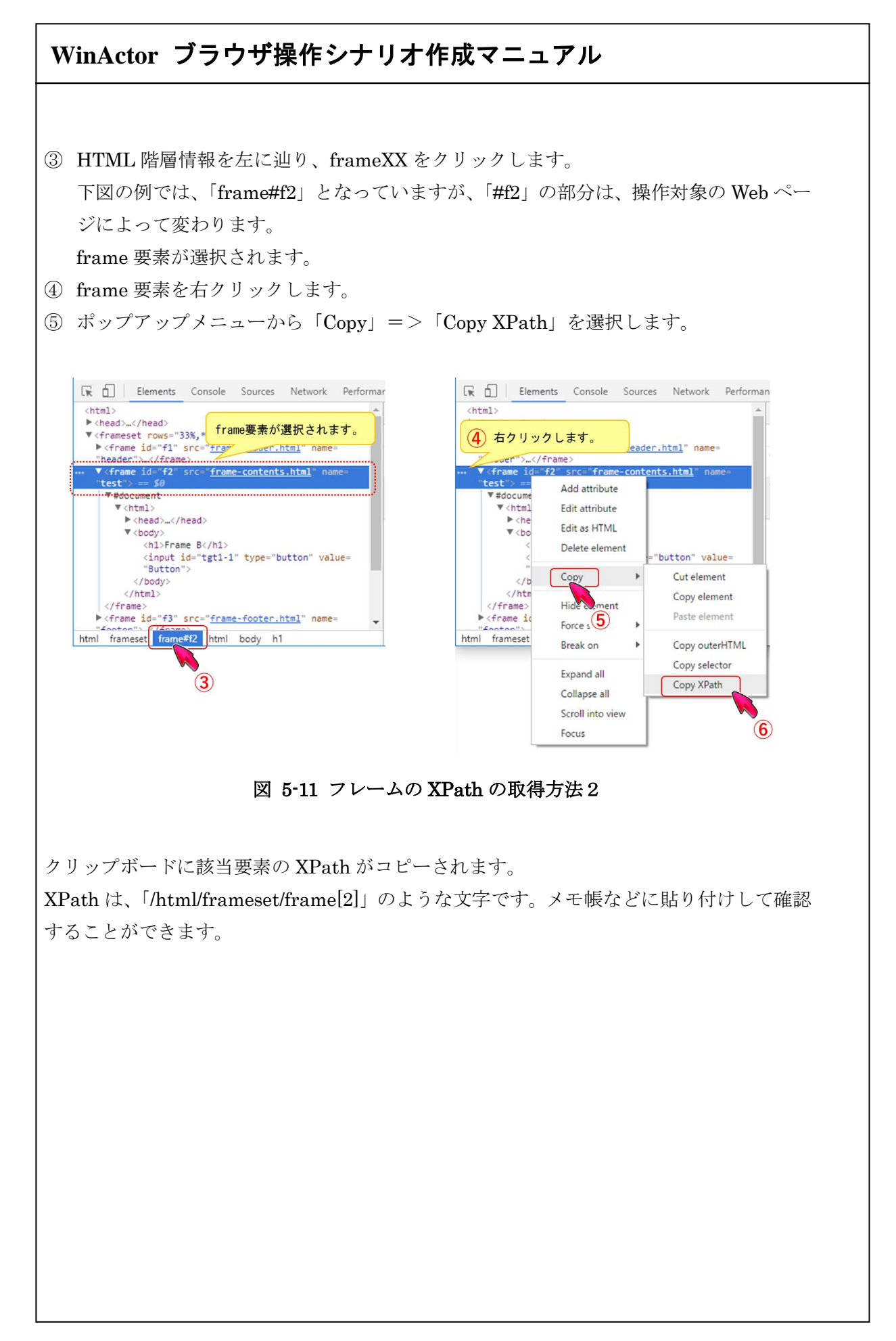

#### 5.7.9. ドライバのパス取得

現在操作しているブラウザに対応する、WebDriver ファイルの絶対パスを取得する際に使用します。

「5.1.1.1 ブラウザ起動(ドライバ指定)」で相対パスを指定した場合でも、本ライブラリ では絶対パスを取得します。

| ライブラリ名   | プロパティ項目  | 説明                    |
|----------|----------|-----------------------|
| ドライバのパス取 | ブラウザ名    | 操作するブラウザを指定します。       |
| 得        |          | 「ブラウザ起動」で設定した「ブラウザ名」と |
|          |          | 対応します。                |
|          | 値を格納する変数 | 値を格納する変数を選択します。       |
|          |          | 取得した値を格納する変数を指定します。   |

表 5-45 ライブラリ・プロパティ項目

#### 5.7.10. 要素数取得

Web ページ内の指定した要素の数を取得する際に使用します。

表 5-46 ライブラリ・プロパティ項目

| ライブラリ名 | プロパティ項目    | 説明                             |
|--------|------------|--------------------------------|
| 要素数取得  | ブラウザ名      | 操作するブラウザを指定します。                |
|        |            | 「ブラウザ起動」で設定した「ブラウザ名」と          |
|        |            | 対応します。                         |
|        | ウィンドウ識別名   | リストの中から選択、もしくは的マークのボタ          |
|        |            | ンをクリックして、操作対象のウィンドウを選          |
|        |            | 択します。                          |
|        |            | WebDriver 利用時にウィンドウ識別名が指定さ     |
|        |            | れているとエラーとなります。                 |
|        | Path 種別    | 「要素の Path」と「フレームの Path」にて指     |
|        |            | 定する Path の表記方法を設定します。          |
|        |            | 「XPath」、「Selector」から選択します。     |
|        | 要素の Path   | 要素数を取得する要素の XPath または Selector |
|        |            | を設定します。「Path 種別」にて指定した表記       |
|        |            | 方法で記述してください。                   |
|        |            | Path についての詳細は、「3 Path の取得手順」   |
|        |            | を参照ください。                       |
|        | 選択するフレーム   | 「要素の Path」で指定した要素が属するフレー       |
|        |            | ムの選択方法を設定します。                  |
|        |            | 「最後に選択したフレーム」、「トップフレー          |
|        |            | ム」、「指定したフレーム」から選択します。          |
|        |            | 「最後に選択したフレーム」の場合、シナリオ          |
|        |            | 実行中において直近に選択していたフレームを          |
|        |            | 対象とします。シナリオ実行開始時はトップフ          |
|        |            | レームを対象とします。                    |
|        |            | 「トッフフレーム」の場合、トッフフレームを          |
|        |            | 灯家とします。                        |
|        |            |                                |
|        |            | ratn」で指正しにノレームを対象とします。         |
|        | ノレームの Path | 安奈の Path」で指正した要素が属するフレー        |

| WinActor ブラウザ操作シナリ | オ作成マニュアル                             |
|--------------------|--------------------------------------|
|                    | 人の <b>VP</b> ath またけ Salactor を設定します |
|                    | 「選択するフレーム」で「指定したフレーム」                |
|                    | を指定した場合のみ有効です。                       |
|                    | フレームが複数の階層にまたがる場合は、それ                |
|                    | ぞれの階層での XPath または Selector を";"で連    |
|                    | 結して設定します。                            |
| 値を格納する変数           | 取得した値を格納する変数を指定します。                  |
| タイムアウト設定           | タイムアウト設定の参照先を指定します。                  |
|                    | 「シナリオ情報画面で指定」、「オプション画面               |
|                    | で指定」、「ノードで指定」から選択します。                |
|                    | 「シナリオ情報画面で指定」の場合、シナリオ                |
|                    | 情報画面で設定されたタイムアウトの設定値が                |
|                    | 有効になります。                             |
|                    | 「オプション画面で指定」の場合、オプション                |
|                    | 画面で設定されたタイムアウトの設定値が有効                |
|                    | になります。                               |
|                    | 「ノードで指定」の場合、「タイムアウト(ミリ               |
|                    | 秒)(任意)」の値が有効になります。                   |
| タイムアウト (ミリ         | 「タイムアウト設定」で「ノードで指定」を選                |
| 秒)(任意)             | 択した場合のみ有効です。                         |
|                    | 直接入力、または、変数を設定します。                   |
|                    | 未設定の場合、10,000 ミリ秒の値が採用されま            |
|                    | す。                                   |

#### 5.7.11. ブラウザ名を付ける

WinActor から起動したものではないブラウザに対して名前を付ける際に使用します。

表 5-47 ライブラリ・プロパティ項目

| ライブラリ名   | プロパティ項目  | 説明                        |
|----------|----------|---------------------------|
| ブラウザ名を付け | ウィンドウ識別名 | 名前を付けるブラウザを指定します。         |
| 3        |          | WinActor から起動したものではないブラウザ |
|          |          | を指定してください。                |
|          |          | リストの中から選択、もしくは的マークのボタ     |
|          |          | ンをクリックして、操作対象のウィンドウを選     |
|          |          | 択してください。                  |
|          | ブラウザ名    | ブラウザの名前を指定します。            |

#### 5.7.12. リンクの URL 取得

Path で指定されるA要素のリンクのURLを取得する際に使用します。

表 5-48 ライブラリ・プロパティ項目

| ライブラリ名     | プロパティ項目    | 説明                              |
|------------|------------|---------------------------------|
| リンクの URL 取 | ブラウザ名      | 操作するブラウザを指定します。                 |
| 得          |            | 「ブラウザ起動」で設定した「ブラウザ名」と           |
|            |            | 対応します。                          |
|            | ウィンドウ識別名   | リストの中から選択、もしくは的マークのボタ           |
|            |            | ンをクリックして、操作対象のウィンドウを選           |
|            |            | 択してください。                        |
|            |            | WebDriver 利用時にウィンドウ識別名が指定さ      |
|            |            | れているとエラーとなります。                  |
|            | Path 種別    | 「要素の Path」と「フレームの Path」にて指      |
|            |            | 定する Path の表記方法を設定します。           |
|            |            | 「XPath」、「Selector」から選択します。      |
|            | 要素の Path   | 取得対象要素の XPath または Selector を設定し |
|            |            | ます。「Path 種別」にて指定した表記方法で記        |
|            |            | 述してください。                        |
|            |            | Path についての詳細は、「3 Path の取得手順」    |
|            |            | を参照ください。                        |
|            | 選択するフレーム   | 「要素の Path」 で指定した要素が属するフレー       |
|            |            | ムの選択方法を設定します。                   |
|            |            | 「最後に選択したフレーム」、「トップフレー           |
|            |            | ム」、「指定したフレーム」から選択します。           |
|            |            | 「最後に選択したフレーム」の場合、シナリオ           |
|            |            | 実行中において直近に選択していたフレームを           |
|            |            | 対象とします。シナリオ実行開始時はトップフ           |
|            |            | レームを対象とします。                     |
|            |            | 「トップフレーム」の場合、トップフレームを           |
|            |            | 対象とします。                         |
|            |            | 「指定したフレーム」の場合、「フレームの            |
|            |            | Path」で指定したフレームを対象とします。          |
|            | フレームの Path | 「要素の Path」 で指定した要素が属するフレー       |

| WinActor ブラウザ操作シナリ | リオ作成マニュアル                        |
|--------------------|----------------------------------|
|                    | 1                                |
|                    | ムの XPath または Selector を設定します。    |
|                    | 「選択するフレーム」で「指定したフレーム」            |
|                    | を指定した場合のみ有効です。                   |
|                    | フレームが複数の階層にまたがる場合は、それ            |
|                    | ぞれの階層での XPath または Selectorを";"で連 |
|                    | 結して設定します。                        |
| タイムアウト設定           | タイムアウト設定の参照先を指定します。              |
|                    | 「シナリオ情報画面で指定」、「オプション画面           |
|                    | で指定」、「ノードで指定」から選択します。            |
|                    | 「シナリオ情報画面で指定」の場合、シナリオ            |
|                    | 情報画面で設定されたタイムアウトの設定値が            |
|                    | 有効になります。                         |
|                    | 「オプション画面で指定」の場合、オプション            |
|                    | 画面で設定されたタイムアウトの設定値が有効            |
|                    | になります。                           |
|                    | 「ノードで指定」の場合、「タイムアウト(ミリ           |
|                    | 秒)(任意)」の値が有効になります。               |
| タイムアウト (ミリ         | 「タイムアウト設定」で「ノードで指定」を選            |
| 秒)(任意)             | 択した場合のみ有効です。                     |
|                    | 直接入力、または、変数を設定します。               |
|                    | 未設定の場合、10,000 ミリ秒の値が採用されま        |
|                    | す。                               |
| 取得結果               | 取得したリンクの文字列(URL)を格納する変数          |
|                    | を指定します。                          |

### 5.7.13. 属性値の取得

Web ページ内の要素に設定されている属性の値を取得する際に使用します。

表 5-49 ライブラリ・プロパティ項目

| ライブラリ名 | プロパティ項目    | 説明                            |
|--------|------------|-------------------------------|
| 属性値の取得 | ブラウザ名      | 操作するブラウザを指定します。               |
|        |            | 「ブラウザ起動」で設定した「ブラウザ名」と         |
|        |            | 対応します。                        |
|        | ウィンドウ識別名   | リストの中から選択、もしくは的マークのボタ         |
|        |            | ンをクリックして、操作対象のウィンドウを選         |
|        |            | 択してください。                      |
|        |            | WebDriver 利用時にウィンドウ識別名が指定さ    |
|        |            | れているとエラーとなります。                |
|        | Path 種別    | 「要素の Path」と「フレームの Path」にて指    |
|        |            | 定する Path の表記方法を設定します。         |
|        |            | 「XPath」、「Selector」から選択します。    |
|        | 要素の Path   | 値を取得する属性を持つ要素の XPath または      |
|        |            | Selector を設定します。「Path 種別」にて指定 |
|        |            | した表記方法で記述してください。              |
|        |            | Path についての詳細は、「3 Path の取得手順」  |
|        |            | を参照ください。                      |
|        | 選択するフレーム   | 「要素の Path」 で指定した要素が属するフレー     |
|        |            | ムの選択方法を設定します。                 |
|        |            | 「最後に選択したフレーム」、「トップフレー         |
|        |            | ム」、「指定したフレーム」から選択します。         |
|        |            | 「最後に選択したフレーム」の場合、シナリオ         |
|        |            | 実行中において直近に選択していたフレームを         |
|        |            | 対象とします。シナリオ実行開始時はトップフ         |
|        |            | レームを対象とします。                   |
|        |            | 「トップフレーム」の場合、トップフレームを         |
|        |            | 対象とします。                       |
|        |            | 「指定したフレーム」の場合、「フレームの          |
|        | -          | Path」で指定したフレームを対象とします。        |
|        | フレームの Path | 「要素の Path」 で指定した要素が属するフレー     |

| WinActor ブラ | ヮ゚゚゚゚゚゚゚゚゚゙゙゙゙゙゙゙゚゚゚゚゚゚゚゚゚゚゙ヮ゚゚゚゚゚゚゚゚゚゚ | オ作成マニュアル                          |
|-------------|-----------------------------------------|-----------------------------------|
|             |                                         |                                   |
|             |                                         | ムの XPath または Selector を設定します。     |
|             |                                         | 「選択するフレーム」で「指定したフレーム」             |
|             |                                         | を指定した場合のみ有効です。                    |
|             |                                         | フレームが複数の階層にまたがる場合は、それ             |
|             |                                         | ぞれの階層での XPath または Selector を";"で連 |
|             |                                         | 結して設定します。                         |
|             | 属性名                                     | 値を取得する属性の属性名を指定します。               |
|             | 値を格納する変数                                | 取得した値を格納する変数を指定します。               |
|             |                                         | 該当の属性が無い場合、空白が設定されます。             |
|             | タイムアウト設定                                | タイムアウト設定の参照先を指定します。               |
|             |                                         | 「シナリオ情報画面で指定」、「オプション画面            |
|             |                                         | で指定」、「ノードで指定」から選択します。             |
|             |                                         | 「シナリオ情報画面で指定」の場合、シナリオ             |
|             |                                         | 情報画面で設定されたタイムアウトの設定値が             |
|             |                                         | 有効になります。                          |
|             |                                         | 「オプション画面で指定」の場合、オプション             |
|             |                                         | 画面で設定されたタイムアウトの設定値が有効             |
|             |                                         | になります。                            |
|             |                                         | 「ノードで指定」の場合、「タイムアウト(ミリ            |
|             |                                         | 秒)(任意)」の値が有効になります。                |
|             | タイムアウト (ミリ                              | 「タイムアウト設定」で「ノードで指定」を選             |
|             | 秒)(任意)                                  | 択した場合のみ有効です。                      |
|             |                                         | 直接入力、または、変数を設定します。                |
|             |                                         | 未設定の場合、10.000 ミリ秒の値が採用されま         |
|             |                                         |                                   |
|             |                                         | / 0                               |

#### 5.7.14. 属性値の設定

Web ページ内の要素の属性に値を設定する際に使用します。

表 5-50 ライブラリ・プロパティ項目

| ライブラリ名 | プロパティ項目    | 説明                              |
|--------|------------|---------------------------------|
| 属性値の設定 | ブラウザ名      | 操作するブラウザを指定します。                 |
|        |            | 「ブラウザ起動」で設定した「ブラウザ名」と対応         |
|        |            | します。                            |
|        | ウィンドウ識別名   | リストの中から選択、もしくは的マークのボタンを         |
|        |            | クリックして、操作対象のウィンドウを選択してく         |
|        |            | ださい。                            |
|        |            | WebDriver 利用時にウィンドウ識別名が指定され     |
|        |            | ているとエラーとなります。                   |
|        | Path 種別    | 「要素の Path」と「フレームの Path」にて指定す    |
|        |            | る Path の表記方法を設定します。             |
|        |            | 「XPath」、「Selector」から選択します。      |
|        | 要素の Path   | 値を設定する属性を持つ要素の XPath または        |
|        |            | Selector を設定します。「Path 種別」にて指定した |
|        |            | 表記方法で記述してください。                  |
|        |            | Path についての詳細は、「3 Path の取得手順」を   |
|        |            | 参照ください。                         |
|        | 選択するフレーム   | 「要素の Path」で指定した要素が属するフレーム       |
|        |            | の選択方法を設定します。                    |
|        |            | 「最後に選択したフレーム」、「トップフレーム」、        |
|        |            | 「指定したフレーム」から選択します。              |
|        |            | 「最後に選択したフレーム」の場合、シナリオ実行         |
|        |            | 中において直近に選択していたフレームを対象と          |
|        |            | します。シナリオ実行開始時はトップフレームを対         |
|        |            | 象とします。                          |
|        |            | 「トップフレーム」の場合、トップフレームを対象         |
|        |            | とします。                           |
|        |            | 「指定したフレーム」の場合、「フレームの Path」      |
|        |            | で指定したフレームを対象とします。               |
|        | フレームの Path | 「要素の Path」で指定した要素が属するフレーム       |

| WinActor ブラ | ヮ゚゚゚゚゙゙゙゙゙゙゙゙゙゙゙゙゙゙゚゚゚゚゙゚゚゙゙゙ヮ゚゚゚゚゙ヂ゚゙゚゚゙゙゙゙゙゙ヮ゚゚゚゚゚゚゚゚ | オ作成マニュアル                           |
|-------------|---------------------------------------------------------|------------------------------------|
|             |                                                         |                                    |
|             |                                                         | の XPath または Selector を設定します。       |
|             |                                                         | 「選択するフレーム」で「指定したフレーム」を指            |
|             |                                                         | 定した場合のみ有効です。                       |
|             |                                                         | フレームが複数の階層にまたがる場合は、それぞれ            |
|             |                                                         | の階層での XPath または Selector を";"で連結して |
|             |                                                         | 設定します。                             |
|             | 属性名                                                     | 値を設定する属性の属性名を指定します。                |
|             | 設定する値                                                   | 属性に設定する値を指定します。                    |
|             | タイムアウト設定                                                | タイムアウト設定の参照先を指定します。                |
|             |                                                         | 「シナリオ情報画面で指定」、「オプション画面で指           |
|             |                                                         | 定」、「ノードで指定」から選択します。                |
|             |                                                         | 「シナリオ情報画面で指定」の場合、シナリオ情報            |
|             |                                                         | 画面で設定されたタイムアウトの設定値が有効に             |
|             |                                                         | なります。                              |
|             |                                                         | 「オプション画面で指定」の場合、オプション画面            |
|             |                                                         | で設定されたタイムアウトの設定値が有効になり             |
|             |                                                         | ます。                                |
|             |                                                         | 「ノードで指定」の場合、「タイムアウト(ミリ秒)           |
|             |                                                         | (任意)」の値が有効になります。                   |
|             | タイムアウト (ミリ                                              | 「タイムアウト設定」で「ノードで指定」を選択し            |
|             | 秒)(任意)                                                  | た場合のみ有効です。                         |
|             |                                                         | 直接入力、または、変数を設定します。                 |
|             |                                                         | 未設定の場合、10,000 ミリ秒の値が採用されます。        |

#### 5.7.15. プロパティ値の取得

Web ページ内の要素に設定されているプロパティの値を取得する際に使用します。

表 5-51 ライブラリ・プロパティ項目

| ライブラリ名   | プロパティ項目    | 説明                             |
|----------|------------|--------------------------------|
| プロパティ値の取 | ブラウザ名      | 操作するブラウザを指定します。                |
| 得        |            | 「ブラウザ起動」で設定した「ブラウザ名」と          |
|          |            | 対応します。                         |
|          | ウィンドウ識別名   | リストの中から選択、もしくは的マークのボタ          |
|          |            | ンをクリックして、操作対象のウィンドウを選          |
|          |            | 択してください。                       |
|          |            | WebDriver 利用時にウィンドウ識別名が指定さ     |
|          |            | れているとエラーとなります。                 |
|          | Path 種別    | 「要素の Path」と「フレームの Path」にて指     |
|          |            | 定する Path の表記方法を設定します。          |
|          |            | 「XPath」、「Selector」から選択します。     |
|          | 要素の Path   | 値を取得するプロパティを持つ要素の XPath ま      |
|          |            | たは Selector を設定します。「Path 種別」にて |
|          |            | 指定した表記方法で記述してください。             |
|          |            | Path についての詳細は、「3 Path の取得手順」   |
|          |            | を参照ください。                       |
|          | 選択するフレーム   | 「要素の Path」 で指定した要素が属するフレー      |
|          |            | ムの選択方法を設定します。                  |
|          |            | 「最後に選択したフレーム」、「トップフレー          |
|          |            | ム」、「指定したフレーム」から選択します。          |
|          |            | 「最後に選択したフレーム」の場合、シナリオ          |
|          |            | 実行中において直近に選択していたフレームを          |
|          |            | 対象とします。シナリオ実行開始時はトップフ          |
|          |            | レームを対象とします。                    |
|          |            | 「トップフレーム」の場合、トップフレームを          |
|          |            | 対象とします。                        |
|          |            | 「指定したフレーム」の場合、「フレームの           |
|          |            | Path」で指定したフレームを対象とします。         |
|          | フレームの Path | 「要素の Path」 で指定した要素が属するフレー      |

|            | ムの XPath または Selector を設定します。     |
|------------|-----------------------------------|
|            | 「選択するフレーム」で「指定したフレーム」             |
|            | を指定した場合のみ有効です。                    |
|            | フレームが複数の階層にまたがる場合は、それ             |
|            | ぞれの階層での XPath または Selector を";"で連 |
|            | 結して設定します。                         |
| プロパティ名     | 値を取得するプロパティのプロパティ名を指定             |
|            | します。                              |
| 値を格納する変数   | 取得した値を格納する変数を指定します。               |
|            | 該当のプロパティが無い場合、空白が設定され             |
|            | ます。                               |
| タイムアウト設定   | タイムアウト設定の参照先を指定します。               |
|            | 「シナリオ情報画面で指定」、「オプション画面            |
|            | で指定」、「ノードで指定」から選択します。             |
|            | 「シナリオ情報画面で指定」の場合、シナリオ             |
|            | 情報画面で設定されたタイムアウトの設定値が             |
|            | 有効になります。                          |
|            | 「オプション画面で指定」の場合、オプション             |
|            | 画面で設定されたタイムアウトの設定値が有効             |
|            | になります。                            |
|            | 「ノードで指定」の場合、「タイムアウト(ミリ            |
|            | 秒)(任意)」の値が有効になります。                |
| タイムアウト (ミリ | 「タイムアウト設定」で「ノードで指定」を選             |
| 秒)(任意)     | 択した場合のみ有効です。                      |
|            | 直接入力、または、変数を設定します。                |
|            | 未設定の場合、10,000 ミリ秒の値が採用されま         |
|            | す。                                |

#### 5.7.16. プロパティ値の設定

Web ページ内の要素のプロパティに値を設定する際に使用します。

表 5-52 ライブラリ・プロパティ項目

| ライブラリ名   | プロパティ項目    | 説明                             |
|----------|------------|--------------------------------|
| プロパティ値の設 | ブラウザ名      | 操作するブラウザを指定します。                |
| 定        |            | 「ブラウザ起動」で設定した「ブラウザ名」と          |
|          |            | 対応します。                         |
|          | ウィンドウ識別名   | リストの中から選択、もしくは的マークのボタ          |
|          |            | ンをクリックして、操作対象のウィンドウを選          |
|          |            | 択してください。                       |
|          |            | WebDriver 利用時にウィンドウ識別名が指定さ     |
|          |            | れているとエラーとなります。                 |
|          | Path 種別    | 「要素の Path」と「フレームの Path」にて指     |
|          |            | 定する Path の表記方法を設定します。          |
|          |            | 「XPath」、「Selector」から選択します。     |
|          | 要素の Path   | 値を設定するプロパティを持つ要素の XPath ま      |
|          |            | たは Selector を設定します。「Path 種別」にて |
|          |            | 指定した表記方法で記述してください。             |
|          |            | Path についての詳細は、「3 Path の取得手順」   |
|          |            | を参照ください。                       |
|          | 選択するフレーム   | 「要素の Path」 で指定した要素が属するフレー      |
|          |            | ムの選択方法を設定します。                  |
|          |            | 「最後に選択したフレーム」、「トップフレー          |
|          |            | ム」、「指定したフレーム」から選択します。          |
|          |            | 「最後に選択したフレーム」の場合、シナリオ          |
|          |            | 実行中において直近に選択していたフレームを          |
|          |            | 対象とします。シナリオ実行開始時はトップフ          |
|          |            | レームを対象とします。                    |
|          |            | 「トップフレーム」の場合、トップフレームを          |
|          |            | 対象とします。                        |
|          |            | 「指定したフレーム」の場合、「フレームの           |
|          |            | Path」で指定したフレームを対象とします。         |
|          | フレームの Path | 「要素の Path」で指定した要素が属するフレー       |

| WinActor ブラ | ウザ操作シナリ    | オ作成マニュアル                          |
|-------------|------------|-----------------------------------|
|             |            | ムの XPath または Selector を設定します。     |
|             |            | 「選択するフレーム」で「指定したフレーム」             |
|             |            | を指定した場合のみ有効です。                    |
|             |            | フレームが複数の階層にまたがる場合は、それ             |
|             |            | ぞれの階層での XPath または Selector を";"で連 |
|             |            | 結して設定します。                         |
| -           | プロパティ名     | 値を設定するプロパティのプロパティ名を指定             |
|             |            | します。                              |
| -           | 設定する値      | プロパティに設定する値を指定します。                |
| -           | タイムアウト設定   | タイムアウト設定の参照先を指定します。               |
|             |            | 「シナリオ情報画面で指定」、「オプション画面            |
|             |            | で指定」、「ノードで指定」から選択します。             |
|             |            | 「シナリオ情報画面で指定」の場合、シナリオ             |
|             |            | 情報画面で設定されたタイムアウトの設定値が             |
|             |            | 有効になります。                          |
|             |            | 「オプション画面で指定」の場合、オプション             |
|             |            | 画面で設定されたタイムアウトの設定値が有効             |
|             |            | になります。                            |
|             |            | 「ノードで指定」の場合、「タイムアウト(ミリ            |
|             |            | 秒)(任意)」の値が有効になります。                |
|             | タイムアウト (ミリ | 「タイムアウト設定」で「ノードで指定」を選             |
|             | 秒)(任意)     | 択した場合のみ有効です。                      |
|             |            | 直接入力、または、変数を設定します。                |
|             |            | 未設定の場合、10,000 ミリ秒の値が採用されま         |
|             |            | す。                                |

### 5.7.17. ブラウザ:マウス移動

Web ページ内の要素に対してマウスポインタが重なるマウス移動(マウスホバー)をエミ ュレートします。

JavaScript のイベント発行によるエミュレーションですので、実際のマウスポインタは移動しません。

| ライブラリ名   | プロパティ項目  | 説明                            |
|----------|----------|-------------------------------|
| プロパティ値の設 | ブラウザ名    | 操作するブラウザを指定します。               |
| 定        |          | 「ブラウザ起動」で設定した「ブラウザ名」と         |
|          |          | 対応します。                        |
|          | ウィンドウ識別名 | リストの中から選択、もしくは的マークのボタ         |
|          |          | ンをクリックして、操作対象のウィンドウを選         |
|          |          | 択してください。                      |
|          |          | WebDriver 利用時にウィンドウ識別名が指定さ    |
|          |          | れているとエラーとなります。                |
|          | Path 種別  | 「要素の Path」と「フレームの Path」にて指    |
|          |          | 定する Path の表記方法を設定します。         |
|          |          | 「XPath」、「Selector」から選択します。    |
|          | 要素の Path | マウスポインタを重ねる要素の XPath または      |
|          |          | Selector を設定します。「Path 種別」にて指定 |
|          |          | した表記方法で記述してください。              |
|          |          | Path についての詳細は、「3 Path の取得手順」  |
|          |          | を参照ください。                      |
|          | 選択するフレーム | 「要素の Path」 で指定した要素が属するフレー     |
|          |          | ムの選択方法を設定します。                 |
|          |          | 「最後に選択したフレーム」、「トップフレー         |
|          |          | ム」、「指定したフレーム」から選択します。         |
|          |          | 「最後に選択したフレーム」の場合、シナリオ         |
|          |          | 実行中において直近に選択していたフレームを         |
|          |          | 対象とします。シナリオ実行開始時はトップフ         |
|          |          | レームを対象とします。                   |
|          |          | 「トップフレーム」の場合、トップフレームを         |
|          |          | 対象とします。                       |
|          |          |                               |

表 5-53 ライブラリ・プロパティ項目

|            | 「指定したフレーム」の場合、「フレームの              |
|------------|-----------------------------------|
|            | Path」で指定したフレームを対象とします。            |
| フレームの Path | 「要素の Path」で指定した要素が属するフレー          |
|            | ムの XPath または Selector を設定します。     |
|            | 「選択するフレーム」で「指定したフレーム」             |
|            | を指定した場合のみ有効です。                    |
|            | フレームが複数の階層にまたがる場合は、それ             |
|            | ぞれの階層での XPath または Selector を";"で連 |
|            | 結して設定します。                         |
| タイムアウト設定   | タイムアウト設定の参照先を指定します。               |
|            | 「シナリオ情報画面で指定」、「オプション画面            |
|            | で指定」、「ノードで指定」から選択します。             |
|            | 「シナリオ情報画面で指定」の場合、シナリオ             |
|            | 情報画面で設定されたタイムアウトの設定値が             |
|            | 有効になります。                          |
|            | 「オプション画面で指定」の場合、オプション             |
|            | 画面で設定されたタイムアウトの設定値が有効             |
|            | になります。                            |
|            | 「ノードで指定」の場合、「タイムアウト(ミリ            |
|            | 秒)(任意)」の値が有効になります。                |
| タイムアウト (ミリ | 「タイムアウト設定」で「ノードで指定」を選             |
| 秒) (任意)    | 択した場合のみ有効です。                      |
|            | 直接入力、または、変数を設定します。                |
|            | 未設定の場合、10,000 ミリ秒の値が採用されま         |
|            | す。                                |

5.7.18. マウスイベント

Webページ内の要素に対して JavaScript のマウスイベントを発行します。 実際のマウスポインタは移動しません。

表 5-54 ライブラリ・プロパティ項目

| ライブラリ名   | プロパティ項目                  | 説明                            |
|----------|--------------------------|-------------------------------|
| プロパティ値の設 | ブラウザ名                    | 操作するブラウザを指定します。               |
| 定        |                          | 「ブラウザ起動」で設定した「ブラウザ名」と         |
|          |                          | 対応します。                        |
|          | ウィンドウ識別名                 | リストの中から選択、もしくは的マークのボタ         |
|          |                          | ンをクリックして、操作対象のウィンドウを選         |
|          |                          | 択してください。                      |
|          |                          | WebDriver 利用時にウィンドウ識別名が指定さ    |
|          |                          | れているとエラーとなります。                |
|          | Path 種別                  | 「要素の Path」と「フレームの Path」にて指    |
|          |                          | 定する Path の表記方法を設定します。         |
|          |                          | 「XPath」、「Selector」から選択します。    |
|          | 要素の Path                 | マウスイベントを発行する要素の XPath または     |
|          |                          | Selector を設定します。「Path 種別」にて指定 |
|          |                          | した表記方法で記述してください。              |
|          | Path についての詳細は、「3 Path の取 | Path についての詳細は、「3 Path の取得手順」  |
|          |                          | を参照ください。                      |
|          | 選択するフレーム                 | 「要素の Path」 で指定した要素が属するフレー     |
|          |                          | ムの選択方法を設定します。                 |
|          |                          | 「最後に選択したフレーム」、「トップフレー         |
|          |                          | ム」、「指定したフレーム」から選択します。         |
|          |                          | 「最後に選択したフレーム」の場合、シナリオ         |
|          |                          | 実行中において直近に選択していたフレームを         |
|          |                          | 対象とします。シナリオ実行開始時はトップフ         |
|          |                          | レームを対象とします。                   |
|          |                          | 「トップフレーム」の場合、トップフレームを         |
|          |                          | 対象とします。                       |
|          |                          | 「指定したフレーム」の場合、「フレームの          |
|          |                          | Path」で指定したフレームを対象とします。        |

| フレームの Path | 「要素の Path」で指定した要素が属するフレー               |
|------------|----------------------------------------|
|            | ムの XPath または Selector を設定します。          |
|            | 「選択するフレーム」で「指定したフレーム」                  |
|            | を指定した場合のみ有効です。                         |
|            | フレームが複数の階層にまたがる場合は、それ                  |
|            | ぞれの階層での XPath または Selector を";"で連      |
|            | 結して設定します。                              |
| イベント種別     | 発行する JavaScript のイベントを設定します。           |
|            | 「mousedown」、「mouseenter」、「mouseleave」、 |
|            | 「mousemove」、「mouseout」、「mouseover」、    |
|            | 「mouseup」、「click」、「dblclick」           |
|            | から選択します。                               |
| バブルアップ     | イベントをバブリングするか設定します。                    |
|            | 「する」、「しない」から選択します。                     |
|            | 「する」の場合、イベントは、Path で指定され               |
|            | る要素からバブリングします。                         |
|            | 「しない」の場合、イベントは、Path で指定さ               |
|            | れる要素にのみ発行されてバブリングしませ                   |
|            | $\mathcal{N}_{\circ}$                  |
| タイムアウト設定   | タイムアウト設定の参照先を指定します。                    |
|            | 「シナリオ情報画面で指定」、「オプション画面                 |
|            | で指定」、「ノードで指定」から選択します。                  |
|            | 「シナリオ情報画面で指定」の場合、シナリオ                  |
|            | 情報画面で設定されたタイムアウトの設定値が                  |
|            | 有効になります。                               |
|            | 「オプション画面で指定」の場合、オプション                  |
|            | 画面で設定されたタイムアウトの設定値が有効                  |
|            | になります。                                 |
|            | 「ノードで指定」の場合、「タイムアウト(ミリ                 |
|            | 秒)(任意)」の値が有効になります。                     |
| タイムアウト (ミリ | 「タイムアウト設定」で「ノードで指定」を選                  |
| 秒) (任意)    | 択した場合のみ有効です。                           |
|            | 直接入力、または、変数を設定します。                     |
|            | 未設定の場合、10,000 ミリ秒の値が採用されま              |
|            | す。                                     |

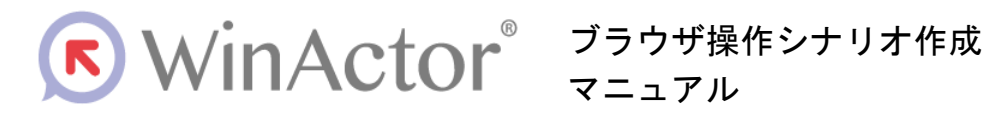

#### NTTアドバンステクノロシ、株式会社

Copyright © 2013-2025 NTT, Inc. & NTT ADVANCED TECHNOLOGY CORPORATION

本書は著作権法上の保護を受けています。本書の一部あるいは全部を無断で複写、複製することは禁じられています。

WA7-D-20250602